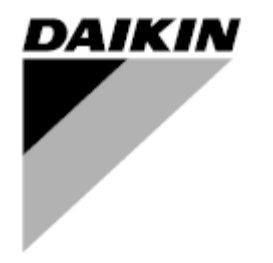

| REV      | 02                   |
|----------|----------------------|
| Dátum    | apríl 2021           |
| Nahrádza | D-EOMHP01301-20_01SK |

# Prevádzková príručka D-EOMHP01301-20\_02SK

# Vzduchom chladený chladič/tepelné čerpadlo so špirálovými kompresormi

EWYT\_B EWAT\_B

# OBSAH

| 4 DE       |                                                                                 | E         |
|------------|---------------------------------------------------------------------------------|-----------|
| 1 DE       | ZFECNUSTNE UFATRENIA                                                            | . 5<br>5  |
| 1.2        | Pred zapnutím iednotky                                                          | .5        |
| 1.3        | Zabráňte úrazu elektrickým prúdom                                               | . 5       |
| 2 VŠ       | EOBECNÝ POPIS                                                                   | . 6       |
| 2.1        | Základné informácie                                                             | . 6       |
| 2.2        | Použité skratky                                                                 | . 6       |
| 2.3        | Prevádzkové limity ovládača.                                                    | .6        |
| 2.4        | Architektura ovladaca                                                           | . 10<br>7 |
| 2.0        |                                                                                 | • •       |
| 3 1        | Navigácia                                                                       | . o<br>8  |
| 3.2        | Heslá                                                                           | . 8       |
| 3.3        | Úpravy                                                                          | . 9       |
| 3.4        | Diagnostika základnej kontroly systému                                          | . 9       |
| 3.5        | Udrzba ovladaca                                                                 | 10        |
| 3.0        | Zahudované webové rozhranie                                                     | 10        |
|            |                                                                                 | 12        |
| 4.1        | Zapnutie/vvpnutie chladiča                                                      | 12        |
| 4.1        | .1 Zapnutie/vypnutie klávesnice                                                 | 12        |
| 4.1        | .2 Funkcie plánovača a tichého režimu                                           | 13        |
| 4.1        | .3 Sieť zap./vvp                                                                | 14        |
| 42         | Nastavené hodnoty vody                                                          | 14        |
| 4.3        | Režim jednotky                                                                  | 15        |
| 4.3        | .1 Prepínač ohrevu/chladenia (len tepelné čerpadlo)                             | 16        |
| 4.3        | .2 Režim úspory energie                                                         | 16        |
| 4.4        | Stavy jednotky                                                                  | 18        |
| 4.5        | Sieťové ovládanie                                                               | 18        |
| 4.6        | Termostatická regulácia                                                         | 19        |
| 4.7        | Datum/cas<br>Čorpadla                                                           | 20        |
| 4.9        | Externý alarm                                                                   | 22        |
| 4.10       | Šetrenie energie                                                                | 22        |
| 4.1        | 0.1 Obmedzenie odberu                                                           | 22        |
| 4.1        | 0.2 Resetovanie nastavenej hodnoty                                              | 23        |
|            | 4.10.2.1 Resetovanie nastavenej hodnoty pomocou OAT (iba klimatizačné jednotky) | 24        |
|            | 4.10.2.2 Resetovanie nastavenej hodnoty podľa externého signálu 4 – 20 mA       | 25        |
|            | 4.10.2.3 Resetovanie nastavenej hodnoty podľa DT                                | 26        |
| 4.11       | Elektricke udaje                                                                | 26<br>27  |
| 4.13       | Daikin on Site                                                                  | 28        |
| 4.14       | Rekuperácia tepla                                                               | 29        |
| 4.15       | Rýchle reštartovanie                                                            | 30        |
| 4.16       | Voľné chladenie (len chladenie)                                                 | 31        |
| 4.1        | 6.1 Prepinac volneno chiadenia                                                  | 33        |
| 4.1        | 6.2 Sieť zap./vyp                                                               | 33        |
| 4.17       | Kolektívne bývanie (funkcia prepínania, iba tepelné čerpadlo)                   | 34        |
| 4.18       | Soliverove moznosti                                                             | 35<br>35  |
| 4.1        | 9.2. Zadania hosla do náhradného ovlédaža                                       | 26        |
| 4.1        |                                                                                 | 20        |
| 4.1        |                                                                                 | 31        |
| 4.1        |                                                                                 | 38        |
| 4.1        |                                                                                 | 39        |
| 5 AL       | ARMY A RIESENIE PROBLEMOV                                                       | <b>40</b> |
| 5.1<br>⊾1  | vysuany jeunotky                                                                | 40<br>⊿∩  |
| 0.1<br>E 4 | 2 Energy Motor Commentational a respirative deletromere                         | +U<br>40  |
| 5.1        | 2 Energyweter communicational communicational elektrometa                       | +U<br>44  |
| 5.1        |                                                                                 | 41        |
| 5.1        | .4 BadDemandLimit - Ziy vstup obmedzenia odberu                                 | 41        |

| 5.1.5   | EvapPump2Fault – Porucha čerpadla výparníka #2                                                  | 41     |
|---------|-------------------------------------------------------------------------------------------------|--------|
| 5.1.6   | Chyba snímača Teplota spínacej skrine                                                           | 42     |
| 5.1.7   | ExternalEvent – Externá udalosť                                                                 | 42     |
| 5.1.8   | HeatRec EntWTempSen – porucha snímača teploty vody na vstupe z rekuperácie tepla                | 42     |
| 5.1.9   | HeatRec LvgWTempSen – porucha snímača teploty vody na výstupe z rekuperácie tepla               | 43     |
| 5.1.10  | HeatRec FreezeAlm – alarm ochrany proti zamrznutiu vody s rekuperáciou tepla                    | 43     |
| 5.1.11  | Option1BoardComm – komunikácia voliteľnej dosky 1 zlyhala                                       | 43     |
| 5.1.12  | Option2BoardComm – komunikácia voliteľnej dosky 2 zlvhala                                       | 44     |
| 5.1.13  | Option3BoardComm – komunikácia voliteľnej dosky 3 zlvhala                                       | 44     |
| 5.1.14  | EvapPDSen – Chyba snímača Pokles tlaku výparníka                                                | 44     |
| 5 1 15  | LoadPDSen – Chyba snímača Pokles tlaku plnenia                                                  | 45     |
| 5.2 Ala | rmy vyčerpanja jednotky                                                                         | 45     |
| 5.2.1   | UnitOff EvpEntWTempSen – Porucha snímača vstupnej teploty vody výparníka (EWT)                  | 45     |
| 5.2.2   | UnitOffLvgEntWTempSen – Porucha snímača výstupnej teploty vody výparníka (LWT)                  | 45     |
| 5.2.3   | UnitOffAmbTempSen – porucha snímača teploty vonkajšieho vzduchu                                 | 46     |
| 5.2.4   | OAT: Uzamknutie – Uzamknutie podľa teplotv vonkajšieho vzduchu (OAT) (iba v režime chladenja)   | 46     |
| 5.2.5   | UnitOff CollHsngWTempSen – Chyba snímača Teplota vody pre kolektívne bývanie (iba tepelné čer   | padlo) |
|         | 46                                                                                              | F /    |
| 5.3 Ala | rmy rýchleho zastavenia jednotky                                                                | 47     |
| 5.3.1   | Power Failure - Výpadok napájania (iba pre jednotky s možnosťou UPS)                            | 47     |
| 5.3.2   | UnitOff EvapFreeze - Alarm nízkej teploty vody vo výparníku                                     | 47     |
| 5.3.3   | UnitOff ExternalAlarm – externý alarm                                                           | 48     |
| 5.3.4   | UnitOff PVM - PVM                                                                               | 48     |
| 5.3.5   | UnitOff EvapWaterFlow – alarm straty prietoku vody vo výparníku                                 | 48     |
| 5.3.6   | UnitOff EXVDriverComm – Chyba komunikácie rozšírenia ovládača EXV                               | 49     |
| 5.3.7   | UnitOff Option4BoardComm – Komunikácia voliteľnej dosky 4 zlyhala                               | 49     |
| 5.4 Uda | alosti okruhu                                                                                   | 49     |
| 5.4.1   | Cx CompXStartFail – Udalosť zlyhania spustenia kompresora                                       | 49     |
| 5.4.2   | Cx DischTempUnload – Udalosť Vysoká výstupná teplota pri vypúšťaní                              | 50     |
| 5.4.3   | Cx EvapPressUnload – Udalosť Nízky tlak výparníka pri vypúšťaní                                 | 50     |
| 5.4.4   | Cx CondPressUnload – Udalosť Vysoký tlak kondenzátora pri vypúšťaní                             | 50     |
| 5.4.5   | Cx HighPressPd – Udalosť Vysoký tlak pri odčerpávaní                                            | 51     |
| 5.4.6   | CompxOff DischTmp CompxSenf – Chyba snímača Výstupná teplota kompresora                         | 51     |
| 5.4.7   | CxStartFail - Zlyhanie spustenia                                                                | 51     |
| 5.5 Ala | rmy zastavenia vyčerpania okruhu                                                                | 51     |
| 5.5.1   | Cx Off DischTmpSen - Porucha snímača teploty vypúšťania                                         | 51     |
| 5.5.2   | CxOff OffSuctTempSen – Porucha snímača teploty nasávania (Iba vykurovanie)                      | 52     |
| 5.5.3   | CxOff GasLeakage – chyba úniku plynu                                                            | 52     |
| 5.6 Ala | rmy rýchleho zastavenia okruhu                                                                  | 52     |
| 5.6.1   | CxOff CondPressSen – Porucha snímača tlaku kondenzátora                                         | 52     |
| 5.6.2   | CxOff CondPressSen – Porucha snímača tlaku odparovania                                          | 53     |
| 5.6.3   | CxOff DischTmpHigh – Alarm vysokej teploty vypúšťania                                           | 54     |
| 5.6.4   | CxOff CondPressHigh – Alarm vysokého tlaku kondenzátora                                         | 54     |
| 5.6.5   | CxOff EvapPressLow – Alarm nízkeho tlaku                                                        | 55     |
| 5.6.6   | CxOff RestartFault – chyba reštartovania                                                        | 55     |
| 5.6.7   | CxOff MechHighPress – alarm mechanického vysokého tlaku                                         | 56     |
| 5.6.8   | CxOff NoPressChange – alarm nulovej zmeny tlaku pri spustení                                    | 56     |
| 5.6.9   | Cx FailedPumpdown – zlyhal postup vyčerpania                                                    | 57     |
| 5.6.10  | CmpX Protection – Ochrana kompresora                                                            | 57     |
| 5.6.11  | CxOff SSH LowLimit – SSH príliš nízky                                                           | 57     |
| 5.6.12  | CxOff LowPrRatio - Alarm nízkeho tlaku                                                          | 58     |
| 5.6.13  | CxEXVDriverFailure – Zlyhanie ovládača EXV (samostatná iednotka)                                | 58     |
| 5.6.14  | CxOff BadFeedbackVIv – Zlá spätná väzba od alarmu ventilov (Iba chladenie)                      | 58     |
| 5.6.15  | Cx BadFeedbackVlvFC – Alarm zlei spätnei väzby od ventilov v režime Chladenie vonkaiším vzducho | m (lba |
| chlader | nie)                                                                                            | 59     |
|         |                                                                                                 |        |

5.6.17 CxOff BadFeedbackVIvMechPd – Alarm zlej spätnej väzby od ventilov v režime odčerpávania (Iba chladenie) 59

5.6.18 CxOff BadFeedbackVIvFCPd - Alarm zlej spätnej väzby od ventilov v FreeCooling režime vonkajším

- 5.6.19 CxOff BadFeedbackVIvOnTransition Alarm zlej spätnej väzby od ventilov v stave prechodu (Iba chladenie) 60

# 1 BEZPEČNOSTNÉ OPATRENIA

# 1.1 Všeobecne

Inštalácia, uvedenie do prevádzky a servis zariadení môžu byť nebezpečné, ak sa nezohľadnia niektoré faktory špecifické pre inštaláciu: prevádzkové tlaky, prítomnosť elektrických komponentov a napätia a miesto inštalácie (zvýšené sokle a zastavané konštrukcie). Na bezpečnú inštaláciu a uvedenie zariadenia do prevádzky sú oprávnení iba riadne kvalifikovaní inštalační technici a vysokokvalifikovaní inštalatéri a technici, ktorí sú pre tento výrobok plne vyškolení.

Pred akoukoľvek servisnou činnosťou je potrebné prečítať si, porozumieť a dodržiavať všetky pokyny a odporúčania, ktoré sa nachádzajú v pokynoch na inštaláciu a servis výrobku, ako aj na značkách a štítkoch pripevnených k zariadeniu a komponentom a sprievodným častiam dodávaným samostatne.

Uplatňujte všetky bezpečnostné predpisy a postupy. Používajte ochranné okuliare a rukavice.

Pouzivajte ochranne okuliare a rukavio

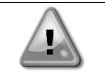

Nemanipulujte s poškodeným ventilátorom, čerpadlom alebo kompresorom skôr, ako vypnete hlavný vypínač. Ochrana proti prehriatiu sa automaticky resetuje, preto sa chránený komponent môže automaticky reštartovať, ak to umožňujú teplotné podmienky.

Pri niektorých jednotkách je tlačidlo umiestnené na dverách elektrického panela jednotky. Tlačidlo je zvýraznené červenou farbou na žltom pozadí. Ručným stlačením tlačidla núdzového zastavenia sa zastaví otáčanie všetkých záťaží, čím sa zabráni akejkoľvek prípadnej nehode. Alarm generuje aj ovládač jednotky. Uvoľnením tlačidla núdzového zastavenia sa aktivuje jednotka, ktorú je možné reštartovať až po odstránení alarmu na ovládači.

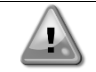

Núdzové zastavenie spôsobí zastavenie všetkých motorov, ale neodpojí napájanie jednotky. Jednotku neopravujte a nemanipulujte s ňou bez toho, aby ste vypli hlavný vypínač.

# 1.2 Pred zapnutím jednotky

Pred zapnutím jednotky si prečítajte nasledujúce odporúčania:

- Po vykonaní všetkých operácií a všetkých nastavení zatvorte všetky panely rozvádzača
- Panely rozvádzača môžu otvárať iba vyškolení pracovníci
- Ak UC vyžaduje častý prístup, dôrazne sa odporúča inštalácia vzdialeného rozhrania
- Extrémne nízke teploty môžu poškodiť LCD displej ovládača jednotky (pozri kapitolu 2.4). Preto sa dôrazne odporúča, aby ste jednotku v zime nikdy nevypínali, najmä v chladnom podnebí.

# 1.3 Zabráňte úrazu elektrickým prúdom

K elektrickým komponentom môže pristupovať iba personál kvalifikovaný v súlade s odporúčaniami IEC (Medzinárodná elektrotechnická komisia). Pred začatím akýchkoľvek prác sa odporúča vypnúť všetky zdroje napájania jednotky. Odpojte hlavný napájací zdroj pomocou hlavného ističa alebo odpojovača.

DÔLEŽITÉ UPOZORNENIE: Toto zariadenie používa a vysiela elektromagnetické signály. Testy preukázali, že zariadenie vyhovuje všetkým príslušným predpisom z hľadiska elektromagnetickej kompatibility.

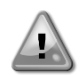

Priamy zásah do napájacieho zdroja môže spôsobiť zásah elektrickým prúdom, popáleniny alebo dokonca smrť. Túto činnosť môžu vykonávať iba vyškolené osoby.

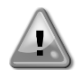

RIZIKO ÚRAZU ELEKTRICKÝM PRÚDOM: Aj keď je hlavný istič alebo odpojovač vypnutý, určité obvody môžu byť stále napájané, pretože môžu byť pripojené k samostatnému zdroju napájania.

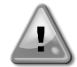

RIZIKO POPÁLENIA: Elektrické prúdy spôsobujú dočasné alebo trvalé zahrievanie komponentov. S napájacím káblom, elektrickými káblami a káblovodmi, krytmi svorkovníc a rámami motorov manipulujte veľmi opatrne.

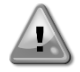

POZOR: Podľa prevádzkových podmienok je možné ventilátory pravidelne čistiť. Ventilátor sa môže spustiť kedykoľvek, aj keď je jednotka vypnutá.

# 2 VŠEOBECNÝ POPIS

# 2.1 Základné informácie

MicroTech<sup>®</sup> IV je systém na riadenie jedno alebo dvojokruhových chladičov kvapalín chladených vzduchom/vodou. MicroTech<sup>®</sup> IV riadi spustenie kompresora potrebné na udržanie požadovanej teploty vody na výstupe z výmenníka tepla. V každom režime jednotky riadi činnosť kondenzátorov tak, aby sa v každom okruhu udržal správny kondenzačný proces. MicroTech<sup>®</sup> IV neustále monitoruje bezpečnostné zariadenia, aby sa zaistila ich bezpečná prevádzka. MicroTech<sup>®</sup> IV tiež poskytuje prístup k testovacej rutine pokrývajúcej všetky vstupy a výstupy.

# 2.2 Použité skratky

V tejto príručke sa chladiace okruhy nazývajú okruh č. 1 a okruh č. 2. Kompresor v okruhu č. 1 je označený ako Cmp1. Ďalší v okruhu č. 2 je označený ako Cmp2. Používajú sa tieto skratky:

- A/C Chladené vzduchom
- CEWT Teplota vody na vstupe kondenzátora
- CLWT Teplota vody na výstupe kondenzátora
- CP Kondenzačný tlak
- CSRT Teplota kondenzovaného nasýteného chladiva
- **DSH** Prehrievanie výstupu
- DT Teplota výstupu
- E/M Modul merača energieEEWT Teplota vody na vstupe výparníka
- **ELWT** Teplota vody na výstupe výparníka
- EP Tlak vyparovania
- ESRT Teplota odparujúceho sa nasýteného chladiva
- EXV Expanzný elektronický ventil
- HMI Rozhranie človek stroj
- MOP Maximálny prevádzkový tlak
- SSH Prehrievanie nasávania ST Teplota nasávania
- ST
   Teplota nasávania

   UC
   Jednotka ovládača (MicroTech<sup>®</sup> IV)
- W/C Chladené vodou

# 2.3 Prevádzkové limity ovládača

Prevádzka (IEC 721-3-3):

- Teplota -40...+70 °C
- Obmedzenie displeja LCD -20 ... +60 °C
- Obmedzenie procesnej zbernice -25 ... + +70 °C
- Vlhkosť <90 % r.v. (bez kondenzácie)
- Tlak vzduchu min. 700 hPa, čo zodpovedá max. 3000 m. n. M.

Preprava (IEC 721-3-2):

- Teplota -40...+70 °C
- Vlhkosť <95 % r.v. (bez kondenzácie)
- Tlak vzduchu min. 260 hPa, čo zodpovedá max. 10 000 m. n. M.

# 2.4 Architektúra ovládača

Celková architektúra ovládača je nasledovná:

- Jeden hlavný ovládač MicroTech<sup>®</sup> IV
- Podľa potreby V/V rozšírenia v závislosti od konfigurácie jednotky
- Komunikačné rozhranie(-ia) podľa výberu
- Periférna zbernica sa používa na pripojenie V/V rozšírení k hlavnému ovládaču.

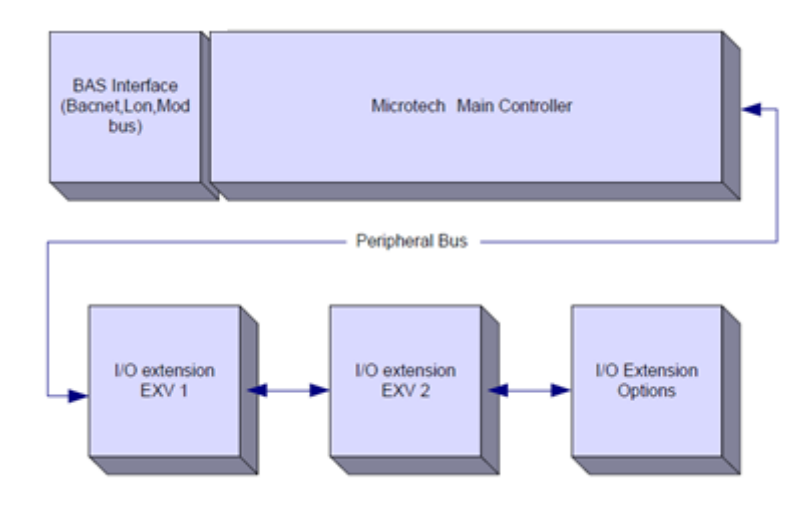

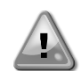

UPOZORNENIE: Pri pripájaní napájania k doskám dbajte na správnu polaritu, inak nebude fungovať komunikácia periférnej zbernice a dosky sa môžu poškodiť.

# 2.5 Komunikačné moduly

Ktorýkoľvek z nasledujúcich modulov je možné pripojiť priamo k ľavej strane hlavného ovládača, aby mohol fungovať BAS alebo iné vzdialené rozhranie. K ovládaču je možné pripojiť naraz až tri. Ovládač by sa mal po zavedení systému automaticky detegovať a nakonfigurovať pre nové moduly. Na odobratie modulov z jednotky sa bude vyžadovať manuálna zmena konfigurácie.

| Modul       | Číslo dielu Siemens | Použitie  |
|-------------|---------------------|-----------|
| BacNet/IP   | POL908.00/MCQ       | Voliteľné |
| Lon         | POL906.00/MCQ       | Voliteľné |
| Modbus      | POL902.00/MCQ       | Voliteľné |
| BACnet/MSTP | POL904.00/MCQ       | Voliteľné |

# 3 POUŽÍVANIE OVLÁDAČA

Štandardné rozhranie HMI sa skladá zo vstavaného displeja (A) s 3 tlačidiel (B) a ovládacieho prvku na stlačenie a rolovanie (C).

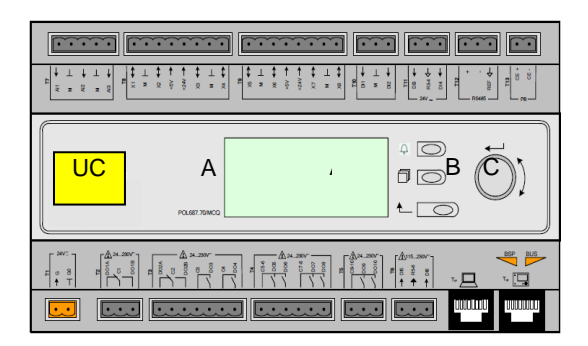

Klávesnica/displej (A) obsahuje 5-riadkový a 22-znakový displej. Funkcia troch tlačidiel (B) je popísaná nižšie:

- Stav alarmu (na každej stránke prepojený so stránkou so zoznamom alarmov, protokolom alarmov a snímkou alarmu, ak sú k dispozícii).
- Su k dispozicil).
   Návrat na hlavnú stránku
- L Návrat na predchádzajúcu úroveň (môže to byť hlavná stránka)

Ovládací prvok na stlačenie a rolovanie (C) sa používa na prechádzanie medzi rôznymi stránkami ponuky, nastaveniami a údajmi dostupnými na HMI pre aktívnu úroveň hesla. Otáčaním kolieska sa môžete pohybovať medzi riadkami na obrazovke (stránke) a pri úpravách zvyšovať a znižovať meniteľné hodnoty. Stlačenie kolieska slúži ako tlačidlo Enter a preskočí z odkazu na nasledujúcu súpravu parametrov.

# 3.1 Navigácia

Po pripojení napájania k ovládaciemu obvodu bude obrazovka ovládača aktívna a zobrazí sa domovská obrazovka, ku ktorej je možné pristupovať aj stlačením tlačidla Menu.

Príklad obrazoviek HMI je uvedený na nasledujúcom obrázku.

|   | Μ | а | i | n |   | Μ | е | n | u |   |   |   |   |
|---|---|---|---|---|---|---|---|---|---|---|---|---|---|
| E | n | t | е | r |   | Ρ | а | s | s | W | 0 | r | d |
| U | n | i | t |   | S | t | а | t | u | s | = |   |   |
|   | 0 | f | f | : |   | U | n | i | t |   | S | W |   |
| А | С | t | i | v | е |   | S | е | t | р | t | = |   |

Zvoniaci zvonček v pravom hornom rohu indikuje aktívny alarm. Ak sa zvonček nepohybuje, znamená to, že alarm bol potvrdený, ale nevymazaný, pretože stav alarmu nebol odstránený. LED kontrolka tiež indikuje, či sa alarm týka jednotky alebo obvodov.

|   | Μ | а | i | n |   | Μ | е | n | u |   |   |   |   |
|---|---|---|---|---|---|---|---|---|---|---|---|---|---|
| E | n | t | е | r |   | Ρ | а | s | S | W | 0 | r | d |
| U | n | i | t |   | S | t | а | t | u | s | = |   |   |
|   | 0 | f | f | : |   | U | n | i | t |   | S | W |   |
| А | С | t | i | v | е |   | S | е | t | р | t | = |   |

Aktívna položka je kontrastne zvýraznená, v tomto príklade je položka zvýraznená v hlavnej ponuke odkazom na inú stránku. Stlačením ovládacieho prvku na stlačenie a rolovanie prejde HMI na inú stránku. V takom prípade HMI prejde na stránku Enter Password (Zadajte heslo).

|   | E | n | t | е | r |   | Ρ | а | S | S | W | 0 | r | d | d | 2 | / | 2 |
|---|---|---|---|---|---|---|---|---|---|---|---|---|---|---|---|---|---|---|
| E | n | t | е | r |   | Ρ | W |   |   |   |   |   |   |   | * | * | * | * |
|   |   |   |   |   |   |   |   |   |   |   |   |   |   |   |   |   |   |   |

# 3.2 Heslá

Štruktúra HMI je založená na úrovniach prístupu, čo znamená, že každé heslo sprístupní jednotlivé nastavenia a parametre povolené pre túto úroveň hesla. Základné informácie o stave sú prístupné bez potreby zadávania hesla. Používateľský ovládač UC používa dve úrovne hesiel:

| USER (Používateľ) | 5321 |
|-------------------|------|
| MAINTÈNANCE       | 2526 |
| (Údržba)          |      |

Nasledujúce informácie sa budú týkať všetkých údajov a nastavení prístupných pomocou hesla údržby.

Na obrazovke Enter Password (Zadajte heslo) bude zvýraznený riadok s poľom hesla, čo znamená, že pole vpravo je možné zmeniť. Predstavuje nastavenú hodnotu pre ovládač. Stlačením ovládacieho prvku na stlačenie a posúvanie sa jednotlivé pole zvýrazní, aby bolo možné jednoducho zadať číselné heslo.

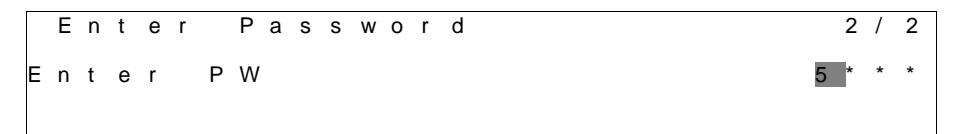

Časový limit na zadanie hesla je 10 minút a zruší sa, ak zadáte nové heslo alebo dôjde k vypnutiu ovládacieho prvku. Zadanie neplatného hesla má rovnaký účinok ako pokračovanie bez hesla.

Je možné ho zmeniť od 3 do 30 minút prostredníctvom ponuky Timer Settings (Nastavenia časovača) v časti Extended Menus (Rozšírené ponuky).

# 3.3 Úpravy

Do režimu úprav sa dostanete stlačením navigačného kolieska, keď kurzor ukazuje na riadok obsahujúci upraviteľné pole. Opätovným stlačením kolieska sa uloží nová hodnota a klávesnica/displej opustia režim úprav a vrátia sa do režimu navigácie.

# 3.4 Diagnostika základnej kontroly systému

MicroTech® IV, rozširujúce moduly a komunikačné moduly sú vybavené dvomi stavovými LED kontrolkami (BSP a BUS), aby indikovali prevádzkový stav zariadení. LED kontrolka BUS (Zbernica) indikuje stav komunikácie s ovládačom. Význam dvoch stavových LED kontroliek je uvedený nižšie.

# Hlavný ovládač (UC)

| LED kontrolka BSP | Režim                                                                                  |
|-------------------|----------------------------------------------------------------------------------------|
| Stála zelená      | Aplikácie je v prevádzke                                                               |
| Stála žltá        | Aplikácia je načítaná, ale nie je spustená (*) alebo je aktívny režim aktualizácie BSP |
| Stála červená     | Chyba hardvéru (*)                                                                     |
| Blikajúca zelená  | Fáza spustenia BSP. Ovládač potrebuje čas na spustenie.                                |
| Blikajúca žltá    | Aplikácia nie je zaťažená (*)                                                          |
| Blikajúca         | Režim zabezpečenia proti výpadku (v prípade, že bola aktualizácia BSP prerušená)       |
| žltá/červená      |                                                                                        |
| Blikajúca červená | Chyba BSP (chyba softvéru*)                                                            |
| Blikajúca         | Aktualizácia alebo inicializácia aplikácie/BSP                                         |
| červená/zelená    |                                                                                        |
|                   |                                                                                        |

(\*) Kontaktujte servis.

# Rozširujúce moduly

| LED kontrolka BSP | Režim                  | LED kontrolka<br>BUS | Režim                                                         |  |  |
|-------------------|------------------------|----------------------|---------------------------------------------------------------|--|--|
| Stála zelená      | BSP je v prevádzke     | Stála zelená         | Komunikácia je v prevádzke, I/O funguje                       |  |  |
| Stála červená     | Chyba hardvéru (*)     | Stála červená        | Komunikácia zlyhala (*)                                       |  |  |
| Blikajúca červená | Chyba BSP (*)          |                      | Komunikácia je aktívna, ale porometor z aplikácia je poprávny |  |  |
| Blikajúca         | Požim oktualizácia PSP | Stála žltá           | alebo chýba, alebo je nesprávna továrenská kalibrácia         |  |  |
| červená/zelená    | Rezim artualizacie BSP |                      |                                                               |  |  |

# Komunikačné moduly

# LED kontrolka BSP (rovnaká pre všetky moduly)

| LED kontrolka BSP | Režim                                                  |
|-------------------|--------------------------------------------------------|
| Stála zelená      | BSP je v prevádzke, komunikácia s ovládačom            |
| Stála žltá        | BSP je v prevádzke, žiadna komunikácia s ovládačom (*) |
| Stála červená     | Chyba hardvéru (*)                                     |
| Blikajúca červená | Chyba BSP (*)                                          |
| Blikajúca         |                                                        |
| červená/zelená    |                                                        |

(\*) Kontaktujte servis.

# LED kontrolka BUS

| LED<br>kontrolka<br>BUS | LON                                                                                                    | Bacnet MSTP                                                                                       | Bacnet IP                                                                                                    | Modbus                                                                                                    |
|-------------------------|----------------------------------------------------------------------------------------------------|---------------------------------------------------------------------------------------------------|----------------------------------------------------------------------------------------------------|----------------------------------------------------------------------------------------------------|
| Stála zelená            | Pripravený na<br>komunikáciu. (Všetky<br>parametre sú nahrané,<br>Neuron konfigurovaný).<br>Neindikuje komunikáciu s<br>ostatnými zariadeniami. | Pripravený na<br>komunikáciu. Server<br>BACnet je spustený.<br>Neindikuje aktívnu<br>komunikáciu. | Pripravený na<br>komunikáciu. Server<br>BACnet je spustený.<br>Neindikuje aktívnu<br>komunikáciu.                 | Bežia všetky komunikácie.                                                                                                    |
| Stála žltá              | Spustenie                                                                                                    | Spustenie                                                                                         | Spustenie. LED kontrolka<br>zostane žltá, kým modul<br>prijíma IP adresu, preto<br>musí byť zavedené<br>spojenie. | Spustenie, jeden z<br>konfigurovaných kanálov<br>nekomunikuje s Master.                                                                                                    |
| Stála<br>červená        | Žiadna komunikácia do<br>Neuron (interná chyba,<br>môže byť vyriešená<br>stiahnutím novej LON<br>aplikácie).                                    | Server BACnet spadol.<br>Automaticky sa do 3<br>sekúnd reštartuje.                                | Server BACnet spadol.<br>Automatické reštartovanie<br>po 3 sekundách.                                             | Všetky konfigurované<br>komunikácie spadli.<br>Znamená to, že<br>neprebieha žiadna<br>komunikácia s Master.<br>Vypršanie musí byť<br>konfigurované. V prípade,<br>že je vypršanie nula, bude<br>vypršanie zakázané. |
| Blikajúca<br>žltá       | Komunikácia s Neuron nie<br>je možná. Neuron musí<br>byť konfigurovaný a<br>nastavený online pomocou<br>nástroja LON.                           |                                                                                                   |                                                                                                    |                                                                                                    |

# 3.5 Údržba ovládača

Ovládač vyžaduje údržbu nainštalovanej batérie. Batériu je potrebné vymieňať každé dva roky. Model batérie je: BR2032 a vyrábajú ju mnohí rôzni výrobcovia.

Pri výmene batérie odstráňte plastový kryt displeja ovládača pomocou skrutkovača, ako je to znázornené na nasledujúcich obrázkoch:

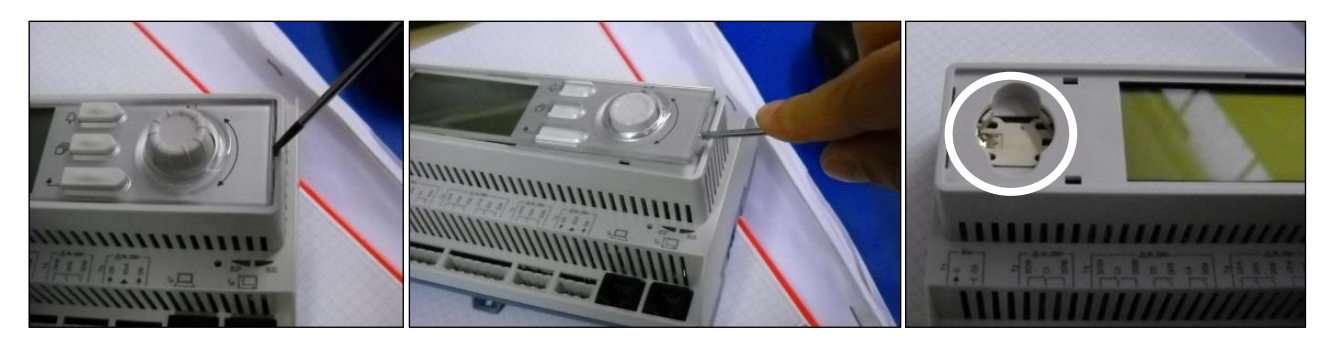

Dajte pozor, aby ste nepoškodili plastový kryt. Nová batéria musí byť vložená do správneho držiaka batérie, ktorý je zvýraznený na obrázku, pri dodržaní polarity vyznačenej v samotnom držiaku.

# 3.6 Voliteľné vzdialené používateľské rozhranie

K UC je možné voliteľne pripojiť externé vzdialené HMI. Vzdialené HMI ponúka rovnaké funkcie ako vstavaný displej a navyše aj indikáciu alarmu pomocou svetelnej diódy umiestnenej pod tlačidlom so zvončekom.

Na vzdialenom paneli sú k dispozícii všetky nastavenia zobrazenia a nastavenej hodnoty dostupné na ovládači jednotky. Navigácia je totožná s ovládačom jednotky, ako je popísané v tejto príručke.

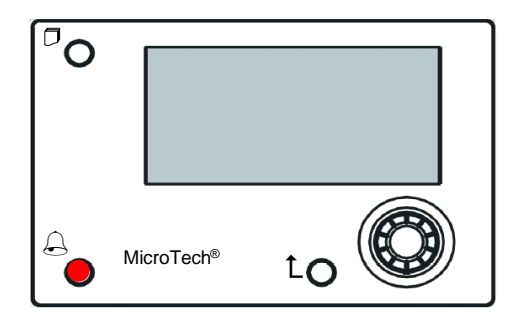

Vzdialené HMI je možné rozšíriť až na 700 metrov pomocou pripojenia procesnej zbernice dostupného na UC. Pomocou zapojenia do reťazca, ako je uvedené nižšie, je možné pripojiť jedno rozhranie HMI až k 8 jednotkám. Podrobnosti nájdete v príslušnom návode k rozhraniu HMI.

| Renote HMI                     | CHILBU WCE | UNT#2MC8 | UNIES MCB  |
|--------------------------------|------------|----------|------------|
| с <del>е+</del> с <del>е</del> | CE+ CE     | CE+ CE   | ငန္မႈ ငန္မ |
| RIK WHT                        | вик жит    | BUC WHT  | RUC WHT    |

# 3.7 Zabudované webové rozhranie

Ovládač MicroTech<sup>®</sup> IV má zabudované webové rozhranie, ktoré je možné použiť na monitorovanie jednotky po pripojení k lokálnej sieti. V závislosti od konfigurácie siete je možné nakonfigurovať IP adresovanie MicroTech<sup>®</sup> IV na pevnú IP adresu pomocou protokolu DHCP.

Pomocou bežného webového prehliadača sa môže počítač pripojiť k ovládaču jednotky zadaním adresy IP ovládača alebo názvu hostiteľa, ktoré sú viditeľné na stránke "About Chiller" (Informácie o chladiči) prístupnej bez zadania hesla.

Po pripojení sa bude vyžadovať zadanie používateľského mena a hesla. Ak chcete získať prístup k webovému rozhraniu, zadajte nasledujúce prihlasovacie údaje:

Meno používateľa: ADMIN

Heslo: SBTAdmin!

| Autenticazione richiesta                         |                                                                           |  |  |  |
|--------------------------------------------------|---------------------------------------------------------------------------|--|--|--|
| Il server http://192.16<br>una password. Il serv | i8.1.42:80 richiede un nome utente e<br>er dichiara: Embedded WEB Server. |  |  |  |
| Nome utente:                                     | ADMIN                                                                     |  |  |  |
| Password:                                        | *****                                                                     |  |  |  |
|                                                  |                                                                           |  |  |  |
|                                                  | Accedi Annulla                                                            |  |  |  |
|                                                  |                                                                           |  |  |  |

Zobrazí sa stránka hlavnej ponuky. Táto stránka je kópiou integrovaného rozhrania HMI a používa rovnaké pravidlá, pokiaľ ide o úrovne prístupu a štruktúru.

| Home | Refresh Show/Hide trend | Logout    | Stop trending               |
|------|-------------------------|-----------|-----------------------------|
| Info | 4 Main Menu             | •         | × Setpoint × Evaporator EWT |
|      | Enter Password          | ► <u></u> | Online trend                |
|      | View/Set Unit           | •         | 12                          |
|      | View/Set Circuit        | •         |                             |
|      | Unit Status             | •         | 10                          |
|      | Off: Unit Switch        | •         | 10                          |
|      | Setpoint 7              | .0°C ▶    | <sup>9</sup>                |
|      | Evaporator LWT 7        | .0°C ▶    | 8                           |
|      | Unit Capacity           | 0.0%      |                             |
| 00   | ESC 🌑                   | ок        | Date                        |

Okrem toho umožňuje zaznamenávať trendy maximálne 5 rôznych množstiev. Je potrebné kliknúť na hodnotu množstva, ktoré sa má monitorovať, a zobrazí sa nasledujúca dodatočná obrazovka:

V závislosti od webového prehliadača a jeho verzie nemusí byť funkcia denníka trendov viditeľná. Vyžaduje sa webový prehliadač s podporou HTML 5, napríklad:

- Microsoft Internet Explorer v.11,
- Google Chrome v.37,
- Mozilla Firefox v.32.

Tento softvér je iba príkladom podporovaného prehliadača a uvedené verzie musia byť považované za minimálne verzie.

# 4 PRÁCA S JEDNOTKOU

# 4.1 Zapnutie/vypnutie chladiča

Pri továrenskom nastavení môže používateľ ovládať zapnutie/vypnutie jednotky pomocou voliča **Q0** umiestneného v elektrickom paneli, ktorý umožňuje prepínanie medzi tromi polohami: **0 – lokálne – vzdialené**.

| QO | 0                  | Jednotka je zakázaná                                                                                                    |
|----|--------------------|----------------------------------------------------------------------------------------------------|
| Q0 | Loc<br>(lokálne)   | Jednotka je povolená na spustenie kompresorov                                                                                                    |
| Q0 | Rem<br>(vzdialené) | Zapnutie/vypnutie jednotky sa spravuje prostredníctvom fyzického kontaktu "vzdialeného<br>zapnutia/vypnutia".<br>Spojený kontakt znamená, že jednotka je povolená.<br>Rozpojený kontakt znamená, že jednotka je zakázaná.<br>Informácie o kontakte diaľkového zapnutia/vypnutia nájdete v schéme elektrického zapojenia<br>na stránke Field Wiring Connection (Lokálne zapojenie káblov). Tento kontakt sa vo<br>všeobecnosti používa na vyvedenie voliča zapnutia/vypnutia z elektrického panela |

Niektoré modely chladičov môžu byť vybavené ďalšími voličmi **Q1** – **Q2**, ktoré sa používajú na povolenie alebo zakázanie konkrétneho okruhu chladiva.

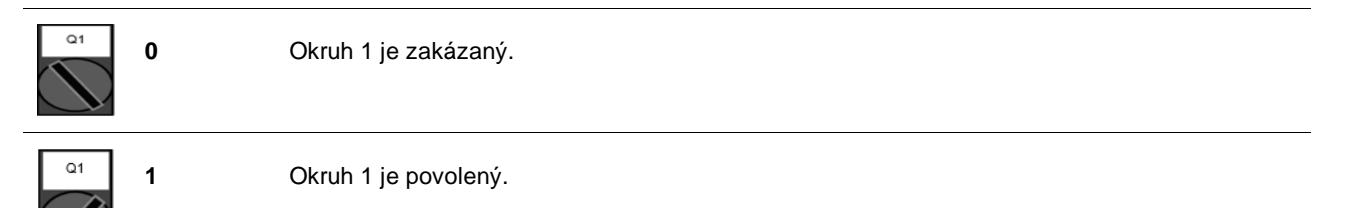

Ovládač jednotky poskytuje aj ďalšie softvérové funkcie na správu spustenia/zastavenia jednotky, ktoré sú predvolene nastavené tak, aby umožňovali spustenie jednotky:

- 1. Zapnutie/vypnutie klávesnice
- 2. Plánovač (časovo naprogramované zapnutie/vypnutie)
- 3. Zapnutie/vypnutie siete (voliteľné s komunikačnými modulmi)

# 4.1.1 Zapnutie/vypnutie klávesnice

Na hlavnej stránke sa posuňte nadol na ponuku **Unit Enable** (Povoliť jednotku), kde sú k dispozícii všetky nastavenia pre správu spustenia/zastavenia jednotky a obvodov.

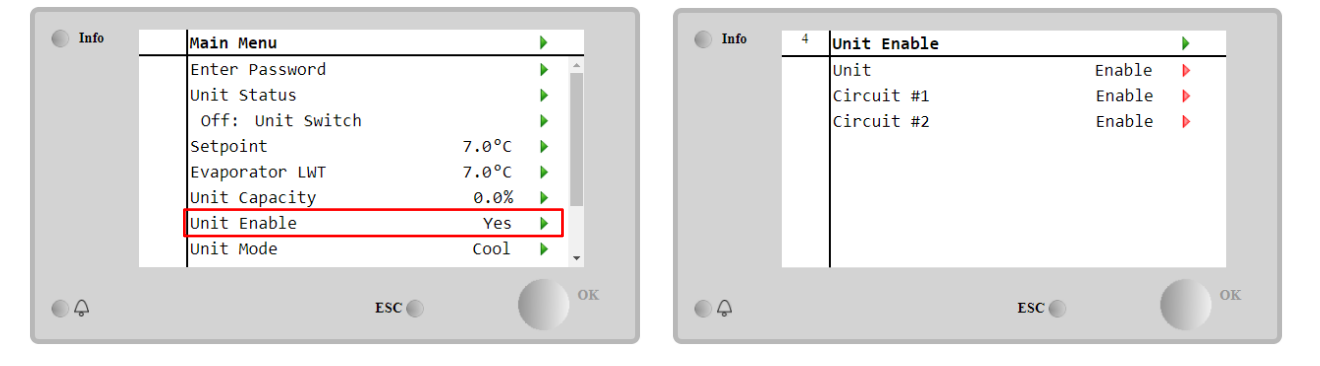

| Parameter | Rozsah   | Popis                                                                                        |
|-----------|----------|----------------------------------------------------------------------------------------------|
| Jednotka  | Zakázať  | Jednotka zakázaná                                                                            |
|           | Povoliť  | Jednotka povolená                                                                            |
|           | Plánovač | Spustenie/zastavenie jednotky je možné naprogramovať na každý pracovný deň                   |
| Okruh #X  | Zakázať  | Okruh #X zakázaný                                                                            |
|           | Povoliť  | Okruh #X povolený                                                                            |
|           | Test     | Okruh #X je v režime testovania. Túto funkciu smie používať iba vyškolená osoba alebo servis |
|           |          | spoločnosti Daikin                                                                           |

| Unit        | Enable •<br>Disable<br>Enable<br>Scheduler | Circuit #1  | Enable •<br>Disable<br>Enable<br>Test |
|-------------|--------------------------------------------|-------------|---------------------------------------|
| Save Cancel |                                            | Save Cancel |                                       |

#### 4.1.2 Funkcie plánovača a tichého režimu

Funkciu plánovača je možné použiť, keď je potrebné naprogramovať automatické spustenie/zastavenie chladiča. Ak chcete použiť túto funkciu, postupujte podľa nasledujúcich pokynov:

- Volič Q0 = lokálne (pozri 4.1)
   Povolenie jednotky = plánovač (pozri 4.1.1)
- 3. Správne nastavený dátum a čas ovládača (pozri 4.7)

Programovanie plánovača je k dispozícii v ponuke Main Page -> View/Set Unit -> Scheduler (Hlavná stránka --Zobraziť/nastaviť jednotku – Plánovač)

| Info   | 6 Scheduler |         | • |    | Info | 6 | Monday  |       |   |
|--------|-------------|---------|---|----|------|---|---------|-------|---|
|        | State       | Off     |   |    |      |   | Time 1  | 00:00 | ► |
|        | Monday      | Passive |   |    |      |   | Value 1 | Off   | ► |
|        | Tuesday     | Passive |   |    |      |   | Time 2  | 06:30 | ► |
|        | Wednesday   | Active  |   |    |      |   | Value 2 | Off   | ► |
|        | Thursday    | Passive |   |    |      |   | Time 3  | * *   | ► |
|        | Friday      | Passive |   |    |      |   | Value 3 | Off   |   |
|        | Saturday    | Passive |   |    |      |   | Time 4  | * :*  |   |
|        | Sunday      | Passive | • |    |      |   | Value 4 | Off   | ₽ |
| ۵<br>۵ |             | ESC     |   | ок |      |   |         | ESC 🔘 |   |

Pre každý deň v týždni je možné naprogramovať až šesť časových pásiem s konkrétnym prevádzkovým režimom. Prvý prevádzkový režim sa začína v čase 1, končí sa v čase 2, kedy sa spustí druhý prevádzkový režim atď. až po posledný.

| Time 1   | 00 • | : 00 • | Value 1     | off ▼<br>off  |
|----------|------|--------|-------------|---------------|
|          |      |        |             | On 1          |
|          |      |        |             | On 1 - Silent |
| Save Can | cel  |        | Save Cancel | On 2 - Silent |

V závislosti od typu jednotky sú k dispozícii rôzne prevádzkové režimy:

| Parameter | Rozsah         | Popis                                                                                      |
|-----------|----------------|--------------------------------------------------------------------------------------------|
| Hodnota 1 | Vyp.           | Jednotka zakázaná                                                                          |
|           | Zap. 1         | Jednotka povolená – vybraná nastavená hodnota vody 1                                       |
|           | Zap. 2         | Jednotka povolená – vybraná nastavená hodnota vody 2                                       |
|           | Zap. 1 – Tichý | Jednotka povolená – vybraná nastavená hodnota vody 1 – povolený tichý režim<br>ventilátora |
|           | Zap. 2 – Tichý | Jednotka povolená – vybraná nastavená hodnota vody 2 – povolený tichý režim<br>ventilátora |

Keď je povolená funkcia Fan Silent Mode (Tichý režim ventilátora), hladina hluku chladiča sa zníži znížením maximálnej povolenej rýchlosti ventilátorov. Nasledujúca tabuľka uvádza, o koľko sa zníži maximálna rýchlosť pre rôzne typy jednotiek.

| Trieda hlučno<br>jednotky | sti Normálna maximálna rýchlosť ventilátora<br>[ot./min] | Maximálna rýchlosť ventilátora v tichom<br>režime<br>[ot./min] |
|---------------------------|----------------------------------------------------------|----------------------------------------------------------------|
| Štandardná                | 900                                                      | 700                                                            |
| Nízka                     | 900                                                      | 700                                                            |
| Znížená                   | 700                                                      | 500                                                            |

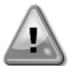

Všetky údaje uvedené v tabuľke sa budú používať, iba ak chladič pracuje v medziach prevádzkových limitov.

Funkciu **Fan Silent Mode** (Tichý režim ventilátora) je možné povoliť iba pri jednotkách vybavených ventilátormi VFD.

# 4.1.3 Sieť zap./vyp.

Zapnutie/vypnutie chladiča je možné riadiť aj pomocou sériového protokolu, ak je ovládač jednotky vyba vený jedným alebo viacerými komunikačnými modulmi (BACNet, Modbus alebo LON). Pri ovládaní jednotky po sieti postupujte podľa nasledujúcich pokynov:

- 1. Volič Q0 = lokálne (pozri 4.1)
- 2. Povolenie jednotky = povoliť (pozri 4.1.1)
- 3. Zdroj ovládania = sieť (pozri 4.5)
- 4. V prípade potreby spojte kontakt prepínača lokálneho/sieťového ovládania (pozri 4.5)!

# 4.2 Nastavené hodnoty vody

Účelom tejto jednotky je ochladiť alebo ohriať (v prípade tepelného čerpadla) vodu na požadovanú hodnotu teploty definovanú používateľom a zobrazenú na hlavnej stránke:

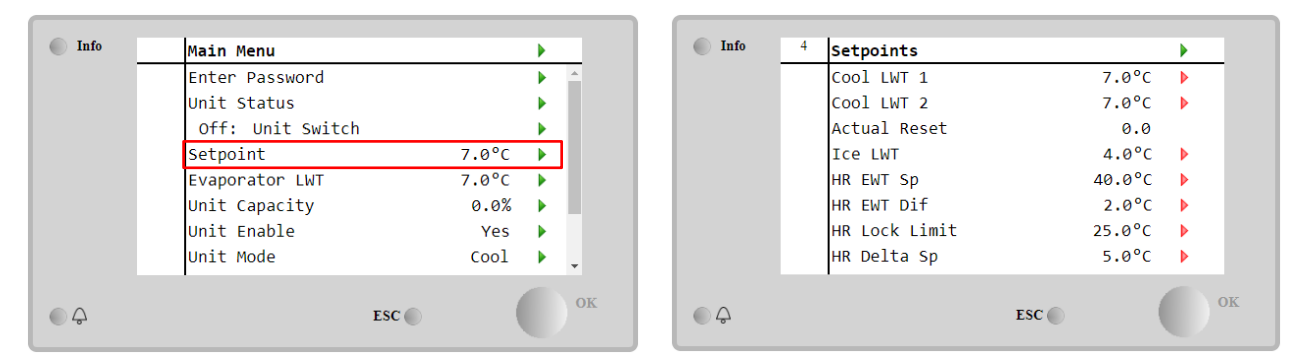

Jednotka môže pracovať s primárnou alebo sekundárnou nastavenou hodnotou, ktorú je možné spravovať, ako je uvedené nižšie:

- 1. Výber klávesnice + digitálny kontakt dvojnásobnej nastavenej hodnoty
- 2. Výber klávesnice + konfigurácia plánovača
- 3. Sieť
- 4. Funkcia resetovania nastavenej hodnoty

V prvom kroku je potrebné definovať primárne a sekundárne nastavené hodnoty. V hlavnej ponuke s heslom používateľa stlačte **Setpoint** (Nastavená hodnota).

| Parameter   | Rozsah                   | Popis                                                             |
|-------------|--------------------------|-------------------------------------------------------------------|
| Chladenie   | Rozsahy požadovanej      | Nastavená hodnota primárneho chladenia.                           |
| LWT 1       | hodnoty pre chladenie,   |                                                                   |
| Chladenie   | ohrev a ľad sú hlásené v | Nastavená hodnota sekundárneho chladenia.                         |
| LWT 2       | IOM každej konkrétnej    |                                                                   |
| Aktuálne    | jednotky.                | Táto položka je viditeľná, iba ak je povolená funkcia resetovania |
| resetovanie |                          | nastavenej hodnoty, a zobrazuje aktuálne resetovanie použité pre  |
|             |                          | základnú nastavenú hodnotu                                        |
| Ohrev LWT 1 |                          | Nastavená hodnota primárneho ohrevu.                              |
| Ohrev LWT 2 |                          | Nastavená hodnota sekundárneho ohrevu.                            |
| Ľad LWT     |                          | Nastavená hodnota pre režim ľadu.                                 |

Zmenu medzi primárnou a sekundárnou nastavenou hodnotou je možné vykonať pomocou kontaktu **Double setpoint** (Dvojitá nastavená hodnota), ktorý je vždy k dispozícii v používateľskej svorkovnici, alebo pomocou funkcie **Scheduler** (Plánovač).

Kontakt dvojitej nastavenej hodnoty funguje podľa popisu nižšie:

- Kontakt je rozpojený, je vybraná primárna nastavená hodnota
- Kontakt je spojený, je vybraná sekundárna nastavená hodnota

Informácie o zmene medzi primárnou a sekundárnou nastavenou hodnotou pomocou plánovača nájdete v časti 4.1.2.

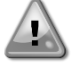

Keď je povolená funkcia plánovača, kontakt dvojitej nastavenej hodnoty sa ignoruje

Keď je vybraný prevádzkový režim chladenia/ľadu s glykolom, kontakt dvojitej nastavenej hodnoty sa použije na prepínanie medzi režimom chladenia a ľadu, pričom pri aktívnej nastavenej hodnote nedôjde k žiadnej zmene.

Informácie o úprave aktívnej nastavenej hodnoty prostredníctvom sieťového pripojenia nájdete v časti Sieťové ovládanie 4.5.

Aktívna nastavená hodnota sa môže ďalej meniť pomocou funkcie resetovania nastavenej hodnoty, ako je vysvetlené v časti 4.10.2.

# 4.3 Režim jednotky

**Režim jednotky** sa používa na definovanie, či chladič pracuje na výrobe chladenej alebo ohriatej vody. Aktuálny režim je na hlavnej stránke hlásený v položke **Unit Mode** (Režim jednotky).

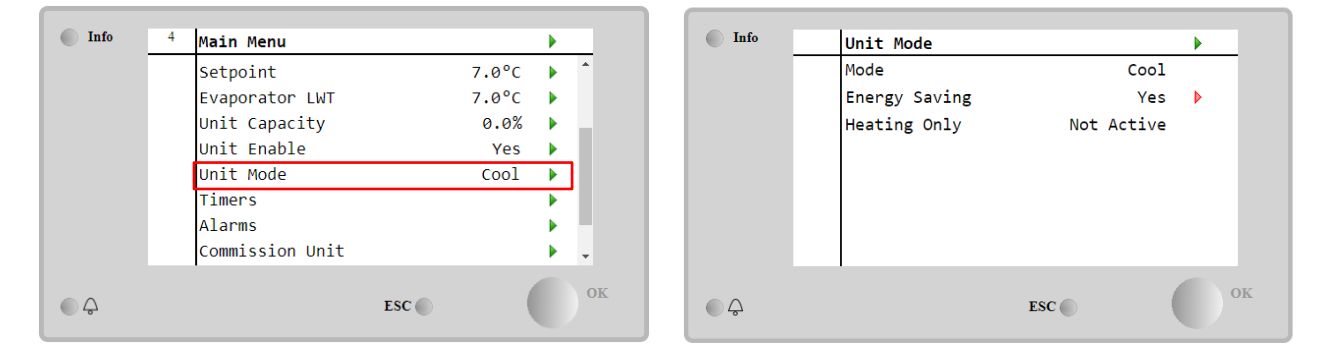

V závislosti od typu jednotky je možné vybrať rôzne prevádzkové režimy zadaním hesla údržby do ponuky **Unit Mode** (Režim jednotky). V nasledujúcej tabuľke sú uvedené a vysvetlené všetky režimy.

| Parameter | Rozsah                      | Popis                                                                                                    | Rozsah<br>jednotiek     |
|-----------|-----------------------------|----------------------------------------------------------------------------------------------------|-------------------------|
| Režim     | Chladenie                   | Nastavte, ak je požadovaná teplota chladenej vody do 4 °C. Vo vodnom okruhu<br>vo všeobecnosti nie je potrebný žiadny glykol, pokiaľ teplota okolia nemôže<br>dosiahnuť nízke hodnoty.                                                                                                    | A/C                     |
|           | Chladenie s<br>glykolom     | Nastavte, ak je požadovaná teplota chladenej vody pod 4 °C. Táto operácia vyžaduje správnu zmes glykolu a vody vo vodnom okruhu výparníka.                                                                                                    | A/C                     |
|           | Chladenie/ľad s<br>glykolom | Nastavte pre prípad, že je potrebný režim dvojitého chladenia/ľadu. Prepínanie<br>medzi týmito dvoma režimami sa vykonáva pomocou fyzického kontaktu dvojitej<br>nastavenej hodnoty.<br>Rozpojená dvojitá nastavená hodnota: chladič bude pracovať v režime chladenia,<br>pričom aktívna nastavená hodnota bude chladenie LWT.<br>Spojená dvojitá nastavená hodnota: Chladič bude pracovať v režime ľadu, pričom<br>aktívna nastavená hodnota bude ľad LWT.                       | A/C                     |
|           | Ľad s glykolom              | Nastavte, ak sa vyžaduje ukladanie ľadu. Aplikácia vyžaduje, aby kompresory pracovali pri plnom zaťažení, kým nebude naplnená ľadová banka, a potom sa zastavili najmenej na 12 hodín. V tomto režime nebudú kompresory pracovať pri čiastočnom zaťažení, ale budú pracovať iba v režime zapnutia/vypnutia.                                                                                                    | A/C                     |
|           | Nas<br>prec                 | ledujúce režimy umožňujú prepínať jednotku medzi tepelným režimom a jedný<br>dchádzajúcich chladiacich režimov (chladenie, chladenie s glykolom, ľad)                                                                                                    | m z                     |
|           | Ohrev/chladenie             | <ul> <li>Nastavte pre prípad, že je potrebný režim dvojitého chladenia/ohrevu. Toto nastavenie znamená činnosť s dvojitou funkciou, ktorá sa aktivuje spínačom Cool/Heat (Chladenie/Ohrievanie) na elektrickej skrinke</li> <li>Prepnúť CHLADENIE: Chladič bude pracovať v režime chladenia pri aktívnej nastavenej hodnote chladenia LWT.</li> <li>Prepnúť OHREV: Chladič bude pracovať v režime tepelného čerpadla, pričom aktívna nastavená hodnota bude ohrev LWT.</li> </ul> | Len tepelné<br>čerpadlo |

| Parameter   | Rozsah          | Popis                                                                                        | Rozsah      |
|-------------|-----------------|----------------------------------------------------------------------------------------------|-------------|
|             |                 |                                                                                              | jednotiek   |
|             | Ohrev/Chladenie | Nastavte pre prípad, že je potrebný režim dvojitého chladenia/ohrevu. Toto                   | A/C         |
|             | s glykolom      | nastavenie znamená činnosť s dvojitou funkciou, ktorá sa aktivuje spínačom                   |             |
|             |                 | Cool/Heat (Chladenie/Ohrievanie) na elektrickej skrinke                                      |             |
|             |                 | <ul> <li>Prepnúť CHLADENIE: Chladič bude pracovať v režime chladenia pri aktívnej</li> </ul> |             |
|             |                 | nastavenej hodnote chladenia LWT.                                                            |             |
|             |                 | Prepnúť OHREV: Chladič bude pracovať v režime tepelného čerpadla, pričom                     |             |
|             |                 | aktívna nastavená hodnota bude ohrev LWT.                                                    |             |
|             | Ohrev/Ľad s     | Nastavte pre prípad, že je potrebný režim ľadu/ohrevu. Toto nastavenie znamená               | A/C         |
|             | alykolom        | činnosť s dvojitou funkciou, ktorá sa aktivuje spínačom Cool/Heat                            |             |
|             | 0,              | (Chladenie/Ohrievanie) na elektrickej skrinke                                                |             |
|             |                 | • Prepnúť ĽAD: Chladič bude pracovať v režime chladenia pri aktívnej                         |             |
|             |                 | nastavenei hodnote ladu LWT.                                                                 |             |
|             |                 | <ul> <li>Prepnúť OHREV: Chladič bude pracovať v režime tepelného čerpadla, pričom</li> </ul> |             |
|             |                 | aktívna nastavená hodnota bude ohrev LWT.                                                    |             |
|             | Test            | Povolí manuálne ovládanie jednotky. Funkcia manuálneho testovania pomáha pri                 | A/C         |
|             |                 | ladení a kontrole prevádzkového stavu aktuátorov. Táto funkcia je prístupná iba              |             |
|             |                 | po zadaní hesla údržby v hlavnej ponuke. Na aktiváciu testovacej funkcie je                  |             |
|             |                 | potrebné vypnúť jednotku pomocou prepínača Q0 a zmeniť dostupný režim na                     |             |
|             |                 | Test.                                                                                        |             |
| Úspora      | Nie, Áno        | Zakázanie/povolenie funkcie úspory energie.                                                  |             |
| energie     |                 |                                                                                              |             |
| lba         | Neaktívne.      | Udáva, či jednotka môže pracovať IBA v režime vykurovania alebo nie.                         | Len tepelné |
| vykurovanie | aktívne         |                                                                                              | čerpadlo    |

Zo siete je možné zapínať/vypínať a ovládať nastavenú hodnotu, ale aj upravovať režim jednotky. Ďalšie informácie nájdete v časti Sieťové ovládanie 4.5.

#### Prepínač ohrevu/chladenia (len tepelné čerpadlo) 4.3.1

Pri továrenskom nastavení môže používateľ ovládať prepínač režimu ohrevu pomocou voliča QHP umiestneného v elektrickom paneli, ktorý umožňuje prepínanie medzi tromi polohami: 0 - 1.

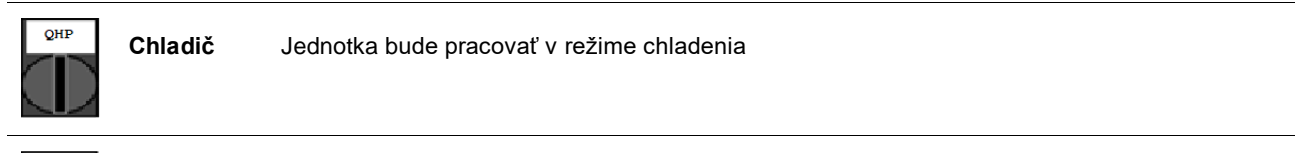

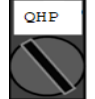

Loc

Jednotka bude pracovať v režime vykurovania (lokálne)

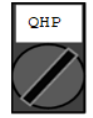

Rem Prevádzkový režim jednotky sa ovláda "na diaľku" prostredníctvom komunikácie BMS. (vzdialené)

Aby bolo možné povoliť režim ohrevu, musí byť režim jednotky nastavený na režim "ohrevu/chladenia" a prepínač QHP musí byť nastavený do polohy Loc.

#### 4.3.2 Režim úspory energie

Niektoré typy jednotiek poskytujú možnosť aktivovať funkciu úspory energie, ktorá znižuje spotrebu energie deaktiváciou vyhrievania kľukovej skrine kompresorov, keď je chladič zakázaný.

Tento režim znamená, že čas potrebný na spustenie kompresorov po uplynutí času vypnutia sa môže oneskoriť maximálne o 90 minút.

Pri časovo náročných aplikáciách môže používateľ deaktivovať funkciu úspory energie, aby sa zaistilo spustenie kompresora do 1 minúty od príkazu na zapnutie jednotky.

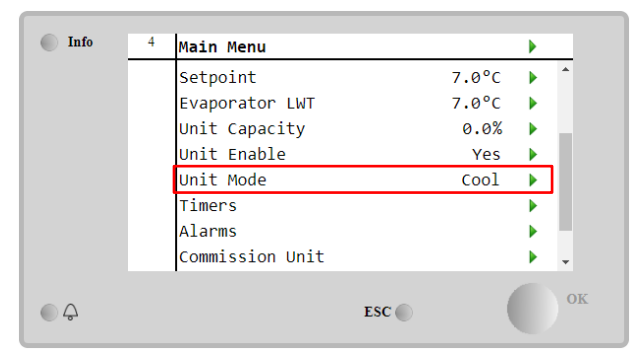

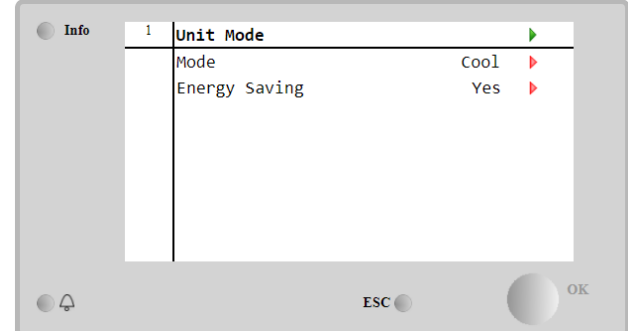

# 4.4 Stavy jednotky

Ovládač jednotky obsahuje na hlavnej stránke niektoré informácie o stave chladiča. Všetky stavy chladiča sú uvedené a vysvetlené nižšie:

| Parameter | Celkový stav                            | Špecifický stav                         | Popis                                                                                                    |
|-----------|-----------------------------------------|-----------------------------------------|----------------------------------------------------------------------------------------------------|
| Stavy     | Automaticky:                            | opcomony otar                           | Jednotka je v režime automatického ovládania. Čerpadlo beží a v                                                                    |
| iednotky  | / laternation.y.                        |                                         | prevádzke je najmenej jeden kompresor                                                                                              |
| jouriouty |                                         | Čakanie na                              | Jednotka je v pohotovostnom režime, pretože termostatická                                                                          |
|           |                                         | načítanie                               | regulácia spĺňa aktívnu nastavenú hodnotu.                                                                                         |
|           |                                         | Recirkulácia vodv                       | Vodné čerpadlo je v prevádzke, aby sa vyrovnala teplota vody vo                                                                    |
|           |                                         | , , , , , , , , , , , , , , , , , , , , | výparníku.                                                                                                    |
|           |                                         | Čakanie na prietok                      | Čerpadlo jednotky je v prevádzke, ale signál prietoku stále indikuje                                                               |
|           |                                         |                                         | nedostatočný prietok cez výparník.                                                                                                 |
|           |                                         | Max zníženie                            | Termostatická regulácia jednotky obmedzuje kapacitu jednotky,                                                                      |
|           |                                         |                                         | keď teplota vody klesá príliš rýchlo.                                                                                              |
|           |                                         | Limit kapacity                          | Bol dosiahnutý limit dopytu. Kapacita jednotky sa ďalej nebude                                                                     |
|           |                                         |                                         | zvyšovať.                                                                                                    |
|           |                                         | Limit prúdu                             | Bol dosiahnutý maximálny prúd. Kapacita jednotky sa ďalej                                                                          |
|           |                                         |                                         | nebude zvyšovať.                                                                                                    |
|           |                                         | Tichý režim                             | Jednotka je v prevádzke a je povolený tichý režim.                                                                                 |
|           | Vyp.:                                   | Zakázaná jednotka                       | Jednotka je zakázaná funkciou Master/Slave.                                                                                        |
|           |                                         | Master                                  |                                                                                                    |
|           |                                         | Casovač režimu                          | Tento stav je možné zobraziť, iba ak jednotka môže pracovať v                                                                      |
|           |                                         | ľadu                                    | režime ľadu. Jednotka je vypnutá, pretože bola dosiahnutá                                                                          |
|           |                                         |                                         | nastavená hodnota ľadu. Jednotka zostane vypnutá, kým nevyprší                                                                     |
|           |                                         |                                         | platnost casovaca ladu.                                                                                                    |
|           |                                         | Uzamknutle OA I                         | Jednotka nemoze byt v prevadzke, pretoze teplota vonkajsleno                                                                       |
|           |                                         |                                         | vzdučnu je pod imitom stanoveným pře system regulacie teploty                                                                      |
|           |                                         |                                         | iednotka papriek tomu v prevádzke obrátte sa pa miestneho                                                                          |
|           |                                         |                                         | pracovníka údržbu pre ďalší nostup                                                                                                 |
|           |                                         | Okruh zakázaný                          | Nie je k dispozícii žiadny okruh na prevádzku. Všetky okruhy môžu                                                                  |
|           |                                         | Onran Zanazany                          | byť deaktivované ich samostatným aktivačným spínačom alebo                                                                         |
|           |                                         |                                         | môžu byť deaktivované aktívnym bezpečnostným stavom                                                                                |
|           |                                         |                                         | komponentu alebo môžu byť deaktivované pomocou klávesnice                                                                          |
|           |                                         |                                         | alebo môžu byť všetky v stave alarmu. Skontrolujte ďalšie                                                                          |
|           |                                         |                                         | podrobnosti stavu jednotlivých okruhov.                                                                                            |
|           |                                         | Alarm jednotky                          | Je aktívny alarm jednotky. Skontrolujte zoznam alarmov, aby ste                                                                    |
|           |                                         |                                         | zistili, ktorý aktívny alarm bráni spusteniu jednotky, a skontrolujte,                                                             |
|           |                                         |                                         | či je možné alarm vymazať. Pred pokračovaním si pozrite časť 5.                                                                    |
|           |                                         | Zakázať                                 | Jednotka bola zakázaná pomocou klávesnice. Informácie o                                                                            |
|           |                                         | klávesnicu                              | možnosti povolenia vám poskytne miestny pracovník údržby.                                                                          |
|           |                                         | Sieť povolená                           | Jednotka je deaktivovaná prostredníctvom siete.                                                                                    |
|           |                                         | Spínač jednotky                         | Volič Q0 je nastavený na 0 alebo je rozpojený kontakt vzdialeného                                                                  |
|           |                                         | <b>–</b> <i>i</i>                       | zapnutia/vypnutia.                                                                                                    |
|           |                                         | lest                                    | Rezim jednotky nastaveny na Test. Tento rezim je aktivovany na                                                                     |
|           |                                         |                                         | kontrolu lunkchosti ovladačov a snimačov v zanadeni. Miestny                                                                       |
|           |                                         |                                         | pracovnik uurzby vani poskyme inionnacie o ioni, ci je mozne<br>vrátiť režim na režim kompatibilný s anlikáciou jednotky (Viow/Sat |
|           |                                         |                                         | Unit – Set-Un – Available Modes (Zohraziť/nastaviť jednotku –                                                                      |
|           |                                         |                                         | Nastaviť – Dostupné režimy))                                                                                                    |
|           |                                         | Plánovač ie                             | Jednotka je zakázaná naprogramovaním plánovača                                                                                     |
|           |                                         | zakázaný                                | eseries jo zanazana naprogranovanim planovada.                                                                                     |
|           | Vyčerpávanie                            | ,                                       | Jednotka vykonáva proces vyčerpávania a zastaví sa do                                                                              |
|           | , , , , , , , , , , , , , , , , , , , , |                                         | niekoľkých minút.                                                                                                    |

# 4.5 Sieťové ovládanie

Ak je ovládač jednotky vybavený jedným alebo viacerými komunikačnými modulmi, je možné povoliť funkciu **sieťového ovládania**, ktorá umožňuje ovládať jednotku pomocou sériového protokolu (Modbus, BACNet alebo LON). Ak chcete povoliť ovládanie jednotky zo siete, postupujte podľa nasledujúcich pokynov:

- 1. Spojte fyzický kontakt "Prepínač lokálneho/sieťového ovládania". Informácie o tomto kontakte nájdete v schéme elektrického zapojenia jednotky na stránke Field Wiring Connection (Lokálne zapojenie káblov).
- Prejdite na Main Page → View/Set Unit → Network Control (Hlavná stránka Zobraziť/nastaviť jednotku Sieťové ovládanie)

# Nastavte Controls Source = Network (Zdroj ovládania = Sieť)

| Info | <sup>2</sup> View/Set Unit | •  | Info | 4 Network Control | •         |
|------|----------------------------|----|------|-------------------|-----------|
|      | Thermostatic Control       | ۵  |      | Control Source    | Network 🕨 |
|      | Network Control            | •  |      | Enable            | Disable   |
|      | Pumps                      | •  |      | Mode              | Cool      |
|      | Scheduler                  | •  |      | Cool LWT          | 7.0°C     |
|      | Date/Time                  | •  |      | Ice LWT           | 4.4°C     |
|      | Controller IP Setup        | •  |      | Heat LWT          | 45.0°C    |
|      | Daikin On Site             | •  |      | Capacity Limit    | 100%      |
|      | Settings Change History    | •  |      |                   |           |
|      | FSC                        | OK |      |                   | TSC       |

Ponuka Network Control (Sieťové ovládanie) vráti všetky hlavné hodnoty prijaté pomocou sériového protokolu.

| Parameter               | Rozsah          | Popis                                              |
|-------------------------|-----------------|----------------------------------------------------|
| Zdroj regulácie Lokálny |                 | Ovládanie cez sieť je zakázané                     |
|                         | Sieť            | Ovládanie cez sieť je povolené                     |
| Povoliť                 | -               | Príkaz sieťového zapnutia/vypnutia                 |
| Režim                   | -               | Prevádzkový režim zo siete                         |
| Chladenie LWT           | -               | Požadovaná teplota chladiacej vody zo siete        |
| Ľad LWT                 | -               | Požadovaná teplota chladiacej vody na ľad zo siete |
| Ohrev LWT               | -               | Požadovaná teplota ohrievacej vody zo siete        |
| Voľné chladenie         | Povoliť/Zakázať | Príkaz sieťového zapnutia/vypnutia                 |
| Limit kapacity          | -               | Obmedzenie kapacity zo siete                       |

Špecifické adresy registrov a príslušnú úroveň prístupu na čítanie a zápis nájdete v dokumentácii pre komunikačný protokol.

### 4.6 Termostatická regulácia

Nastavenia termostatickej regulácie umožňujú nastaviť reakciu na zmeny teploty. Predvolené nastavenia sú platné pre väčšinu aplikácií. Podmienky špecifické pre dané zariadenie si však môžu vyžadovať úpravy, aby bolo zaistené plynulé riadenie alebo rýchlejšia reakcia jednotky.

Regulácia spustí prvý kompresor, ak je regulovaná teplota vyššia (režim chladenia) alebo nižšia (režim vykurovania) ako aktívna nastavená hodnota aspoň pri hodnote spustenia DT, zatiaľ čo ostatné kompresory sa spúšťajú krok za krokom, ak je regulovaná teplota vyššia (režim chladenia) alebo nižšia (režim ohrevu) ako aktívna nastavená hodnota (AS) presunutia do ďalšej úrovne (SU). Kompresory sa zastavia, ak fungujú rovnakým postupom pri sledovaní parametrov presunutia do predchádzajúcej úrovne DT a vypnutia DT.

|                                  | Režim chladenia                                                                  | Režim ohrevu                                                                     |
|----------------------------------|----------------------------------------------------------------------------------|----------------------------------------------------------------------------------|
| Spustenie prvého<br>kompresora   | Riadená teplota > nastavená hodnota + spustenie<br>DT                            | Riadená teplota < nastavená hodnota – spustenie<br>DT                            |
| Spustenie ďalších<br>kompresorov | Riadená teplota > nastavená hodnota + presunutie<br>do ďalšej úrovne DT          | Riadená teplota < nastavená hodnota – presunutie<br>do ďalšej úrovne DT          |
| Zastavenie posledného kompresora | Riadená teplota < nastavená hodnota – vypnutie<br>DT                             | Riadená teplota > nastavená hodnota – vypnutie<br>DT                             |
| Zastavenie ostatných kompresorov | Riadená teplota < nastavená hodnota – presunutie<br>do predchádzajúcej úrovne DT | Riadená teplota > nastavená hodnota – presunutie<br>do predchádzajúcej úrovne DT |

Kvalitatívny príklad postupnosti spustenia kompresorov v režime chladenia je uvedený v nasledujúcom grafe.

Postupnosť spustenia kompresorov - režim chladenia

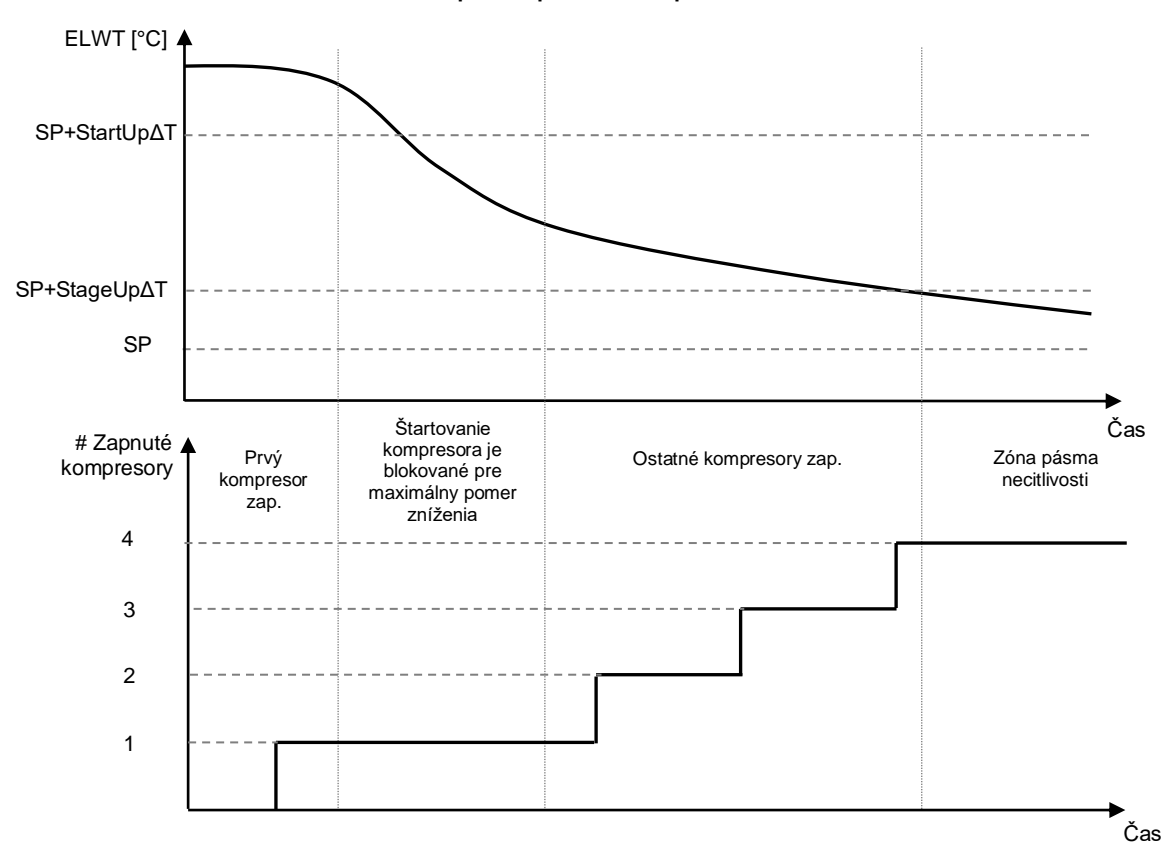

Nastavenia termostatickej regulácie sú dostupné z Main Page->Thermostatic Control (Hlavná stránka – Termostatická regulácia)

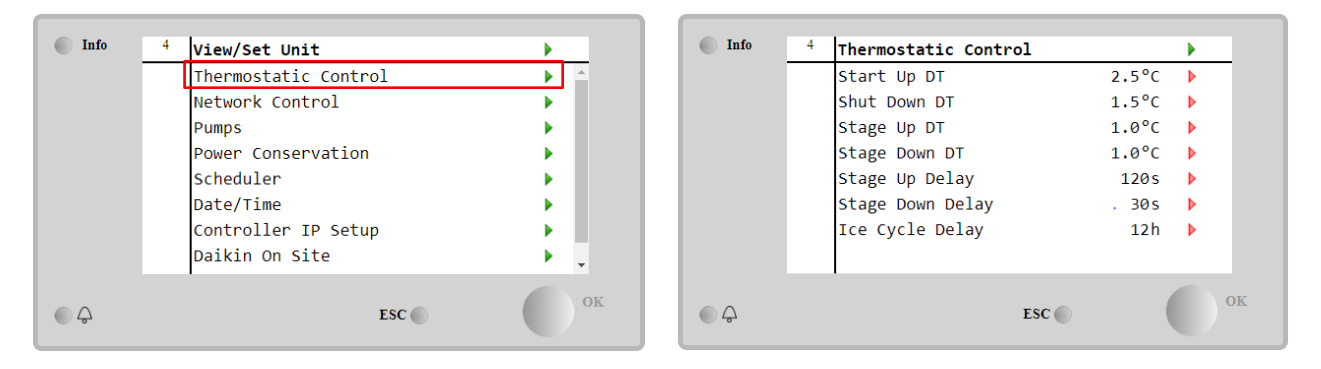

| Parameter                      | Rozsah | Popis                                                      |
|--------------------------------|--------|------------------------------------------------------------|
| Spustenie DT                   |        | Rozdielová teplota rešpektuje aktívnu nastavenú hodnotu na |
|                                |        | spustenie jednotky (spustenie prvého kompresora)           |
| Vypnúť DT                      |        | Rozdielová teplota rešpektuje aktívnu nastavenú hodnotu na |
|                                |        | zastavenie jednotky (vypnutie posledného kompresora)       |
| Presunutie do ďalšej úrovne DT |        | Rozdielová teplota rešpektuje aktívnu nastavenú hodnotu na |
|                                |        | spustenie kompresora                                       |
| Presunutie do predchádzajúcej  |        | Rozdielová teplota rešpektuje aktívnu nastavenú hodnotu na |
| úrovne DT                      |        | zastavenie kompresora                                      |
| Omeškanie presunutia do ďalšej |        | Minimálny čas medzi spusteniami kompresorov                |
| úrovne                         |        |                                                            |
| Omeškanie presunutia do        |        | Minimálny čas medzi vypnutiami kompresorov                 |
| predchádzajúcej úrovne         |        |                                                            |
| Oneskorenie cyklu ľadu         |        | Pohotovostný čas jednotky počas prevádzky v režime ľadu    |

# 4.7 Dátum/čas

Ovládač jednotky dokáže zaznamenať aktuálny dátum a čas, ktoré sa používajú na:

- 1. Plánovač
- 2. Cyklovanie pohotovostného chladiča s konfiguráciou Master/Slave
- 3. Denník alarmov

# Dátum a čas je možné upraviť v časti View/Set Unit -> Date/Time (Zobraziť/nastaviť dátum/čas jednotky)

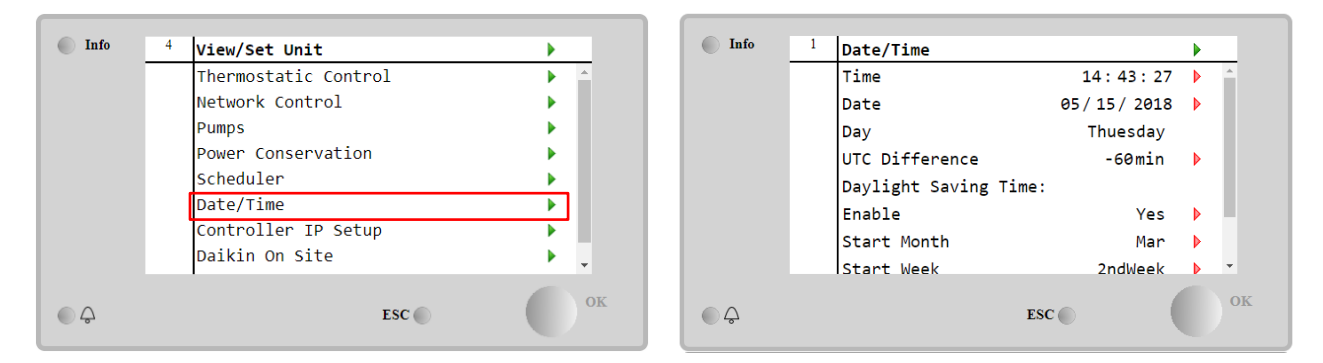

| Parameter         | Rozsah     | Popis                                                            |
|-------------------|------------|------------------------------------------------------------------|
| Čas               |            | Aktuálny dátum. Stlačením upravte. Formát je hh:mm:ss            |
| Dátum             |            | Aktuálny čas. Stlačením upravte. Formát je mm/dd/rr              |
| Deň               |            | Vráti deň v týždni.                                              |
| Rozdiel UTC       |            | Koordinovaný univerzálny čas.                                    |
| Letný čas:        |            |                                                                  |
| Povoliť           | Nie, Áno   | Slúži na zapnutie/vypnutie automatického prepínania letného času |
| Počiatočný mesiac | NA, jandec | Letný čas, začiatok mesiaca                                      |
| Počiatočný týždeň | 15. týždeň | Letný čas, začiatok týždňa                                       |
| Koncový mesiac    | NA, jandec | Letný čas, koniec mesiaca                                        |
| Koncový týždeň    | 15. týždeň | Letný čas, koniec týždňa                                         |

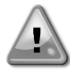

Nezabudnite pravidelne kontrolovať batériu ovládača, aby sa udržiaval aktualizovaný dátum a čas aj pri výpadku napájania. Pozrite si časť o údržbe ovládača

# 4.8 Čerpadla

UC môže riadiť jedno alebo dve vodné čerpadlá. Počet čerpadiel a ich prioritu je možné nastaviť v časti **Main Page**→View/Set Unit→Pumps (Hlavná stránka – Zobraziť/nastaviť jednotku – Čerpadlá)

| Info    | 4 | View/Set Unit        | •         | Info    | 4 | Pumps               |         | • |
|---------|---|----------------------|-----------|---------|---|---------------------|---------|---|
|         |   | Thermostatic Control | ► <u></u> |         |   | Evaporator:         |         |   |
|         |   | Network Control      | •         |         |   | Pump Control        | #1 Only | Þ |
|         |   | Pumps                | •         |         |   | Recirculation Timer | 30 s    | Þ |
|         |   | Power Conservation   | •         |         |   | Pump 1 Hours        | 0       | • |
|         |   | Scheduler            | •         |         |   | Pump 2 Hours        | 0       |   |
|         |   | Date/Time            | •         |         |   | Delta T             | 3.0dK   |   |
|         |   | Controller IP Setup  | •         |         |   |                     |         |   |
|         |   | Daikin On Site       | ▶         |         |   |                     |         |   |
| <u></u> |   | ESC 🌑                | ОК        | <u></u> |   | ESC                 | . (     |   |

| Parameter    | Rozsah      | Popis                                                                               |
|--------------|-------------|-------------------------------------------------------------------------------------|
| Regulácia    | Len #1      | Nastavte v prípade samostatného čerpadla alebo dvojitého čerpadla, keď je v         |
| čerpadla     |             | prevádzke iba č. 1 (napr. v prípade údržby na č. 2).                                |
|              | Len #2      | Nastavte v prípade dvojitého čerpadla, keď je v prevádzke iba č. 2 (napr. v prípade |
|              |             | údržby na č. 1).                                                                    |
|              | Automaticky | Nastavte na automatické riadenie spustenia čerpadla. Pri každom spustení chladiča   |
|              |             | bude čerpadlo s najmenším počtom hodín                                              |
|              | č. 1        | Nastavte na túto hodnotu v prípade dvojitého čerpadla, keď je v prevádzke č. 1 a č. |
|              | primárne    | 2 ako záloha                                                                        |
|              | č. 2        | Nastavte na túto hodnotu v prípade dvojitého čerpadla, keď je v prevádzke č. 2 a č. |
|              | primárne    | 1 ako záloha                                                                        |
|              |             |                                                                                     |
| Časovač      |             | Musí byť povolený minimálny čas potrebný na zapnutie prietokového spínača           |
| recirkulácie |             |                                                                                     |

| Hodiny čo<br>1 | erpadla | Prevádzkové hodiny čerpadla 1 |
|----------------|---------|-------------------------------|
| Hodiny č<br>2  | erpadla | Prevádzkové hodiny čerpadla 2 |

# 4.9 Externý alarm

Externý alarm je digitálny kontakt, ktorý je možné použiť na komunikáciu s abnormálnym stavom UC, prichádzajúcim z externého zariadenia pripojeného k jednotke. Tento kontakt sa nachádza v svorkovnici zákazníka a v závislosti od konfigurácie môže spôsobiť jednoduchú udalosť v denníku alarmov alebo aj zastavenie jednotky. Logika alarmu spojená s kontaktom je nasledujúca:

| Stav kontaktu | Stav alarmu  | Poznámka                                                            |
|---------------|--------------|---------------------------------------------------------------------|
| Rozpojený     | Alarm        | Alarm sa vygeneruje, ak kontakt zostane rozpojený najmenej 5 sekúnd |
| Spojený       | Žiadny alarm | Alarm sa resetuje, len keď je kontakt spojený                       |

Konfigurácia sa vykonáva v ponuke **Commissioning → Configuration → Options** (Uvedenie do prevádzky – Konfigurácia – Možnosti)

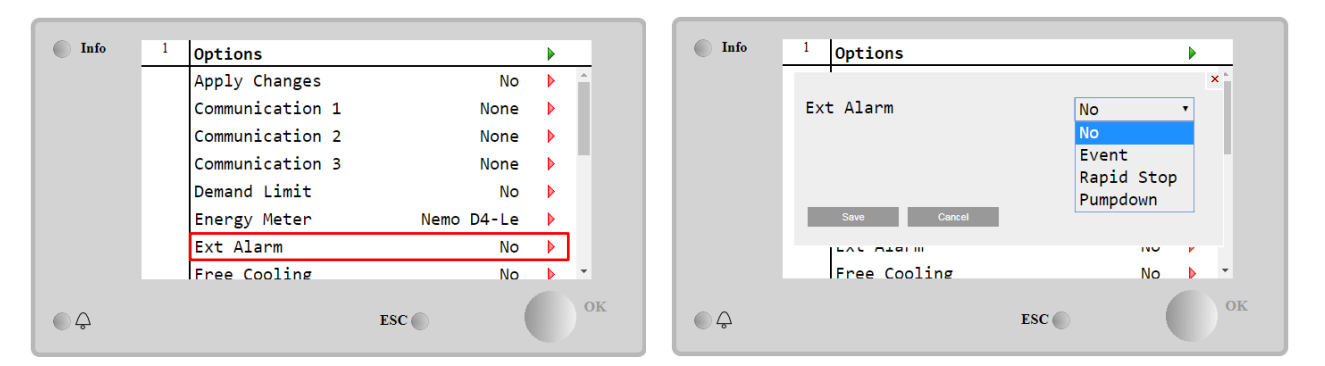

| Parameter | Rozsah               | Popis                                                                                                    |
|-----------|----------------------|----------------------------------------------------------------------------------------------------|
| Alarm Ext | Udalosť              | Konfigurácia udalosti vygeneruje v ovládači alarm, ale jednotka je v prevádzke.                            |
|           | Rýchle<br>zastavenie | Konfigurácia rýchleho zastavenia vygeneruje v ovládači alarm a vykoná rýchle zastavenie jednotky.          |
|           | Vyčerpávanie         | Konfigurácia vyčerpávania vygeneruje v ovládači alarm a vykoná postup vyčerpávania na zastavenie jednotky. |

# 4.10 Šetrenie energie

V nasledujúcich kapitolách sú vysvetlené funkcie používané na zníženie spotreby energie jednotky:

- 1. Obmedzenie odberu
- 2. Resetovanie nastavenej hodnoty

### 4.10.1 Obmedzenie odberu

Funkcia "Obmedzenie odberu" umožňuje obmedziť jednotku na stanovené maximálne zaťaženie. Úroveň kapacity sa reguluje pomocou externého signálu 4 – 20 mA s lineárnym vzťahom uvedeným na obrázku nižšie. Signál 4 mA označuje maximálnu dostupnú kapacitu, zatiaľ čo signál 20 mA označuje minimálnu dostupnú kapacitu. Ak chcete povoliť túto možnosť, prejdite na položku **Main Menu → Commission Unit → Configuration → Options** (Hlavná ponuka – Uvedenie jednotky do prevádzky – Konfigurácia – Možnosti) a nastavte parameter **Obmedzenie odberu** na Yes (Áno).

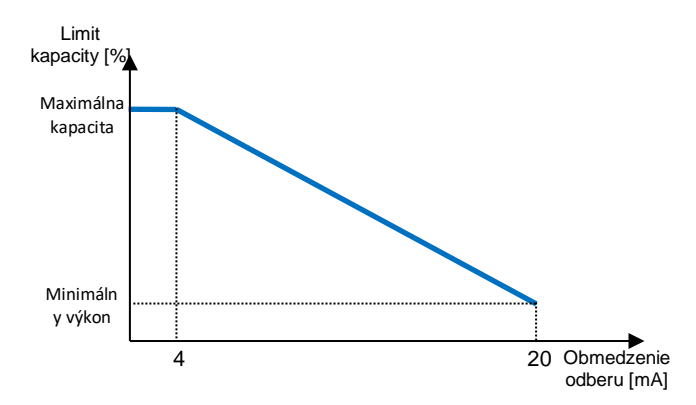

Graf 1 Obmedzenie odberu [mA] oproti limitu kapacity [%]

Za zmienku stojí, že jednotku nie je možné vypnúť pomocou funkcie obmedzenia odberu, ale iba uvoľniť jej zaťaženie na minimálnu kapacitu.

Pamätajte na to, že táto funkcia skutočne obmedzuje kapacitu, iba ak je jednotka vybavená skrutkovými kompresormi. V prípade skrutkových kompresorov funguje obmedzenie odberu s diskretizáciou celkovej kapacity jednotky podľa skutočného počtu kompresorov a v závislosti od hodnoty externého signálu povoľuje iba podmnožinu celkového počtu kompresorov, ako je uvedené v tabuľke nižšie:

| Počet kompresorov | Signál obmedzenia odberu [mA] | Maximálny počet zapnutých kompresorov |
|-------------------|-------------------------------|---------------------------------------|
|                   | 4 < < 8                       | 4                                     |
| 4                 | 8 < < 12                      | 3                                     |
| 4                 | 12 < < 16                     | 2                                     |
|                   | 16 < < 20                     | 1                                     |
|                   | 4 < < 7,2                     | 5                                     |
|                   | 7,2 < < 10,4                  | 4                                     |
| 5                 | 10,4 < < 13,6                 | 3                                     |
|                   | 13,6 < < 16,8                 | 2                                     |
|                   | 16,8 < < 20,0                 | 1                                     |
|                   | 4 < < 6,7                     | 6                                     |
|                   | 6,7 < < 9,3                   | 5                                     |
| 6                 | 9,3 < < 12                    | 4                                     |
| 0                 | 12 < < 14,7                   | 3                                     |
|                   | 14,7 < < 17,3                 | 2                                     |
|                   | 17,3 < < 20                   | 1                                     |

Všetky informácie o tejto funkcii sa zobrazujú na stránke **Main Menu → Commission Unit → Configuration → Options** → **Demand Limit** (Uvedenie jednotky do prevádzky – Konfigurácia – Možnosti – Obmedzenie odberu)

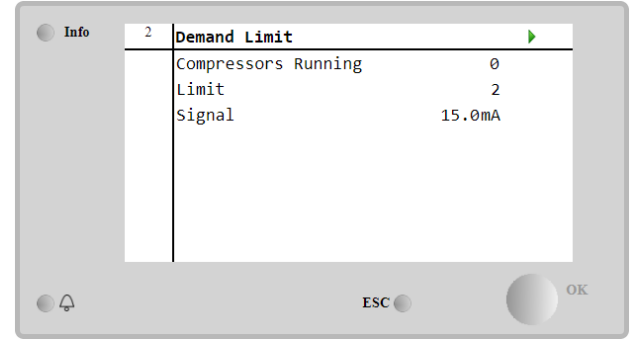

# 4.10.2 Resetovanie nastavenej hodnoty

Funkcia "Resetovanie nastavenej hodnoty" dokáže za určitých okolností prekonať aktívnu nastavenú hodnotu teploty chladenej vody. Cieľom tejto funkcie je znížiť spotrebu energie jednotky pri zachovaní rovnakej úrovne komfortu. Na tento účel sú k dispozícii tri rôzne stratégie ovládania:

- Resetovanie nastavenej hodnoty podľa teploty vonkajšieho vzduchu (OAT)
- Resetovanie nastavenej hodnoty podľa externého signálu (4 20 mA)
- Resetovanie nastavenej hodnoty podľa výparníka ΔT (EWT)

Ak chcete nastaviť požadovanú stratégiu resetovania nastavenej hodnoty, prejdite do časti **Main Menu → Commission Unit → Configuration → Options** (Hlavná ponuka – Uvedenie jednotky do prevádzky – Konfigurácia – Možnosti) a upravte parameter **Setpoint Reset** (Resetovanie nastavenej hodnoty) podľa nasledujúcej tabuľky:

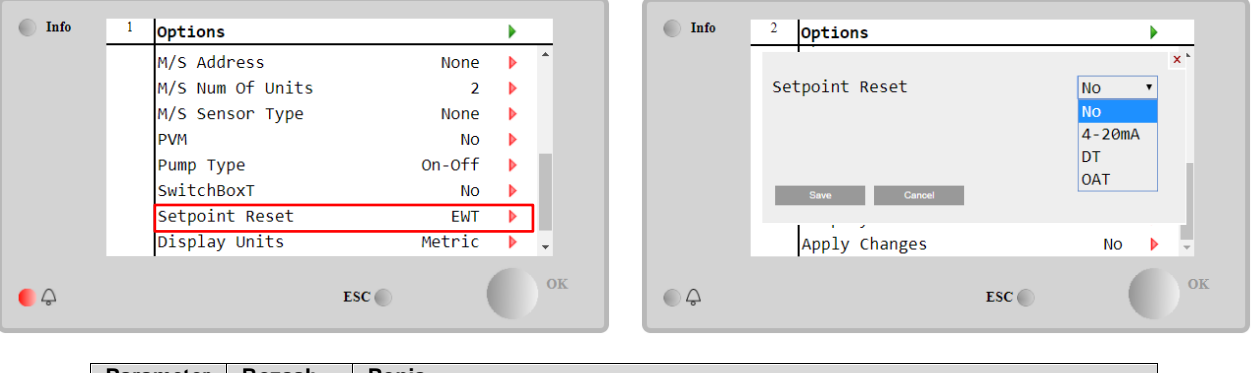

Parameter Rozsah Popis

| Reset LWT | Nie       | Resetovanie nastavenej hodnoty nie je povolené                                |
|-----------|-----------|-------------------------------------------------------------------------------|
|           | 4 – 20 mA | Povolené resetovanie nastavenej hodnoty podľa externého signálu od 4 do 20 mA |
|           | DT        | Resetovanie nastavenej hodnoty podľa teploty vody vo výparníku                |
|           | OAT       | Povolené resetovanie nastavenej hodnoty podľa teploty vonkajšieho vzduchu     |

Každá stratégia musí byť nakonfigurovaná (aj keď je k dispozícii predvolená konfigurácia) a jej parametre je m ožné nastaviť tak, že prejdete do časti **Main Menu → View/Set Unit → Power Conservation→ Setpoint Reset** (Hlavná ponuka – Zobraziť/nastaviť jednotku – Šetrenie energie – Resetovanie nastavenej hodnoty).

Pamätajte na to, že parametre zodpovedajúce konkrétnej stratégii budú k dispozícii až potom, keď bude resetovanie nastavenej hodnoty nastavené na konkrétnu hodnotu a reštartuje sa UC.

### 4.10.2.1 Resetovanie nastavenej hodnoty pomocou OAT (iba klimatizačné jednotky)

Keď je ako možnosť **Setpoint Reset** (Resetovanie nastavenej hodnoty) vybrané **OAT**, vypočíta sa aktívna nastavená hodnota LWT (AS) pri použití korekcie základnej nastavenej hodnoty, ktorá závisí od teploty okolia (OAT) a od aktuálneho režimu jednotky (režim ohrevu alebo chladenia). Je možné nakonfigurovať viacero parametrov, ktoré sú prístupné z ponuky **Setpoint Reset** (Resetovanie nastavenej hodnoty), ako je to uvedené nižšie:

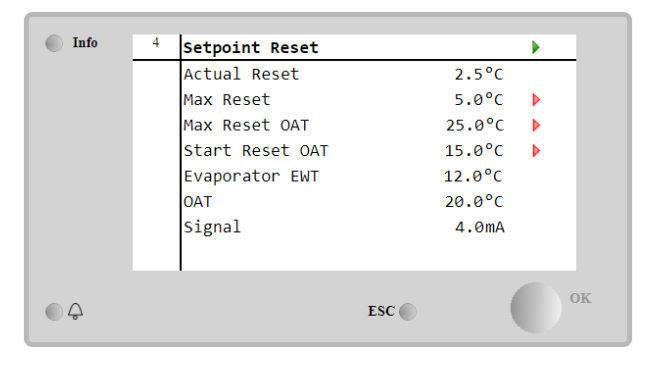

| Parameter              | Východi<br>skové | Rozsah              | Popis                                                                                                    |
|------------------------|------------------|---------------------|----------------------------------------------------------------------------------------------------|
| Aktuálne resetovanie   |                  |                     | Aktuálne resetovanie zobrazuje, ktorá korekcia sa použije pre<br>základnú nastavenú hodnotu.                                                                                 |
| Max. resetovanie (MR)  | 5,0°C            | 0,0 °C÷10,0 °C      | Maximálna nastavená hodnota resetovania Predstavuje maximálnu<br>teplotnú odchýlku, ktorú môže výber možnosti OAT spôsobiť na LWT.                                           |
| Max reset OAT (MROAT)  | 15,5℃            | 10,0 °C÷29,4 °<br>C | Predstavuje "prahovú teplotu", ktorá zodpovedá maximálnej zmene nastavenej hodnoty.                                                                                          |
| Štart reset OAT(SROAT) | 23,8°C           | 10,0 °C÷29,4 °<br>C | Predstavuje "prahovú teplotu" OAT na aktiváciu resetovania nastavenej hodnoty LWT, t. j. nastavená hodnota LWT sa prepíše iba vtedy, ak OAT dosiahne/prekročí hodnotu SROAT. |
| Delta T                |                  |                     | Aktuálna rozdielová teplota výparníka. Teplota privádzanej a odvádzanej chladenej vody.                                                                                      |
| OAT                    |                  |                     | Aktuálna vonkajšia okolitá teplota.                                                                                                    |
| Signál                 |                  |                     | Aktuálny vstupný prúd nameraný na svorkách resetovania nastavenej<br>hodnoty.                                                                                                |

Ak je jednotka nastavená na režim chladenia (režim ohrevu), čím viac teplota okolia klesne (prekročí) hodnotu SROAT, tým viac sa zvýši (zníži) aktívna nastavená hodnota LWT (AS), kým OAT nedosiahne hranicu MROAT. Keď OAT prekročí hodnotu MROAT, aktívna nastavená hodnota sa už nezvyšuje (neznižuje) a zostáva stabilná na svojej maximálnej (minimálnej) hodnote, t. j. AS = LWT + MR (-MR).

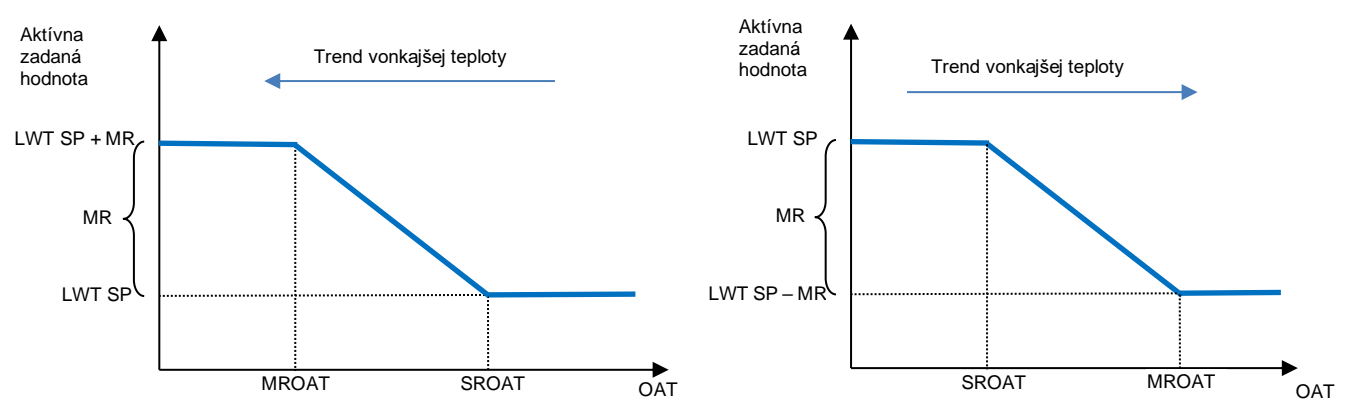

Graf 2 Vonkajšia teplota okolia oproti aktívnej nastavenej hodnote – režim chladenia (vľavo)/režim ohrevu (vpravo)

### 4.10.2.2 Resetovanie nastavenej hodnoty podľa externého signálu 4 – 20 mA

Keď je ako možnosť **Setpoint Reset** (Resetovanie nastavenej hodnoty) vybraná hodnota **4 – 20 mA**, vypočíta sa aktívna nastavená hodnota LWT (AS) pomocou korekcie na základe externého signálu 4 – 20 mA: Hodnota 4 mA zodpovedá korekcii 0 °C, t. j. AS = nastavená hodnota LWT, zatiaľ čo 20 mA zodpovedá korekcii množstva maximálneho resetovania (MR), t. j. AS = nastavená hodnota LWT + MR (-MR), ako je uvedené v nasledujúcej tabuľke:

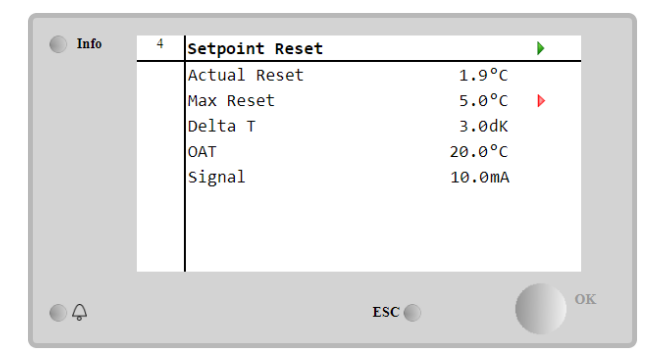

| Parameter                | Východis<br>kové | Rozsah           | Popis                                                                                                    |
|--------------------------|------------------|------------------|----------------------------------------------------------------------------------------------------|
| Aktuálne<br>resetovanie  |                  |                  | Aktuálne resetovanie zobrazuje, ktorá korekcia sa použije pre základnú nastavenú hodnotu.                                             |
| Max. resetovanie<br>(MR) | 5,0°C            | 0,0 °C ÷ 10.0 °C | Maximálna nastavená hodnota resetovania Predstavuje maximálnu teplotnú odchýlku, ktorú môže výber možnosti 4 – 20 mA spôsobiť na LWT. |
| Delta T                  |                  |                  | Aktuálna rozdielová teplota výparníka. Teplota privádzanej a odvádzanej chladenej vody.                                               |
| OAT                      |                  |                  | Aktuálna vonkajšia okolitá teplota.                                                                                                   |
| Signál                   |                  |                  | Aktuálny vstupný prúd nameraný na svorkách resetovania nastavenej hodnoty.                                                            |

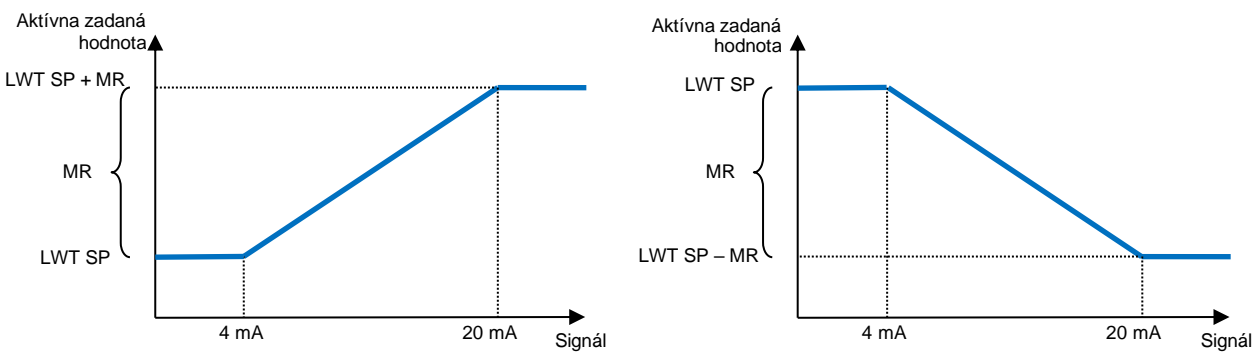

Graf 3 Externý signál 4 – 20 mA okolia oproti aktívnej nastavenej hodnote – režim chladenia (vľavo)/režim ohrevu (vpravo)

# 4.10.2.3 Resetovanie nastavenej hodnoty podľa DT

Keď je ako možnosť **Resetovanie nastavenej hodnoty** vybrané **DT**, vypočíta sa aktívna nastavená hodnota LWT (AS) pomocou korekcie na základe teplotného rozdielu  $\Delta$ T medzi teplotou výstupnej vody (LWT) a teplotou vody vstupujúcej do výparníka (EWT). Keď je hodnota | $\Delta$ T| menšia ako nastavená hodnota spustenia resetovania  $\Delta$ T (SR $\Delta$ T), aktívna nastavená hodnota LWT sa proporcionálne zvýši (ak je nastavený režim chladenia) alebo zníži (ak je nastavený režim ohrevu) podľa maximálnej hodnoty rovnajúcej sa parametra Max. resetovanie (MR).

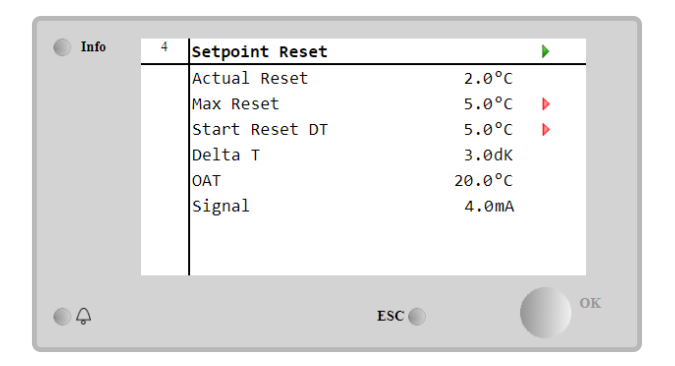

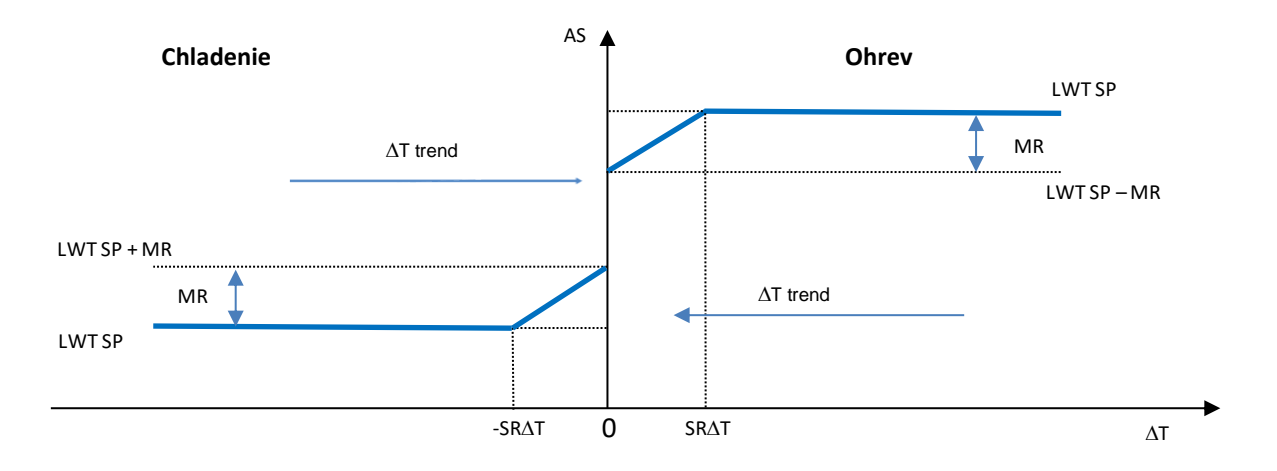

Graf 4 ΔT vyparovania oproti aktívnej nastavenej hodnote – režim chladenia (vľavo)/režim ohrevu (vpravo)

| Parameter                             | Východiskové | Rozsah           | Popis                                                                                                    |
|---------------------------------------|--------------|------------------|----------------------------------------------------------------------------------------------------|
| Max. resetovanie<br>(MR)              | 5,0°C        | 0,0 °C ÷ 10.0 °C | Maximálna nastavená hodnota resetovania Predstavuje<br>maximálnu teplotnú odchýlku, ktorú môže výber možnosti EWT<br>spôsobiť na LWT.                                           |
| Max. resetovanie<br>(MR)              | 5,0°C        | 0,0 °C ÷ 10.0 °C | Maximálna nastavená hodnota resetovania Predstavuje maximálnu teplotnú odchýlku, ktorú môže výber možnosti DT spôsobiť na LWT.                                                  |
| Spustenie<br>resetovania DT<br>(SR∆T) | 5,0°C        | 0,0 °C ÷ 10.0 °C | Predstavuje "prahovú teplotu" DT na aktiváciu resetovania<br>nastavenej hodnoty LWT, t. j. nastavená hodnota LWT sa<br>prepíše iba vtedy, ak DT dosiahne/prekročí hodnotu SR∆T. |
| Delta T                               |              |                  | Aktuálna rozdielová teplota výparníka. Teplota privádzanej a<br>odvádzanej chladenej vody.                                                                                      |
| OAT                                   |              |                  | Aktuálna vonkajšia okolitá teplota.                                                                                                    |
| Signál                                |              |                  | Aktuálny vstupný prúd nameraný na svorkách resetovania<br>nastavenej hodnoty.                                                                                                   |

# 4.11 Elektrické údaje

Ovládač jednotky vracia hlavné elektrické hodnoty namerané elektromerom Nemo D4-L alebo Nemo D4-Le. Všetky údaje sú zhromaždené v ponuke **Electrical Data** (Elektrické údaje).

Main Page → View/Set Unit → Electrical Data (Hlavná stránka – Zobraziť/nastaviť jednotku – Elektrické údaje)

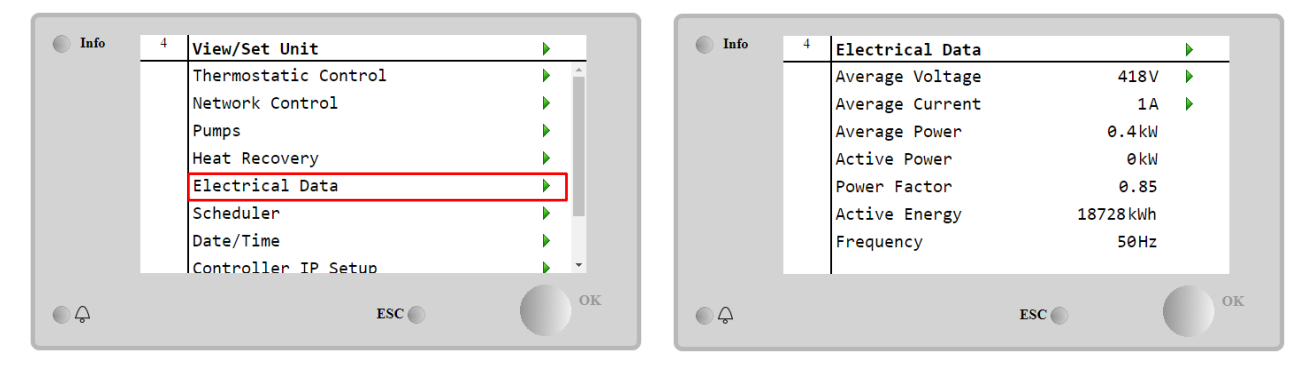

| Parameter         | Popis                                                                                      |
|-------------------|--------------------------------------------------------------------------------------------|
| Priemerné napätie | Vráti priemer z troch reťazených napätí a odkazov na stránku Voltage Data (Údaje o napätí) |
| Priemerný prúd    | Vráti priemer prúdu a odkazy na stránku Current Data (Údaje o prúde)                       |
| Priemerný výkon   | Vráti priemerný výkon                                                                      |
| Činný výkon       | Vráti činný výkon                                                                          |
| Účinník           | Vráti hodnotu účinníka                                                                     |
| Aktívna energia   | Vráti aktívnu energiu                                                                      |
| Frekvencia        | Vráti aktívnu frekvenciu                                                                   |

| Info | <sup>4</sup> Voltage Data | •      | Info | 1 | Current Data    |       | •  |
|------|---------------------------|--------|------|---|-----------------|-------|----|
|      | Average Voltage           | 418.7V |      |   | Average Current | 49.5A |    |
|      | V1                        | 418.4V |      |   | I1              | 49.3A |    |
|      | V2                        | 418.3V |      |   | 12              | 49.2A |    |
|      | V3                        | 419.4V |      |   | 13              | 49.9A |    |
|      |                           |        |      |   |                 |       |    |
|      |                           |        |      |   |                 |       |    |
|      |                           |        |      |   |                 |       |    |
|      |                           |        |      |   | 1               |       | -  |
|      | E                         | esc    | K OA |   |                 | ESC   | OK |
|      |                           |        |      |   |                 |       |    |

# 4.12 Nastavenie adresy IP ovládača

Stránka nastavenia adresy IP ovládača sa nachádza v časti **Main Menu → View/Set Unit → Controller IP Setup** (Hlavná ponuka – Zobraziť/nastaviť jednotku – Nastavenie adresy IP ovládača).

| 📄 Info | 4 | View/Set Unit        | •          | Info | <sup>4</sup> IP Setup |               |
|--------|---|----------------------|------------|------|-----------------------|---------------|
|        |   | Thermostatic Control | ► <u>^</u> |      | Settings              |               |
|        |   | Network Control      | •          |      | DHCP                  | 0             |
|        |   | Pumps                | •          |      | IP                    | 010.039.170.  |
|        |   | Power Conservation   | •          |      | Mask                  | 255.255.254.  |
|        |   | Scheduler            | •          |      | Gateway               | 010.039.171.  |
|        |   | Date/Time            | <u> </u>   |      | PrimDNS               | 38.25.2.129   |
|        |   | Controller IP Setup  |            |      | ScndDNS               | 184.25.2.130  |
|        |   | Daikin On Site       | ► _        |      | Name                  | POL687 090858 |
|        |   | FSC                  | ОК         |      |                       | FSC           |

Všetky informácie o aktuálnych nastaveniach siete MT4 IP sú uvedené na tejto stránke, ako je uvedené v nasledujúcej tabuľke:

| Parameter  | Rozsah            | Popis                                   |
|------------|-------------------|-----------------------------------------|
| DHCP       | Zap.              | Možnosť DHCP je povolená.               |
|            | Vyp.              | Možnosť DHCP je zakázaná.               |
| IP         | XXX.XXX.XXX.XXX   | Aktuálna adresa IP.                     |
| Maska      | XXX.XXX.XXX.XXX   | Aktuálna adresa masky podsiete.         |
| Brána      | XXX.XXX.XXX.XXX   | Aktuálna adresa brány.                  |
| PrimDNS    | XXX.XXX.XXX.XXX   | Aktuálna primárna adresa servera DNS.   |
| ScndDNS    | XXX.XXX.XXX.XXX   | Aktuálna sekundárna adresa servera DNS. |
| Zariadenie | POLxxx_xxxxxx     | Názov hostiteľa ovládača MT4.           |
| MAC        | xx-xx-xx-xx-xx-xx | Adresa MAC ovládača MT4.                |

Ak chcete upraviť konfiguráciu siete MT4 IP, postupujte nasledovne:

• prejdite do ponuky Settings (Nastavenia)

- nastavte možnosť DHCP na Off (Vyp.)
- v prípade potreby upravte adresu IP, masku, bránu, primárny server a sekundárny server DNS, pričom vezmite do úvahy aktuálne nastavenie siete
- nastavte parameter Apply changes (Použiť zmeny) na Yes (Áno), aby sa uložila konfigurácia a reštartoval sa ovládač MT4.

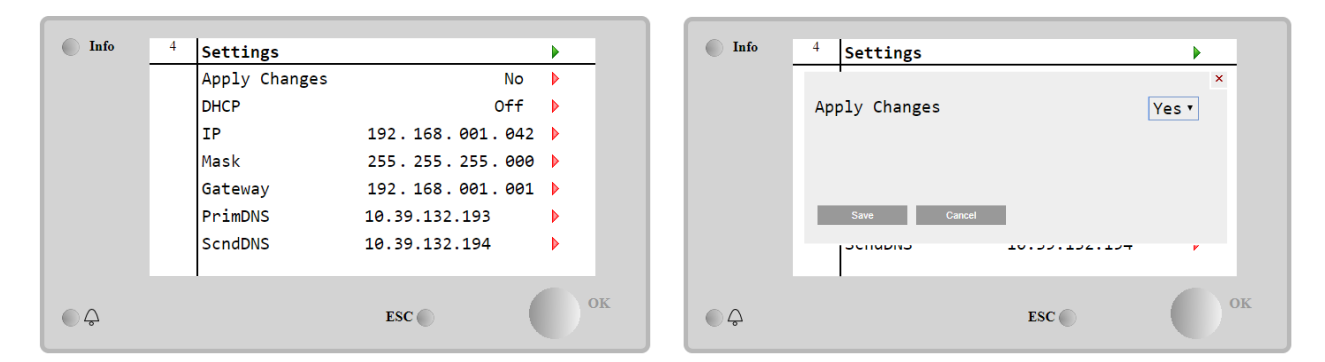

Predvolená konfigurácia internetu je:

| Parameter | Predvolená hodnota |
|-----------|--------------------|
| IP        | 192.168.1.42       |
| Maska     | 255.255.255.0      |
| Brána     | 192.168.1.1        |
| PrimDNS   | 0.0.0.0            |
| ScndDNS   | 0.0.0.0            |

Pamätajte na to, že ak je zapnutý protokol DHCP a konfigurácia internetu MT4 zobrazuje nasledujúce hodnoty parametrov

| Parameter | Hodnota         |
|-----------|-----------------|
| IP        | 169.254.252.246 |
| Maska     | 255.255.0.0     |
| Brána     | 0.0.0.0         |
| PrimDNS   | 0.0.0.0         |
| ScndDNS   | 0.0.0.0         |

tak nastal problém s pripojením k internetu (pravdepodobne z dôvodu fyzického problému, napríklad prerušenie ethernetového kábla).

# 4.13 Daikin on Site

Na stránku Daikin on Site (DoS) môžete prejsť prostredníctvom Main Menu → View/Set Unit → Daikin On Site (Hlavná ponuka – Zobraziť/nastaviť jednotku – Daikin On Site).

| Info | <sup>2</sup> View/Set Unit | •         | Info | <sup>4</sup> Daikin on Site   | • |
|------|----------------------------|-----------|------|-------------------------------|---|
|      | Network Control            | ► ▲       |      | Comm Start Start              |   |
|      | Pumps                      | •         |      | Comm State Connected          |   |
|      | Scheduler                  | •         |      | Serial Number 72150           |   |
|      | Date/Time                  | •         |      | Remote Update Disable         |   |
|      | Controller IP Setup        | •         |      | Activation Key                |   |
|      | Daikin On Site             | •         |      | VGM76U-40BVA-6PMNR-TSDJC-NP5J |   |
|      | Settings Change History    | •         |      |                               |   |
|      | Menu Password              | ▶ <u></u> |      |                               |   |
|      | ESC 🌑                      | ок        | ¢    | ESC                           |   |

Aby bolo možné používať nástroj DoS, musí zákazník spoločnosti Daikin oznámiť sériové číslo a prihlásiť sa na odber služby DoS. Potom je z tejto stránky možné:

- Spustiť/zastaviť pripojenie DoS
- Skontrolovať stav pripojenia k službe DoS
- Povoliť/zakázať možnosť vzdialenej aktualizácie

podľa parametrov uvedených v nasledujúcej tabuľke.

| Parameter    | Rozsah    | Popis                                      |
|--------------|-----------|--------------------------------------------|
| Spustenie    | Vyp.      | Zastavenie pripojenia k DoS                |
| komunikácie  | Štart     | Spustenie pripojenia k DoS                 |
| Stav         | -         | Pripojenie k DoS je vypnuté                |
| komunikácie  | IPErr     | Nie je možné nadviazať spojenie s DoS      |
|              | Pripojené | Pripojenie k DoS je nadviazané a funkčné   |
| Vzdialená    | Povoliť   | Povolenie možnosti vzdialenej aktualizácie |
| aktualizácia | Zakázať   | Zakázanie možnosti vzdialenej aktualizácie |

Medzi všetkými službami poskytovanými prostredníctvom DoS umožňuje možnosť **Remote Update** (Vzdialená aktualizácia) vzdialenú aktualizáciu softvéru, ktorý je momentálne spustený v ovládači PLC, bez nutnosti zásahu personálu údržby na mieste. Na tento účel stačí nastaviť parameter Remote Update (Vzdialená aktualizácia) na **Enable** (Povoliť). V opačnom prípade ponechajte parameter nastavený na **Disable** (Zakázať).

V nepravdepodobnom prípade výmeny PLC je možné prepojenie DoS prepnúť zo starého PLC na nový iba pri komunikácii aktuálneho **aktivačného kľúča** so spoločnosťou Daikin.

# 4.14 Rekuperácia tepla

Ovládač jednotky dokáže spracovať možnosť úplnej alebo čiastočnej rekuperácie tepla.

Rekuperácia tepla sa povoľuje pomocou spínača Q8 nainštalovaného v elektrickom paneli.

Niektoré nastavenia je potrebné správne nastaviť, aby zodpovedali konkrétnym požiadavkám zariadenia, a to v časti Main Page->View/Set Unit->Heat Recovery (Hlavná ponuka – Zobraziť/nastaviť jednotku – Rekuperácia tepla)

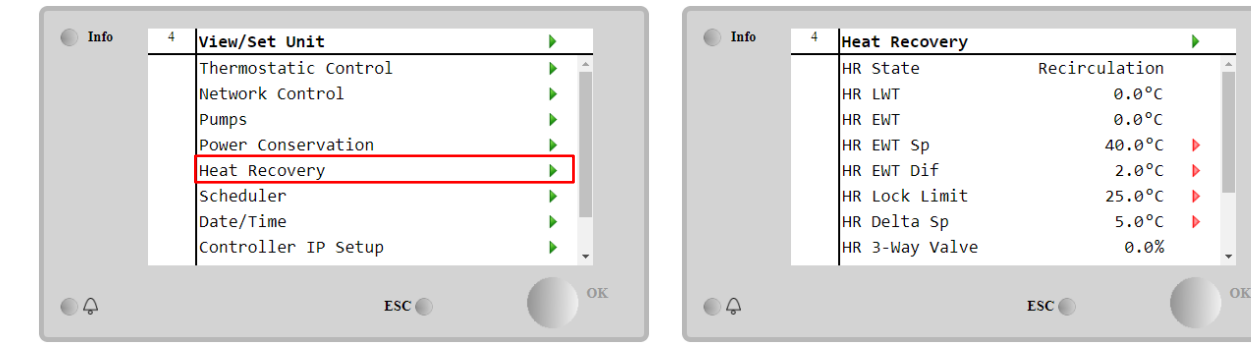

| Parameter       | Rozsah       | Popis                                                                                     |
|-----------------|--------------|-------------------------------------------------------------------------------------------|
| Stav HR         | Vyp.         | Rekuperácia tepla je zakázaná                                                             |
|                 | Recirkulácia | Čerpadlo na rekuperáciu tepla je v prevádzke, ale ventilátor chladiča nereguluje teplotu  |
|                 |              | vody na rekuperáciu tepla                                                                 |
|                 | Regulácia    | Čerpadlo na rekuperáciu tepla je v prevádzke, ale ventilátory chladiča neregulujú teplotu |
|                 | -            | vody na rekuperáciu tepla                                                                 |
| HR LWT          |              | Teplota vody na výstupe z rekuperácie tepla                                               |
| HR EWT          |              | Teplota vody na vstupe z rekuperácie tepla                                                |
| HR EWT Sp       |              | Nastavená hodnota teploty vody na vstupe z rekuperácie tepla                              |
| HR EWT Dif      |              | Rekuperácia tepla                                                                         |
| Limit zámku HR  |              |                                                                                           |
| HR Delta Sp     |              |                                                                                           |
| 3-cestný ventil |              | Percento otvorenia 3-cestného ventilu s rekuperáciou tepla                                |
| HR              |              |                                                                                           |
| Čerpadla HR     |              | Stav čerpadla na rekuperáciu tepla                                                        |
| Hodiny čerpadla |              | Prevádzkové hodiny čerpadla na rekuperáciu tepla                                          |
| HR              |              |                                                                                           |
| Povoliť HR C1   |              | Povolenie rekuperácie tepla v okruhu 1                                                    |
| Povoliť HR C2   |              | Povolenie rekuperácie tepla v okruhu 2                                                    |
|                 |              |                                                                                           |

# 4.15 Rýchle reštartovanie

Tento chľadič môže aktivovať sekvenciu rýchleho reštartovania (voliteľné) ako odpoveď na výpadok napájania. Táto možnosť umožňuje jednotke obnoviť zaťaženie, ktoré mala pred výpadkom napájania, za kratší čas, čím sa zníži časovač štandardného cyklu.

Aby bolo možné povoliť funkčnosť rýchleho reštartovania, musí zákazník na stránke Rapid Restart (Rýchle reštartovanie) nastaviť parameter "Rapid Restart" (Rýchle reštartovanie) na **Yes** (Áno).

Táto funkcia je nakonfigurovaná z výroby.

Na stránku "Rapid Restart" (Rýchle reštartovanie)môžete prejsť prostredníctvom **Main Menu** → **View/Set Unit** → **Rapid Restart** (Hlavná ponuka – Zobraziť/nastaviť jednotku – Rýchle reštartovanie).

| Info | <sup>6</sup> View/Set Unit | •          | Info | 6 | Rapid Restart |            |    |
|------|----------------------------|------------|------|---|---------------|------------|----|
|      | Thermostatic Control       | ► ^        |      |   | Rapid Restart | No         |    |
|      | Network Control            | •          |      |   | State C1      | Not Active |    |
|      | Pumps                      | •          |      |   | State C2      | Not Active |    |
|      | Rapid Restart              | •          |      |   |               |            |    |
|      | Scheduler                  | •          |      |   |               |            |    |
|      | Date/Time                  | •          |      |   |               |            |    |
|      | Controller IP Setup        | •          |      |   |               |            |    |
|      | Menu Password              | ▶ <b>•</b> |      |   |               |            |    |
| ¢    | ESC 🌑                      | ок         | © Ç  |   |               | ESC        | ок |

"State C1/2" (Stav C1/2) predstavuje skutočný stav postupu rýchleho reštartovania pre každý okruh.

Rýchle reštartovanie sa aktivuje za nasledujúcich podmienok:

- Až 180 sekúnd je prítomný výpadok napájania
- Spínače jednotky a okruhu sú ZAPNUTÉ.
- Neexistujú žiadne alarmy jednotiek alebo okruhov.
- Jednotka bežala v normálnom prevádzkovom stave
- Ak je zdrojom regulácie sieť, nastavená hodnota režimu okruhu BMS je nastavená na automatickú
- ELWT nie je nižšia ako "Nastavená hodnota ELWT + StgUpDT"
- ELWT je vyššia ako "Nastavená hodnota ELWT+ NomEvapDT\*Par\_RpdRst", kde Par\_RpdRst je parameter, ktorý je možné upraviť.

Ak je výpadok napájania dlhší ako 180 sekúnd, jednotka sa spustí podľa štandardného časovača cyklov bez rýchleho reštartovania.

Po reštartovaní napájania sú časovače použité počas postupu rýchleho reštartovania:

| Parameter         | Časovač |
|-------------------|---------|
| Čerpadlo zap.     | 14 s    |
| Zap. 1. kompresor | 30 s    |
| Plné zaťaženie (6 | 180 s   |
| kompr.)           |         |

# 4.16 Voľné chladenie (len chladenie)

Na stránku "Rapid Restart" (Rýchle reštartovanie)môžete prejsť prostredníctvom **Main Menu** → **View/Set Unit** → **FreeCooling** (Hlavná ponuka – Zobraziť/nastaviť jednotku – Voľné chladenie).

| Info | 4 | View/Set Unit        | •              |
|------|---|----------------------|----------------|
|      |   | Thermostatic Control | ► <sup>^</sup> |
|      |   | Free Cooling         |                |
|      |   | Network Control      | •              |
|      |   | Pumps                | •              |
|      |   | Scheduler            | •              |
|      |   | Date/Time            | •              |
|      |   | Controller IP Setup  | •              |
|      |   | Daikin On Site       | • •            |
| ¢ (  |   | ESC 🌑                | ок             |

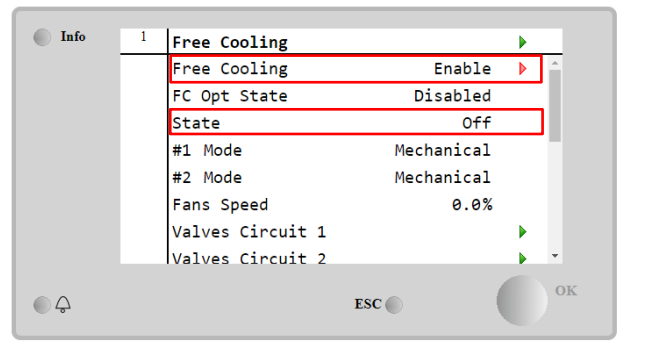

| Parameter                | Rozsah          | Popis                                                                                                    |
|--------------------------|-----------------|----------------------------------------------------------------------------------------------------|
| Stav FC OPT              | Zakázať         | Voľba nie je povolená pri všetkých potrebných vstupoch alebo ju nie je možné spustiť<br>z dôvodu problémov s termodvnamikou |
|                          | Povoliť         | Voľba je správne povolená                                                                                                   |
| Stav                     | Vyp.            | Jednotka je vypnutá                                                                                                    |
|                          | Voľné chladenie | Jednotka je režime Voľné chladenie - obidva okruhy bežia v režime voľného chladenia                                         |
|                          | Zmiešaný        | Jednotka je v Zmiešanom režime - jeden okruh beží v režime voľného chladenia a<br>druhý - v mechanickom režime              |
|                          | Mechanický      | Jednotka je v Mechanickom režime - obidva okruhy bežia v mechanickom režime                                                 |
| #x Režim                 | Mechanický      | Okruh x beží v mechanickom režime                                                                                           |
|                          | Voľné chladenie | Okruh x beží v režime voľného chladenia                                                                                     |
| Rýchlosť<br>vontilátorov | 0 - 100 %       | Percento rýchlosti ventilátora je riadené režimom voľného chladenia                                                         |
| Ventilatorov             | Otvorený        | Otvárací výstun z ovládača pre ventil VΔ                                                                                    |
| Príkaz VA                | Spojený         | Zatvárací výstup z ovládača pre ventil VA                                                                                   |
| Ventil A                 | Správne         | Ventil A je rozpojený                                                                                                    |
| rozpojený                | Nesprávne       | Ventil A NENÍ rozpojený                                                                                                    |
| Ventil A encient         | Správne         | Ventil A je spojený                                                                                                    |
| venui A spojeny          | Nesprávne       | Ventil A NENÍ spojený                                                                                                    |

Aby bolo možné povoliť funkčnosť voľného chladenia, musí zákazník na stránke Free Cooling (Voľné chladenie) nastaviť parameter "FreeCooling" (Voľné chladenie) na **Enable** (Povoliť). Rovnaký parameter je prístupný v časti **Main Menu** → **Unit Enable (Hlavná ponuka** → **Povoliť jednotku):** 

| 1 | Unit Enable  |                                                                                  |                                                                                         | •                                                                                                    |
|---|--------------|----------------------------------------------------------------------------------|-----------------------------------------------------------------------------------------|----------------------------------------------------------------------------------------------------|
|   | Unit         |                                                                                  | Enable                                                                                  |                                                                                                    |
|   | Circuit #1   |                                                                                  | Enable                                                                                  | Þ                                                                                                    |
|   | Circuit #2   |                                                                                  | Enable                                                                                  | Þ                                                                                                    |
|   | Free Cooling |                                                                                  | Enable                                                                                  | Þ                                                                                                    |
|   |              |                                                                                  |                                                                                         |                                                                                                    |
|   |              |                                                                                  |                                                                                         |                                                                                                    |
|   |              |                                                                                  |                                                                                         |                                                                                                    |
|   | 1            |                                                                                  |                                                                                         |                                                                                                    |
|   |              | TSC                                                                              |                                                                                         | OF                                                                                                    |
|   | 1            | <pre>1 Unit Enable<br/>Unit<br/>Circuit #1<br/>Circuit #2<br/>Free Cooling</pre> | 1       Unit Enable         Unit       Circuit #1         Circuit #2       Free Cooling | 1       Unit Enable         Unit       Enable         Circuit #1       Enable         Circuit #2       Enable         Free Cooling       Enable |

Na stránke FreeCooling (Chladenie vonkajším vzduchom) môže zákazník v časti View/Set Unit (Zobraziť/nastaviť jednotku) zobraziť aj niektoré užitočné informácie, ako napríklad:

- "#1 Mode" (Režim 1) a "#2 Mode" (Režim 2): Prevádzkový režim každého okruhu;
- "State" (Stav): prevádzkový režim celej jednotky.

| Info | 4 | Free Cooling     |            | •    |
|------|---|------------------|------------|------|
|      |   | #1 Mode          | Mechanical | *    |
|      |   | #2 Mode          | Mechanical |      |
|      |   | Fans Speed       | 20.0 %     | - 11 |
|      |   | Valves Circuit 1 |            |      |
|      |   | Valves Circuit 2 |            |      |
|      |   | Command VA       | Open       | - 1  |
|      |   | Valve A Open     | True       | - 1  |
|      |   | Valve A Closed   | True       | Ŧ    |
|      |   |                  |            | 0    |
|      |   |                  | ESC        |      |
|      |   |                  |            |      |

Na tejto stránke je možné prechádzať po stránkach "Valves Circuit 1" (Okruh ventilov 1) a "Valves Circuit 2" (Okruh ventilov 2), pričom obidve obsahujú:

| Info | 4 | Free Cooling C1 |        | •  |
|------|---|-----------------|--------|----|
| -    | - | State           | Off    | ×  |
|      |   | Command V1      | Closed |    |
|      |   | Command V3      | Closed |    |
|      |   | Command VB      | Open   |    |
|      |   | V10pen+V3Closed | False  |    |
|      |   | V1Closed+V30pen | False  |    |
|      |   | Valve B Open    | True   |    |
|      |   | Valve B Closed  | True   | -  |
| ب    |   |                 | ESC    | ок |

Obrázok 1 Okruh ventilov 1

| Parameter        | Rozsah       | Popis                                                            |
|------------------|--------------|------------------------------------------------------------------|
| Stav             | Vyp.         | Okruh je vypnutý                                                 |
|                  | Prepínanie   | Okruh prepína ventil do režimu voľného chladenia                 |
|                  | Regulácia    | Okruh beží v režime voľného chladenia a reguluje ventilátor      |
|                  | Vyčerpávanie | Okruh vykonáva postup vyčerpania pri chladení vonkajším vzduchom |
| Príkaz V1        | Otvorený     | Ovládanie otváracieho výstupu z ovládača pre ventil V1           |
|                  | Spojený      | Ovládanie zatváracieho výstupu z ovládača pre ventil V1          |
| V1Open+V3Closed  | Správne      | Ventil V1 je rozpojený A ventil V3 je spojený                    |
| (V1 rozpojený+V3 | Nesprávne    | Ventil V1 NENÍ rozpojený A/ANEBO ventil V3 NENÍ spojený          |
| spojený)         |              |                                                                  |
|                  | Správne      | Ventil V1 je spojený A ventil V3 je rozpojený                    |

| V1Closed+V3Open<br>(V1 spojený+V3<br>rozpojený) | Nesprávne | Ventil V1 NENÍ spojený A/ANEBO ventil V3 NENÍ rozpojený |
|-------------------------------------------------|-----------|---------------------------------------------------------|
|                                                 | Otvorený  | Ovládanie otváracieho výstupu z ovládača pre ventil VA  |
| FIIKAZ VA                                       | Spojený   | Ovládanie zatváracieho výstupu z ovládača pre ventil VA |
| Ventil D. roznajaný                             | Správne   | Ventil B je rozpojený                                   |
| ventil B rozpojeny                              | Nesprávne | Ventil B NENÍ rozpojený                                 |
| Ventil B spojený                                | Správne   | Ventil B je spojený                                     |
|                                                 | Nesprávne | Ventil B NENÍ spojený                                   |

# 4.16.1 Prepínač voľného chladenia

Používateľ môže ovládať zapnutie/vypnutie voľného chladenia pomocou voliča SFC umiestneného v elektrickom paneli, ktorý umožňuje prepínanie medzi dvomi polohami: 0 – 1.

| SFC | 0 | Voľné chladenie je vypnuté.  |
|-----|---|------------------------------|
| SFC | 1 | Voľné chladenie je povolené. |

Aby bolo možné jednotku prevádzkovať v režime chladenia vonkajším vzduchom, musí byť prepínač chladenia vonkajším vzduchom aj parameter "Free Cooling" v správnom stave, pozri 4.15.

# 4.16.2 Sieť zap./vyp.

Zapnutie/vypnutie voľného chladenia je možné riadiť aj pomocou sériového protokolu, ak je ovládač jednotky vybavený jedným alebo viacerými komunikačnými modulmi (BACNet, Modbus alebo LON). Pri ovládaní jednotky po sieti postupujte podľa nasledujúcich pokynov:

- 1. Volič SFC = 1 (pozri 4.15.1)
- Voľné chladenie povolené.= povo
   Zdroj ovládania = sieť (pozri 4.5) Voľné chladenie povolené.= povoliť (pozri 4.15)
- 4. V prípade potreby spojte kontakt prepínača lokálneho/sieťového ovládania (pozri 4.5)!

# 4.17 Kolektívne bývanie (funkcia prepínania, iba tepelné čerpadlo)

Vyžaduje sa úvod do funkcie, ktorá umožňuje zmenu prevádzkového režimu jednotky, prepínanie medzi tepelným čerpadlom a chladičom, v závislosti od hodnoty teploty odčítanej sondou, ktorú je možné označiť ako "sonda prepínania" a ktorá sa nachádza v zariadení.

Úlohou funkcie prepínania je udržiavať teplotu vody v stanovenom intervale požadovanom pre zariadenie, napr. v rozmedzí max. 30 °C a min. 20 °C. Pokiaľ teplota prekročí 30 °C, jednotka musí prepnúť svoj prevádzkový režim na chladenie a ochladiť vodu pod túto hodnotu. Rovnako tiež, pokiaľ teplota klesne pod 20 °C, jednotka sa musí prepnúť na tepelné čerpadlo a ohriať vodu v slučke.

Logika termoregulácie sleduje štandardnú logiku sondy ELWT, tiež s teplotami StageUp, StageDn, StartUp a StopDn. Pre funkciu prepínania však softvér sleduje sondu prepínania pre prípadnú zmenu prevádzkového režimu jednotky. Označenie COWT = Teplota vody pre prepnutie,

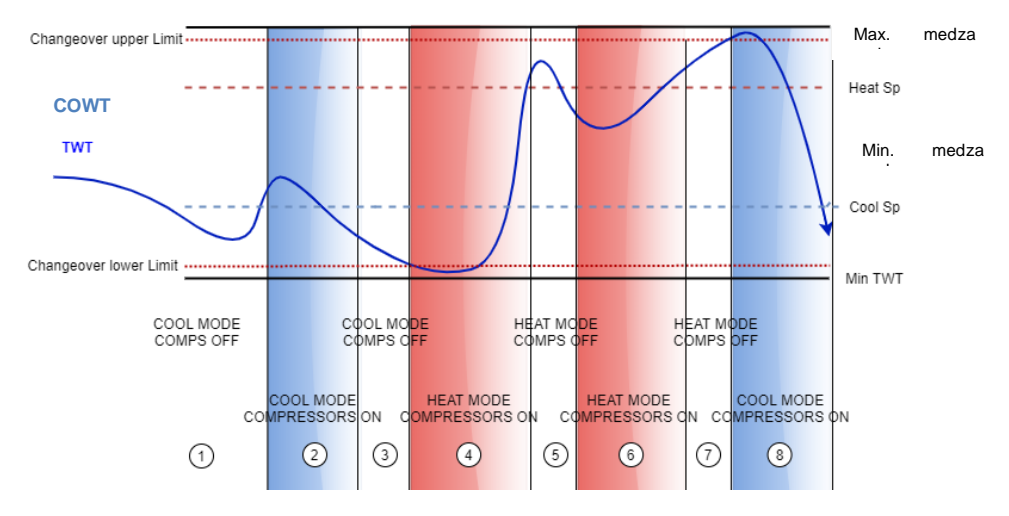

Aby sa zachovala normálna logika termoregulácie, vo fázach 1-2-3 hodnota Spustenie umožní chladiču zapnúť režim chladenia a chladiť vodu do dosiahnutia teploty Vypnutia, kedy jednotka vypne kompresor a čaká, až sa znovu zapne plnenie.

Potom, **pokiaľ COWT < ChangeoverLowerLimit**, jednotka prepne svoj prevádzkový režim na tepelné čerpadlo a ohrieva vodu do dosiahnutia *teploty Vypnutia* (Heat Sp + ShutDnDt), rovnako ako vo fáze 4. Pre termoreguláciu sa jednotka vypne a čaká, kým voda neklesne pod hodnotu spustenia ohrievania, kedy znovu zapne kompresor, ako vo fáze 6.

Tabuľka nižšie uvádza všetky parametre dostupné v menu Kolektívne bývanie, pokiaľ je možnosť Kolektívne bývanie aktivovaná.

#### Info Info 1 1 Collective Housing View/Set Unit CollectiveHsng En Thermostatic Control Yes Þ Network Control CngOver Upper Lim 28.5°C CngOver Lower Lim 20.0°C Pumps ⊳ Collective Hsng WaterLow Lim 20.0°C WaterHigh Lim 30.0°C Scheduler Coll Hsng Sp 25.0°C Date/Time Þ Controller IP Setup Daikin On Site ESC 🦳 ۰Ç ESC 🦱

### Cesta HMI: Hlavné menu →Zobraziť/nastaviť jednotku → Kolektívne bývanie

| Nastavená<br>hodnota/Čiastkové<br>menu | Východiskové | Rozsah                         | Popis                                                                                                    |
|----------------------------------------|--------------|--------------------------------|----------------------------------------------------------------------------------------------------|
| CollectiveHsng Akt                     | Nie          | Áno-Nie                        | Aktivácia možnosti prepínania                                                                               |
| CngOver Horná<br>medza                 | 28,0°C       | Pozrite<br><i>obrázok</i><br>a | Hodnota hornej medze prepínania, keď sa jednotka prepína na chladenie                                       |
| CngOver Dolná<br>medza                 | 20,0°C       | Pozrite<br>obrázok<br>a        | Hodnota dolnej medze prepínania, keď sa jednotka prepína na ohrievanie                                      |
| Voda Dolná medza                       | 20,0°C       |                                | Minimálna teplota vody, ktorá je povolená v mieste, kde sa nachádzajú sondy prepínania                      |
| Voda Horná medza                       | 30,0°C       |                                | Maximálna teplota vody, ktorá je povolená v mieste, kde sa nachádzajú sondy<br>prepínania                   |
| Coll Hsng Nast.<br>hodnota             | 25,0°C       |                                | Nastavená hodnota, ktorá stanovila spúšťaciu podmienku, pokiaľ je nastavená<br>na ZAP, v závislosti od COWT |

Teplota snímača, ktorý riadi funkciu prepínania, sa zobrazuje tiež v Hlavnom menu pod názvom "Cng Over Temp".

# 4.18 Softvérové možnosti

V prípade modelu EWYT bola medzi funkcie chladiča pridaná možnosť použiť súpravy softvérových doplnkov, v súlade s novým produktom MicroTech<sup>®</sup> IV nainštalovaným na jednotke. Softvérové možnosti nevyžadujú žiadny ďalší hardvér a berú do úvahy komunikačné kanály a nové energetické funkcie.

Počas uvedenia do prevádzky je stroj dodávaný s voliteľnou súpravou zvolenou zákazníkom; zadané heslo je trvalé a závisí od sériového čísla stroja a vybranej súpravy možností.

Ak chcete skontrolovať aktuálnu súpravu možností:

Main Menu→Commission Unit→Configuration→Software Options (Hlavná ponuka – Uvedenie jednotky do prevádzky – Konfigurácia – Softvérové možnosti)

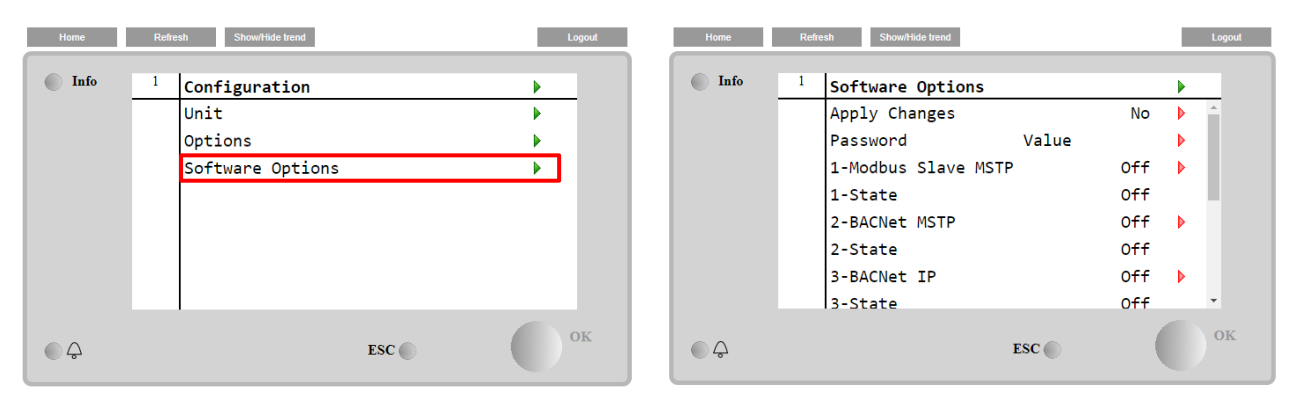

| Parameter      | Popis                                               |
|----------------|-----------------------------------------------------|
| Heslo          | Zapisovateľné rozhraním/webové rozhranie            |
| Názov možnosti | Názov možnosti                                      |
| Stav možnosti  | Možnosť je aktivovaná.<br>Možnosť nie je aktivovaná |

Zadané aktuálne heslo aktivuje vybrané možnosti.

# 4.18.1 Zmena hesla pre nákup nových softvérových možností

Súprava možností a heslo sa aktualizujú v továrni. Ak chce zákazník zmeniť svoju súpravu možností, musí kontaktovať personál spoločnosti Daikin a požiadať o nové heslo.

Akonáhle je oznámené nové heslo, nasledujúce kroky umožnia zákazníkovi zmeniť si súpravu možností:

1. Počkajte, kým nebudú obidva okruhy VYPNUTÉ, potom vyberte Main Page, Main Menu→Unit Enable→Unit→Disable (Hlavná stránka, hlavná ponuka→Povoliť jednotku→Jednotka→Zakázať)

2. Prejdite do Main Menu→Commission Unit→Configuration→Software Options (Hlavná ponuka→Uvedenie jednotky do prevádzky→Konfigurácia→Softvérové možnosti)

- 3. Vyberte možnosti, ktoré chcete aktivovať
- 4. Zadajte heslo
- 5. Počkajte, kým sa nezapnú stavy vybraných možností
- 6. Apply Changes→Yes (Použiť zmeny→Áno) (ovládač sa reštartuje)

Heslo je možné zmeniť, iba ak stroj pracuje v bezpečných podmienkach: oba okruhy sú vo vypnutom stave.

# 4.18.2 Zadanie hesla do náhradného ovládača

Ak je ovládač poškodený a/alebo je potrebné ho z nejakého dôvodu vymeniť, musí zákazník nakonfigurovať súpravu možností pomocou nového hesla.

Ak je táto výmena naplánovaná, môže zákazník požiadať personál spoločnosti Daikin o nové heslo a zopakovať kroky v kapitole 4.18.1..

Ak nie je dostatok času na vyžiadanie hesla od personálu spoločnosti Daikin (napr. neočakávané zlyhanie ovládača), poskytuje sa súprava voľného obmedzeného hesla, aby nedošlo k prerušeniu práce zariadenia. Tieto heslá sú voľné a sú uvedené v:

# Main Menu→Commission Unit→Configuration→Software Options→Temporary Passwords (Hlavná ponuka→Uvedenie jednotky do prevádzky→Konfigurácia→Softvérové možnosti→Dočasné heslá)

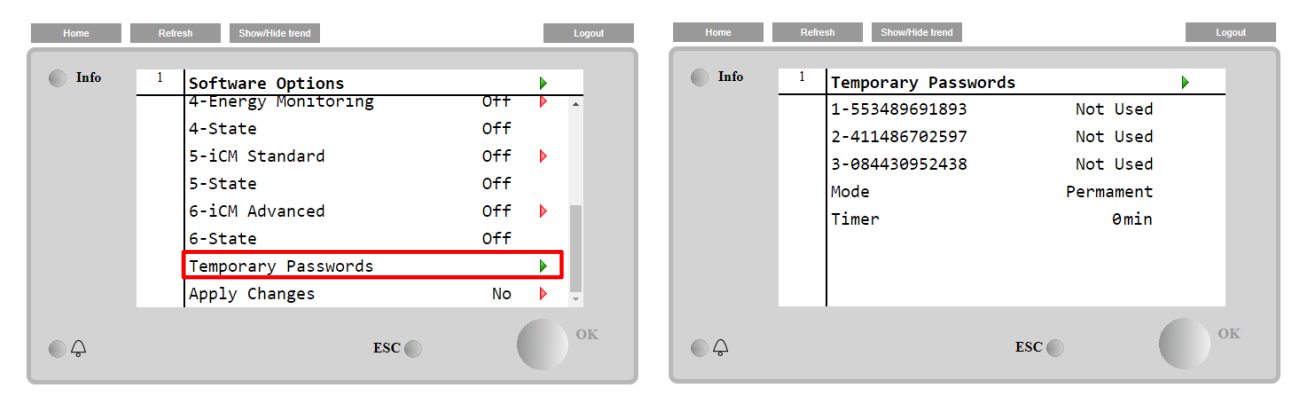

Ich použitie je obmedzené na tri mesiace:

- 553489691893 Trvanie 3 mesiace
- 411486702597 Trvanie 1 mesiac
- 084430952438 Trvanie 1 mesiac

Poskytuje zákazníkovi čas potrebný na kontaktovanie servisu spoločnosti Daikin a zadanie nového neobmedzeného hesla.

| Parameter    | Špecifický stav | Popis                                                                                        |  |
|--------------|-----------------|----------------------------------------------------------------------------------------------|--|
| 553489691893 |                 | Aktivuje súpravu možností na 3 mesiace.                                                      |  |
| 411486702597 |                 | Aktivuje súpravu možností na 1 mesiac.                                                       |  |
| 084430952438 |                 | Aktivuje súpravu možností na 1 mesiac.                                                       |  |
| Režim        | Trvalé          | Je zadané trvalé heslo. Súprava možností sa môže používať neobmedzený čas.                   |  |
| Dočasné      |                 | Je zadané dočasné heslo. Je možné použiť súpravu v závislosti od<br>zadaného hesla.          |  |
| Časovač      |                 | Je aktivované posledné trvanie súpravy možností. Povolené iba v<br>prípade dočasného režimu. |  |

Heslo je možné zmeniť, iba ak stroj pracuje v bezpečných podmienkach: oba okruhy sú vo vypnutom stave

# 4.18.3 Softvérová možnosť Modbus MSTP

Po aktivovaní softvérovej voľby "Modbus MSTP" a reštartovaní ovládača je možné pristupovať na stránku s nastaveniami komunikačného protokolu prostredníctvom možnosti:

# Main Menu→Commission Unit→SW Modbus MSTP (Hlavná ponuka→Uvedenie jednotky do prevádzky→SW Modbus MSTP)

| Home | Refr | esh Show/Hide trend   | Logout |
|------|------|-----------------------|--------|
| Info | 1    | Commission Unit       | •      |
|      | -    | Configuration         | · · ·  |
|      |      | Alarm Limits          | •      |
|      |      | Manual Control        | •      |
|      |      | Input/Output          | •      |
|      |      | Sensors Calibration   | •      |
|      |      | SW Modbus MSTP        |        |
|      |      | Scheduled Maintenance | •      |
| ¢    |      | ESC                   | ок     |

Nastaviteľné hodnoty sú rovnaké ako hodnoty, ktoré sa nachádzajú na stránke možnosti Modbus MSTP s relatívnym ovládačom, a závisia od konkrétneho systému, v ktorom je jednotka nainštalovaná.

| Home | Refresh Show/Hide trend  |       | Logout |
|------|--------------------------|-------|--------|
| Info | <sup>1</sup> Modbus MSTP |       | •      |
|      | Address                  | 1     | Þ      |
|      | Baudrate                 | 19200 | •      |
|      | Parity                   | None  | •      |
|      | 2StopBits                | No    | •      |
|      | Delay                    | 100   | •      |
|      | Response Timeout         | 100   | •      |
|      |                          |       |        |
|      |                          |       |        |
| ¢    |                          | ESC   | ок     |

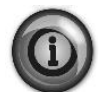

Na nadviazanie spojenia sa používa port RS485 na termináli T14 ovládača MT4.

 4
 B
 83.485
 R3.485
 83.485
 45
 4
 4
 4
 4
 4
 4
 4
 4
 4
 4
 4
 4
 ------

# 4.18.4 BACNET MSTP

Po aktivovaní softvérovej možnosti "BACNet MSTP" a reštartovaní ovládača je možné pristupovať na stránku s nastaveniami komunikačného protokolu prostredníctvom možnosti:

# Main Menu→Commission Unit→SW BACNet MSTP (Hlavná ponuka→Uvedenie jednotky do prevádzky→SW BACNet MSTP)

| Home    | Ref | esh Show/Hide trend   | Logout |
|---------|-----|-----------------------|--------|
|         |     |                       |        |
| Info    | 1   | Commission Unit       |        |
|         |     | Configuration         |        |
|         |     | Alarm Limits          | •      |
|         |     | Manual Control        | •      |
|         |     | Input/Output          | •      |
|         |     | Sensors Calibration   | •      |
|         |     | SW BACNet MSTP        |        |
|         |     | Scheduled Maintenance | •      |
| <u></u> |     | ESC                   | ок     |

Nastaviteľné hodnoty sú rovnaké ako hodnoty, ktoré sa nachádzajú na stránke možnosti BACNet MSTP s relatívnym ovládačom, a závisia od konkrétneho systému, v ktorom je jednotka nainštalovaná.

| Home | Refr | esh Show/Hide trend                                                                                     |                                             | Logout   |
|------|------|----------------------------------------------------------------------------------------------------|---------------------------------------------|----------|
| Info | 1    | BACNet MSTP<br>Device Instance<br>Name<br>Status<br>Address<br>Baudrate<br>Max Master<br>Max Info Ename | 1<br>Value<br>NoActivePo<br>0<br>38400<br>1 | <u> </u> |
|      |      | Unit System                                                                                             | 0                                           | <b>•</b> |
| ¢ (  |      |                                                                                                    | ESC                                         | ОК       |

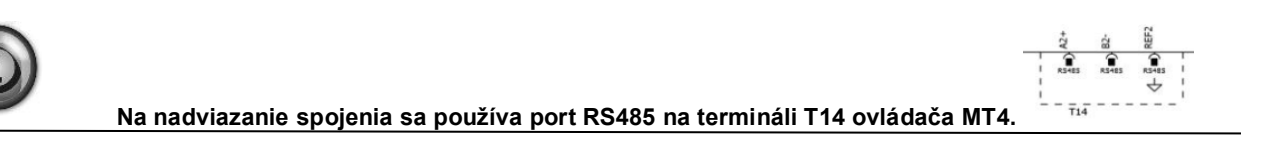

# 4.18.5 BACNET IP

Po aktivovaní softvérovej možnosti "BACNet IP" a reštartovaní ovládača je možné pristupovať na stránku s nastaveniami komunikačného protokolu prostredníctvom možnosti:

# Main Menu→Commission Unit→SW BACNet IP (Hlavná ponuka→Uvedenie jednotky do prevádzky→SW BACNet MSTP)

| Home | Refi | esh Show/Hide trend   | Logout |
|------|------|-----------------------|--------|
|      |      |                       |        |
| Info | 1    | Commission Unit       |        |
|      |      | Configuration         |        |
|      |      | Alarm Limits          | •      |
|      |      | Manual Control        |        |
|      |      | Input/Output          | •      |
|      |      | Sensors Calibration   |        |
|      |      | SW BACNet IP          |        |
|      |      | Scheduled Maintenance | •      |
| © Ç  |      | ESC                   | ок     |

Nastaviteľné hodnoty sú rovnaké ako hodnoty, ktoré sa nachádzajú na stránke možnosti BACNet MSTP s relatívnym ovládačom, a závisia od konkrétneho systému, v ktorom je jednotka nainštalovaná.

| Home | Refi | resh Show/Hide trend |                |   | Logout |
|------|------|----------------------|----------------|---|--------|
| Info | 1    | BACNet IP            |                | ▶ |        |
|      |      | Device ID            | 1              |   | *      |
|      |      | Name                 | Value          | ► |        |
|      |      | Status               | OK             |   |        |
|      |      | UDP Port             | 47808          | ▶ |        |
|      |      | Unit System          | 0              |   |        |
|      |      | Act IP=              | 192.168.001.04 | 2 |        |
|      |      | Act Msk=             | 255.255.255.00 | 9 |        |
|      |      | Act Gwv=             | 192.168.001.00 | 1 | -      |
| ۵.   |      |                      | ESC            |   | ок     |

Port na pripojenie LAN, ktorý sa má použiť na komunikáciu BACNet IP, je ethernetový port T-IP, ktorý sa používa aj na diaľkové ovládanie ovládača na PC.

# 5 ALARMY A RIEŠENIE PROBLÉMOV

UC chráni jednotku a komponenty pred prevádzkou v abnormálnych podmienkach. Ochrany možno rozdeliť na prevencie a alarmy. Alarmy je potom možné rozdeliť na alarmy vyčerpávania a rýchleho zastavenia. Alarmy vyčerpávania sa aktivujú, keď sa systém alebo podsystém dokáže normálne vypnúť napriek neobvyklým prevádzkovým podmienkam. Alarmy rýchleho zastavenia sa aktivujú, keď si abnormálne prevádzkové podmienky vyžadujú okamžité zastavenie celého systému alebo podsystému, aby sa zabránilo možnému poškodeniu.

UC zobrazuje aktívne alarmy na vyhradenej stránke a uchováva históriu posledných 50 záznamov rozdelených medzi alarmy a potvrdenia, ktoré sa vyskytli. Ukladá sa čas a dátum pre každú udalosť alarmu a pre každé potvrdenie alarmu.

UC tiež ukladá snímky alarmov každého aktivovaného alarmu. Každá položka obsahuje snímku prevádzkových podmienok hneď pred výskytom alarmu. Naprogramované sú rôzne súpravy snímok, ktoré zodpovedajú alarmom jednotky a alarmom okruhu s rôznymi informáciami, ktoré pomáhajú diagnostikovať poruchy.

V nasledujúcich častiach bude tiež uvedené, ako je možné vymazať jednotlivé alarmy medzi lokálnym rozhraním HMI, sieťou (ktorýmkoľvek z vysokoúrovňových rozhraní Modbus, Bacnet alebo Lon) alebo či sa konkrétny alarm vymaže automaticky.

# 5.1 Výstrahy jednotky

Žiadne udalosti uvedené v tejto časti nespôsobia zastavenie jednotky, ale poskytujú iba vizuálnu informáciu a položku v denníku alarmu.

### 5.1.1 BadLWTReset – Vstup resetovania nesprávnej teploty odvádzanej vody

Tento alarm sa generuje, keď je povolená možnosť resetovania nastavenej hodnoty a vstup do ovládača je mimo povoleného rozsahu.

| Príznak                                | Príčina                                          | Riešenie                                 |
|----------------------------------------|--------------------------------------------------|------------------------------------------|
| Stav jednotky je v prevádzke.          | Vstupný signál resetovania LWT je mimo           | Overte hodnoty vstupu signálu do         |
| Na displeji ovladaca sa ponybuje ikona | rozsanu.<br>Pri tomto varovaní sa za mimo rozsah | ovladaca jednotky. Musia byť v           |
| Funkciu resetovania LWT nie ie možné   | považuje signál nižší než 3mA alebo vyšší        | povolenom rozsanu mA.                    |
| použiť.                                | než 21mA.                                        | Skontroluite elektrické tienenie vodičov |
| Reťazec v zozname alarmov:             |                                                  |                                          |
| BadLWTReset                            |                                                  | Skontroluite, či je správna hodnota      |
| + Radi W/TRosot                        |                                                  | výstupu ovládača jednotky v prípade, že  |
| Reťazec v snímke alarmu                |                                                  | je vstupný signál v povolenom rozsahu.   |
| BadLWTReset                            |                                                  |                                          |
| Reset                                  |                                                  |                                          |
| Miestne rozhranie HMI                  |                                                  |                                          |
| Sieť                                   |                                                  |                                          |
| Automaticky                            | V                                                |                                          |

# 5.1.2 EnergyMeterComm – zlyhala komunikácia elektromera

Tento alarm sa generuje v prípade komunikačných problémov s elektromerom.

| Príčina                                      | Riešenie                                                                                                    |
|----------------------------------------------|----------------------------------------------------------------------------------------------------|
| Modul nemá napájanie                         | Ak chcete zistiť, či je správne napájaný,<br>pozrite si technický list konkrétneho<br>komponentu.                                                                                           |
| Nesprávna kabeláž ovládača jednotky          | Skontrolujte, či je dodržaná polarita<br>zapojení.                                                                                                    |
| Parametre Modbus nie sú správne<br>nastavené | V technickom liste konkrétneho<br>komponentu sa dozviete, či sú parametre<br>modbus nastavené správne:<br>Adresa = 20<br>Prenosová rýchlosť = 19200 kBs<br>Parita = žiadna<br>Stop bity = 1 |
| Modul je poškodený                           | Skontrolujte, či svieti displej a či je<br>prítomné napájanie.                                                                                                    |
|                                              |                                                                                                    |
|                                              |                                                                                                    |
|                                              | Príčina         Modul nemá napájanie         Nesprávna kabeláž ovládača jednotky         Parametre Modbus nie sú správne nastavené         Modul je poškodený                               |

# 5.1.3 EvapPump1Fault – Porucha čerpadla výparníka č. 1

Tento alarm sa vygeneruje, ak je čerpadlo spustené, ale prietokový spínač nie je schopný sa uzavrieť v čase recirkulácie. Môže to byť dočasný stav alebo môže byť spôsobený nefunkčným spínačom prietoku, aktiváciou ističov, poistkami alebo poruchou čerpadla.

| Príznak                                                                                                    | Príčina                             | Riešenie                                                                                                    |
|----------------------------------------------------------------------------------------------------|-------------------------------------|----------------------------------------------------------------------------------------------------|
| Jednotka môže byť ZAPNUTÁ.<br>Na displeji ovládača sa pohybuje ikona<br>zvončeka.<br>Používa sa záložné čerpadlo alebo<br>zastavenie všetkých okruhov v prípade<br>zlyhania čerpadla #2.<br>Reťazec v zozname alarmov:<br>EvapPump1Fault<br>Reťazec v denníku alarmov:<br>± EvapPump1Fault<br>Reťazec v snímke alarmu | Čerpadlo č. 1 nemusí fungovať.      | Skontrolujte, či nie je problém v<br>elektrickom zapojení čerpadla č. 1.<br>Skontrolujte, či nie je vypnutý elektrický<br>istič čerpadla č. 1.<br>Ak sa na ochranu čerpadla používajú<br>poistky, skontrolujte, či nie sú poškodené.<br>Skontrolujte, či nie je problém v prepojení<br>medzi štartérom čerpadla a ovládačom<br>jednotky.<br>Overte filter vodného čerpadla a okruh<br>vody, či sa v nich nenachádzajú prekážky. |
| EvapPump1Fault                                                                                                    | Prietokový spínač nefunguje správne | Skontrolujte pripojenie a kalibráciu prietokového spínača.                                                                                                    |
| Reset                                                                                                    |                                     |                                                                                                    |
| Miestne rozhranie HMI<br>Sieť<br>Automaticky                                                                                                    |                                     |                                                                                                    |

# 5.1.4 BadDemandLimit - Zlý vstup obmedzenia odberu

Tento alarm sa generuje, keď dôjde k aktivácii limitu požiadavky a vstup do ovládača je mimo povoleného rozsahu.

| Príznak                                | Príčina                                   | Riešenie                                  |
|----------------------------------------|-------------------------------------------|-------------------------------------------|
| Stav jednotky je v prevádzke.          | Vstup obmedzenia odberu mimo rozsah.      | Overte hodnoty vstupu signálu do          |
| Na displeji ovládača sa pohybuje ikona | Pri tomto varovaní sa za mimo rozsah      | ovládača jednotky. Musia byť v            |
| zvončeka.                              | považuje signál nižší než 3mA alebo vyšší | povolenom rozsahu mA.                     |
| Funkciu limitu požiadavky nie je možné | než 21mA.                                 |                                           |
| použiť.                                |                                           | Skontrolujte elektrické tienenie vodičov. |
| Retazec v zozname alarmov:             |                                           |                                           |
|                                        |                                           | Skontroluite. či je správna hodnota       |
| Relazec v denniku alarmov:             |                                           | výstupu ovládača jednotky v prípade, že   |
|                                        |                                           | je vstupný signál v povolenom rozsahu.    |
| BadDemandLimitInput                    |                                           |                                           |
| Reset                                  |                                           | Poznámky                                  |
|                                        |                                           |                                           |
| Miestne rozhranie HMI                  |                                           | Automaticky sa zmaže, keď sa signál vráti |
| Sieť                                   |                                           | v povolenom rozsahu.                      |
| Automaticky                            |                                           |                                           |

# 5.1.5 EvapPump2Fault – Porucha čerpadla výparníka #2

Tento alarm sa vygeneruje, ak je čerpadlo spustené, ale prietokový spínač nie je schopný sa uzavrieť v čase recirkulácie. Môže to byť dočasný stav alebo môže byť spôsobený nefunkčným spínačom prietoku, aktiváciou ističov, poistkami alebo poruchou čerpadla.

| Príznak                                                                           | Príčina                             | Riešenie                                                                                         |
|-----------------------------------------------------------------------------------|-------------------------------------|--------------------------------------------------------------------------------------------------|
| Jednotka môže byť ZAPNUTÁ.<br>Na displeji ovládača sa pohybuje ikona<br>zvončeka. | Čerpadlo č. 2 nemusí fungovať.      | Skontrolujte, či nie je problém v<br>elektrickom zapojení čerpadla č. 2.                         |
| Používa sa záložné čerpadlo alebo zastavenie všetkých okruhov v prípade           |                                     | Skontrolujte, či nie je vypnutý elektrický<br>istič čerpadla č. 2.                               |
| zlyhania čerpadla #1.<br>Reťazec v zozname alarmov:<br>EvapPump2Fault             |                                     | Ak sa na ochranu čerpadla používajú<br>poistky, skontrolujte, či nie sú<br>poškodené.            |
| Reťazec v denníku alarmov:<br>± EvapPump2Fault<br>Reťazec v snímke alarmu         |                                     | Skontrolujte, či nie je problém v prepojení<br>medzi štartérom čerpadla a ovládačom<br>jednotky. |
| EvapPump2Fault                                                                    |                                     | Overte filter vodného čerpadla a okruh<br>vody, či sa v nich nenachádzajú<br>prekážky.           |
|                                                                                   | Prietokový spínač nefunguje správne | Skontrolujte pripojenie a kalibráciu<br>prietokového spínača.                                    |
| Reset                                                                             |                                     |                                                                                                  |
| Miestne rozhranie HMI                                                             |                                     |                                                                                                  |
| Sieť                                                                              |                                     |                                                                                                  |
| Automaticky – Reset                                                               |                                     |                                                                                                  |

# 5.1.6 Chyba snímača Teplota spínacej skrine

Tento alarm sa vygeneruje vždy, keď je vstupný odpor mimo prijateľného rozsahu.

| Príznak                                                                           | Príčina                                        | Riešenie                                                                                                    |
|-----------------------------------------------------------------------------------|------------------------------------------------|----------------------------------------------------------------------------------------------------|
| Stav jednotky je Zapnuté<br>Na displeji ovládača sa pohybuje ikona<br>zvončeka.   | Snímač je poškodený.                           | Skontrolujte integritu snímača podľa tabuľky a povolený rozsah kOhm (k $\Omega$ ).<br>Skontrolujte správnu činnosť snímačov. |
| Na displeji ovladaca sa pohybuje ikona<br>zvončeka.<br>Reťazec v zozname alarmov: | Snímač skratovaný.                             | Pomocou merania odporu overte, či<br>nedošlo k skratu snímača.                                                               |
| SwitchBoxTempSen<br>Reťazec v denníku alarmov:                                    | Snímač nie je správne pripojený<br>(rozpojený) | Skontrolujte, či na elektrických kontaktoch<br>nie je voda alebo vlhkosť.                                                    |
| ± SwitchBoxTempSen<br>Reťazec v snímke alarmu                                     |                                                | Skontrolujte správne zapojenie<br>elektrických konektorov.                                                                   |
| SwitchBoxTempSen                                                                  |                                                | Skontrolujte správne zapojenie snímačov<br>aj podľa elektrickej schémy.                                                      |
| Reset                                                                             |                                                | Poznámky                                                                                                    |
| Miestne rozhranie HMI<br>Sieť                                                     | $\Box$                                         |                                                                                                    |
| Automaticky                                                                       |                                                |                                                                                                    |

# 5.1.7 ExternalEvent – Externá udalosť

Tento alarm indikuje, že zariadenie, ktorého prevádzka je prepojená s týmto strojom, hlási problém na vyhradenom vstupe.

| Príznak                                                                                                    | Príčina                                                                                                    | Riešenie                                                                                          |
|----------------------------------------------------------------------------------------------------|----------------------------------------------------------------------------------------------------|---------------------------------------------------------------------------------------------------|
| Stav jednotky je v prevádzke.<br>Na displeji ovládača sa pohybuje ikona<br>zvončeka.<br>Reťazec v zozname alarmov:<br>Externá udalosť<br>Reťazec v denníku alarmov:<br>±ExternalEvent<br>Reťazec v snímke alarmu<br>ExternalEvent | Existuje externá udalosť, ktorá spôsobila<br>rozpojenie digitálneho vstupu na doske<br>ovládača najmenej na 5 sekúnd. | Overte dôvody externej udalosti a či to<br>môže byť možný problém pre správny<br>zákrok chladiča. |
| Reset                                                                                                    |                                                                                                    |                                                                                                   |
| Miestne rozhranie HMI                                                                                                    |                                                                                                    |                                                                                                   |
| Siet<br>Automaticky                                                                                                    |                                                                                                    |                                                                                                   |
| Automationy                                                                                                    |                                                                                                    |                                                                                                   |

# 5.1.8 HeatRec EntWTempSen – porucha snímača teploty vody na vstupe z rekuperácie tepla

Tento alarm sa vygeneruje vždy, keď je vstupný odpor mimo prijateľného rozsahu.

| Príznak                                                                                                    | Príčina                                        | Riešenie                                                                                                    |
|----------------------------------------------------------------------------------------------------|------------------------------------------------|----------------------------------------------------------------------------------------------------|
| Rekuperácia tepla je vypnutá<br>Na displeji ovládača sa pohybuje ikona<br>zvončeka.<br>Reťazec v zozname alarmov:<br>HeatRec EntWTempSen | Snímač je poškodený.                           | Skontrolujte integritu snímača podľa<br>tabuľky a povolený rozsah kOhm<br>(kΩ).<br>Skontrolujte správnu činnosť snímačov.                                                                                         |
| Reťazec v denníku alarmov:<br>± HeatRec EntWTempSen                                                                                      | Snímač skratovaný.                             | Pomocou merania odporu overte, či nedošlo k skratu snímača.                                                                                                    |
| Reťazec v snímke alarmu<br>HeatRec EntWTempSen                                                                                           | Snímač nie je správne pripojený<br>(rozpojený) | Skontrolujte, či na elektrických kontaktoch<br>nie je voda alebo vlhkosť.<br>Skontrolujte správne zapojenie<br>elektrických konektorov.<br>Skontrolujte správne zapojenie snímačov<br>ai poďľa elektrickej schémy |
| Reset                                                                                                    | I                                              |                                                                                                    |
| Miestne rozhranie HMI<br>Sieť<br>Automaticky                                                                                             |                                                |                                                                                                    |

# 5.1.9 HeatRec LvgWTempSen – porucha snímača teploty vody na výstupe z rekuperácie tepla

Tento alarm sa vygeneruje vždy, keď je vstupný odpor mimo prijateľného rozsahu.

| Príznak                                                                             | Príčina                                        | Riešenie                                                                                                    |
|-------------------------------------------------------------------------------------|------------------------------------------------|----------------------------------------------------------------------------------------------------|
| Rekuperácia tepla je vypnutá<br>Na displeji ovládača sa pohybuje ikona<br>zvončeka. | Snímač je poškodený.                           | Skontrolujte integritu snímača podľa<br>tabuľky a povolený rozsah kOhm (kΩ).<br>Skontrolujte správnu činnosť snímačov. |
| HeatRec LvgWTempSen<br>Reťazec v denníku alarmov:                                   | Snímač skratovaný.                             | Pomocou merania odporu overte, či<br>nedošlo k skratu snímača.                                                         |
| ± HeatRec LvgWTempSen<br>Reťazec v snímke alarmu                                    | Snímač nie je správne pripojený<br>(rozpojený) | Skontrolujte, či na elektrických kontaktoch<br>nie je voda alebo vlhkosť.                                              |
| HeatRec LvgWTempSen                                                                 |                                                | Skontrolujte správne zapojenie<br>elektrických konektorov.                                                             |
|                                                                                     |                                                | Skontrolujte správne zapojenie snímačov<br>aj podľa elektrickej schémy.                                                |
| Reset                                                                               |                                                |                                                                                                    |
| Miestne rozhranie HMI<br>Sieť<br>Automaticky                                        |                                                |                                                                                                    |

# 5.1.10 HeatRec FreezeAlm – alarm ochrany proti zamrznutiu vody s rekuperáciou tepla

Keď sa vygeneruje tento alarm, indikuje, že teplota vody na rekuperáciu tepla (vstupná alebo výstupná) klesla pod bezpečnostný limit. Ovládač sa snaží chrániť výmenník tepla, ktorý spúšťa čerpadlo a umožňuje cirkuláciu vody.

| Príznak                                | Príčina                                  | Riešenie                               |
|----------------------------------------|------------------------------------------|----------------------------------------|
| Jednotka je vo vypnutom stave.         | Príliš nízky prietok vody.               | Zvýšte prietok vody.                   |
| Všetky okruhy sa okamžite zastavia.    |                                          |                                        |
| Na displeji ovládača sa pohybuje ikona | Vstupná teplota pre rekuperáciu tepla je | Zvýšte teplotu privádzanej vody.       |
| zvončeka.                              | príliš nízka;                            |                                        |
| Reťazec v zozname alarmov:             | Hodnoty snímačov (vstupné alebo          | Skontrolujte teplotu vody pomocou      |
| HeatRec FreezeAlm                      | výstupné) nie sú správne kalibrované     | správneho prístroja a nastavte odstupy |
| Reťazec v denníku alarmov:             |                                          |                                        |
| ± HeatRec FreezeAlm                    |                                          |                                        |
| Reťazec v snímke alarmu                |                                          |                                        |
| HeatRec FreezeAlm                      |                                          |                                        |
| Reset                                  |                                          |                                        |
| Miestne rozhranie HMI                  |                                          |                                        |
| Sieť                                   |                                          |                                        |
| Automaticky                            |                                          |                                        |

# 5.1.11 Option1BoardComm – komunikácia voliteľnej dosky 1 zlyhala

Tento alarm sa vygeneruje v prípade komunikačných problémov s modulom AC.

| Príznak                                | Príčina                                | Riešenie                                    |
|----------------------------------------|----------------------------------------|---------------------------------------------|
| Jednotka je vo vypnutom stave.         | Modul nemá napájanie                   | Skontrolujte napájanie z konektora na       |
| Všetky okruhy sa okamžite zastavia.    |                                        | bočnej strane modulu.                       |
| Na displeji ovládača sa pohybuje ikona |                                        | Skontrolujte, či sú LED kontrolky zelené.   |
| ZVONCEKA.                              |                                        | Skontrolujte, či je bočný konektor pevne    |
| Option1BoardComm                       |                                        | zasunutý v module.                          |
| Reťazec v denníku alarmov              | Adresa modulu nie je správne nastavená | Skontrolujte správnosť adresy modulu        |
| + Option1BoardComm                     |                                        | podľa schémy zapojenia.                     |
| Reťazec v snímke alarmu                | Modul je poškodený                     | Skontrolujte, či LED kontrolky svietia a či |
| Option1BoardComm                       |                                        | sú zelené. Ak LED kontrolka BSP svieti      |
|                                        |                                        | načerveno, modul vymeňte.                   |
|                                        |                                        | Skontrolujte, či je napájanie v poriadku,   |
|                                        |                                        | keď LED kontrolky nesvietia. V takom        |
|                                        |                                        | prípade vymeňte modul.                      |
| Reset                                  |                                        |                                             |
| Miestne rozhranie HMI                  |                                        |                                             |
| Sieť                                   |                                        |                                             |
| Automaticky                            | $\checkmark$                           |                                             |

# 5.1.12 Option2BoardComm – komunikácia voliteľnej dosky 2 zlyhala

Tento alarm sa vygeneruje v prípade komunikačných problémov s modulom AC.

| Príznak                                 | Príčina                                | Riešenie                                    |
|-----------------------------------------|----------------------------------------|---------------------------------------------|
| Jednotka je vo vypnutom stave.          | Modul nemá napájanie                   | Skontrolujte napájanie z konektora na       |
| Všetky okruhy sa okamžite zastavia.     |                                        | bočnej strane modulu.                       |
| Na displeji ovládača sa pohybuje ikona  |                                        | Skontrolujte, či sú LED kontrolky zelené.   |
| ZVONCEKA.<br>Reťazec v zozname alarmov: |                                        | Skontrolujte, či je bočný konektor pevne    |
| Option2BoardComm                        |                                        | zasunutý v module.                          |
| Reťazec v denníku alarmov:              | Adresa modulu nie je správne nastavená | Skontrolujte správnosť adresy modulu        |
| + Option2BoardComm                      |                                        | podľa schémy zapojenia.                     |
| Reťazec v snímke alarmu                 | Modul je poškodený                     | Skontrolujte, či LED kontrolky svietia a či |
| Option2BoardComm                        |                                        | sú zelené. Ak LED kontrolka BSP svieti      |
|                                         |                                        | načerveno, modul vymeňte.                   |
|                                         |                                        | Skontrolujte, či je napájanie v poriadku,   |
|                                         |                                        | keď LED kontrolky nesvietia. V takom        |
|                                         |                                        | prípade vymeňte modul.                      |
| Reset                                   |                                        |                                             |
| Miestne rozhranie HMI                   |                                        |                                             |
| Sieť                                    |                                        |                                             |
| Automaticky                             | $\checkmark$                           |                                             |

**5.1.13 Option3BoardComm – komunikácia voliteľnej dosky 3 zlyhala** Tento alarm sa spúšťa v prípade problémov komunikácie s modulom AC týkajúcich sa funkcie FreeCooling.

| Príznak                                 | Príčina                                | Riešenie                                    |
|-----------------------------------------|----------------------------------------|---------------------------------------------|
| Jednotka je vo vypnutom stave.          | Modul nemá napájanie                   | Skontrolujte napájanie z konektora na       |
| Všetky okruhy sa okamžite zastavia.     |                                        | bočnej strane modulu.                       |
| Na displeji ovladaca sa ponybuje ikona  |                                        | Skontrolujte, či sú LED kontrolky zelené.   |
| ZVONCERA.<br>Roťazac v zaznama alarmov: |                                        | Skontrolujte, či je bočný konektor pevne    |
| Option 3 Board Comm                     |                                        | zasunutý v module.                          |
| Reťazec v denníku alarmov:              | Adresa modulu nie je správne nastavená | Skontrolujte správnosť adresy modulu        |
| + Option3BoardComm                      |                                        | podľa schémy zapojenia.                     |
| Reťazec v snímke alarmu                 | Modul je poškodený                     | Skontrolujte, či LED kontrolky svietia a či |
| Option3BoardComm                        |                                        | sú zelené. Ak LED kontrolka BSP svieti      |
|                                         |                                        | načerveno, modul vymente.                   |
|                                         |                                        | Skontrolujte, či je napájanie v poriadku,   |
|                                         |                                        | keď LED kontrolky nesvietia. V takom        |
|                                         |                                        | prípade vymeňte modul.                      |
| Reset                                   |                                        |                                             |
| Miestne rozhranie HMI                   |                                        |                                             |
| Sieť                                    |                                        |                                             |
| Automaticky                             | $\checkmark$                           |                                             |

# 5.1.14 EvapPDSen – Chyba snímača Pokles tlaku výparníka

Tento alarm ukazuje, že menič poklesu tlaku výparníka nefunguje správne. Tento menič sa používa iba s VPF Riadenia čerpadla.

| Príznak                                                                                                    | Príčina                                        | Riešenie                                                                                                    |
|----------------------------------------------------------------------------------------------------|------------------------------------------------|----------------------------------------------------------------------------------------------------|
| Rýchlosť čerpadla je nastavená na<br>Záložnú hodnotu.<br>Na displeji ovládača sa pohybuje ikona<br>zvončeka. | Snímač je poškodený.                           | Skontrolujte integritu snímača.<br>Skontrolujte správnu činnosť snímačov<br>podľa informácií o rozsahu mVolt (mV)<br>vzťahujúcich sa na hodnoty tlaku v kPa.                                                                                                    |
| Reťazec v zozname alarmov:<br>EvapPDSen                                                                      | Snímač skratovaný.                             | Pomocou merania odporu overte, či nedošlo k skratu snímača.                                                                                                    |
| Reťazec v denníku alarmov:<br>± EvapPDSen<br>Reťazec v snímke alarmu<br>EvapPDSen                            | Snímač nie je správne pripojený<br>(rozpojený) | Overte správnu inštaláciu snímača na<br>potrubí okruhu chladiacej kvapaliny.<br>Prevodník musí byť schopný snímať tlak<br>cez ihlu ventilu.<br>Skontrolujte, či na elektrických kontaktoch<br>snímača nie je voda alebo vlhkosť.<br>Skontrolujte správne zapojenie<br>elektrických konektorov.<br>Skontrolujte správne zapojenie snímačov<br>aj podľa elektrickej schémy. |
| Reset                                                                                                    |                                                |                                                                                                    |
| Miestne rozhranie HMI<br>Sieť<br>Automaticky                                                                 |                                                |                                                                                                    |

# 5.1.15 LoadPDSen – Chyba snímača Pokles tlaku plnenia

Tento alarm ukazuje, že menič poklesu tlaku plnenia nefunguje správne. Tento menič sa používa iba s VPF Riadenia čerpadla.

| Príznak                                | Príčina                         | Riešenie                                    |
|----------------------------------------|---------------------------------|---------------------------------------------|
| Rýchlosť čerpadla je nastavená na      | Snímač je poškodený.            | Skontrolujte integritu snímača.             |
| Záložnú hodnotu.                       |                                 | Skontrolujte správnu činnosť snímačov       |
| Na displeji ovládača sa pohybuje ikona |                                 | podľa informácií o rozsahu mVolt (mV)       |
| zvončeka.                              |                                 | vzťahujúcich sa na hodnoty tlaku v kPa.     |
| Reťazec v zozname alarmov:             | Snímač skratovaný.              | Pomocou merania odporu overte, či           |
| LoadPDSen                              |                                 | nedošlo k skratu snímača.                   |
| Reťazec v denníku alarmov:             | Snímač nie je správne pripojený | Overte správnu inštaláciu snímača na        |
| ± LoadPDSen                            | (rozpojený)                     | potrubí okruhu chladiacej kvapaliny.        |
| Reťazec v snímke alarmu                |                                 | Prevodník musí byť schopný snímať tlak      |
| LoadPDSen                              |                                 | cez ihlu ventilu.                           |
|                                        |                                 | Skontrolujte, či na elektrických kontaktoch |
|                                        |                                 | snímača nie je voda alebo vlhkosť.          |
|                                        |                                 | Skontrolujte správne zapojenie              |
|                                        |                                 | elektrických konektorov.                    |
|                                        |                                 | Skontrolujte správne zapojenie snímačov     |
|                                        |                                 | aj podľa elektrickej schémy.                |
| Reset                                  |                                 |                                             |
| Miestne rozhranie HMI                  |                                 |                                             |
| Sieť                                   |                                 |                                             |
| Automaticky                            |                                 |                                             |

# 5.2 Alarmy vyčerpania jednotky

Všetky alarmy uvedené v tejto časti spôsobujú zastavenie jednotky, ktoré sa vykoná podľa bežného postupu vyčerpania.

# **5.2.1** UnitOff EvpEntWTempSen – Porucha snímača vstupnej teploty vody výparníka (EWT) Tento alarm sa vygeneruje vždy, keď je vstupný odpor mimo prijateľného rozsahu.

| Príznak                                                                                      | Príčina                                        | Riešenie                                                                                                    |
|----------------------------------------------------------------------------------------------|------------------------------------------------|----------------------------------------------------------------------------------------------------|
| Jednotka je vo vypnutom stave.<br>Všetky okruhy sa zastavia normálnym<br>vypínacím postupom. | Snímač je poškodený.                           | Skontrolujte integritu snímača podľa<br>tabuľky a povolený rozsah kOhm (kΩ).<br>Skontrolujte správnu činnosť snímačov. |
| zvončeka.<br>Reťazec v zozname alarmov:                                                      | Snímač skratovaný.                             | Pomocou merania odporu overte, či<br>nedošlo k skratu snímača.                                                         |
| UnitOff EvpEntWTempSen<br>Reťazec v denníku alarmov:                                         | Snímač nie je správne pripojený<br>(rozpojený) | Skontrolujte, či na elektrických kontaktoch<br>nie je voda alebo vlhkosť.                                              |
| ± UnitOff EvpEntWTempSen<br>Reťazec v snímke alarmu                                          |                                                | Skontrolujte správne zapojenie elektrických konektorov.                                                                |
| UnitOff EvpEntWTempSen                                                                       |                                                | Skontrolujte správne zapojenie snímačov<br>aj podľa elektrickej schémy.                                                |
| Reset                                                                                        |                                                |                                                                                                    |
| Miestne rozhranie HMI<br>Sieť                                                                |                                                |                                                                                                    |
| Automaticky                                                                                  |                                                |                                                                                                    |

# 5.2.2 UnitOffLvgEntWTempSen – Porucha snímača výstupnej teploty vody výparníka (LWT)

Tento alarm sa vygeneruje vždy, keď je vstupný odpor mimo prijateľného rozsahu.

| Príznak                                                               | Príčina                                        | Riešenie                                                                           |
|-----------------------------------------------------------------------|------------------------------------------------|------------------------------------------------------------------------------------|
| Jednotka je vo vypnutom stave.<br>Všetky okruhy sa zastavia normálnym | Snímač je poškodený.                           | Skontrolujte integritu snímača podľa tabuľky a povolený rozsah kOhm (k $\Omega$ ). |
| vypínacím postupom.<br>Na displeji ovládača sa pohybuje ikona         |                                                | Skontrolujte správnu činnosť snímačov.                                             |
| zvončeka.<br>Refazec v zozname alarmov:                               | Snímač skratovaný.                             | Pomocou merania odporu overte, či nedošlo k skratu snímača.                        |
| UnitOffLvgEntWTempSen<br>Reťazec v denníku alarmov:                   | Snímač nie je správne pripojený<br>(rozpojený) | Skontrolujte, či na elektrických kontaktoch<br>nie je voda alebo vlhkosť.          |
| ± UnitOffLvgEntWTempSen<br>Reťazec v snímke alarmu                    |                                                | Skontrolujte správne zapojenie elektrických konektorov.                            |
| UnitOffEvpLvgWTempSen                                                 |                                                | Skontrolujte správne zapojenie snímačov aj podľa elektrickej schémy.               |
| Reset                                                                 |                                                |                                                                                    |
| Miestne rozhranie HMI                                                 |                                                |                                                                                    |
| Sieť<br>Automaticky                                                   |                                                |                                                                                    |

# 5.2.3 UnitOffAmbTempSen – porucha snímača teploty vonkajšieho vzduchu

Tento alarm sa vygeneruje vždy, keď je vstupný odpor mimo prijateľného rozsahu.

| Príznak                                                                                                    | Príčina                                                              | Riešenie                                                                                                    |
|----------------------------------------------------------------------------------------------------|----------------------------------------------------------------------|----------------------------------------------------------------------------------------------------|
| Jednotka je vo vypnutom stave.                                                                                                    | Snímač je poškodený.                                                 | Skontrolujte integritu snímača.                                                                                                    |
| Všetky okruhy sa zastavia normálnym<br>vypínacím postupom.<br>Na displeji ovládača sa pohybuje ikona<br>zvončeka.<br>Reťazec v zozname alarmov:<br>UnitOffAmbTempSen<br>Reťazec v denníku alarmov:<br>+ UnitOffAmbTempSen | Snímač skratovaný.<br>Snímač nie je správne pripojený<br>(rozpojený) | Skontrolujte správnu činnosť snímačov<br>podľa tabuľky a povoleného rozsahu<br>kOhm (kΩ).<br>Pomocou merania odporu overte, či<br>nedošlo k skratu snímača.<br>Skontrolujte, či na elektrických kontaktoch<br>nie je voda alebo vlhkosť. |
| Reťazec v snímke alarmu<br>UnitOffAmbTempSen                                                                                                    |                                                                      | Skontrolujte správne zapojenie<br>elektrických konektorov.                                                                                                    |
|                                                                                                    |                                                                      | aj podľa elektrickej schémy.                                                                                                    |
| Reset                                                                                                    |                                                                      |                                                                                                    |
| Miestne rozhranie HMI                                                                                                    |                                                                      |                                                                                                    |
| Sieť<br>Automaticky                                                                                                    |                                                                      |                                                                                                    |

# 5.2.4 OAT: Uzamknutie – Uzamknutie podľa teploty vonkajšieho vzduchu (OAT) (iba v režime chladenia)

Tento alarm bráni jednotke spustiť sa, pokiaľ je vonkajšia teplota vzduchu príliš nízka. Účelom je zabrániť poklesu tlaku pri spustení. Medzná hodnota závisí od regulácie ventilátora, ktorý je v jednotke nainštalovaný. Táto hodnota je prednastavená na 10 °C.

| Príznak                                | Príčina                               | Riešenie                                    |
|----------------------------------------|---------------------------------------|---------------------------------------------|
| Stav jednotky je Uzamknutie OAT.       | Okolitá teplota je nižšia ako hodnota | Na ovládači zariadenia skontrolujte         |
| Všetky okruhy sa zastavia normálnym    | nastavená na ovládači jednotky.       | hodnotu minimálnej vonkajšej teploty.       |
| vypínacím postupom.                    |                                       | Skontrolujte, či táto hodnota zodpovedá     |
| Na displeji ovládača sa pohybuje ikona |                                       | použitiu chladiča, preto skontrolujte       |
| zvončeka.                              |                                       | správne použitie a využitie chladiča.       |
|                                        | Nesprávna prevádzka snímača okolitej  | Skontrolujte správnu prevádzku snímača      |
| Reťazec v zozname alarmov:             | teploty.                              | OAT v súlade s informáciami o rozsahu       |
| StartInhbtAmbTempLo                    |                                       | kOhm (k $\Omega$ , ktorý súvisí s hodnotami |
| Refazec v denniku alarmov:             |                                       | teploty.                                    |
| ± StartInhbtAmb lempLo                 |                                       |                                             |
| Refazec v snimke alarmu                |                                       |                                             |
| StartInnbtAmbTempLo                    |                                       |                                             |
| Reset                                  |                                       | Poznámky                                    |
| Miestne rozhranie HMI                  |                                       | Automaticky sa zmaže pri hysteréze          |
| Sieť                                   |                                       | 2,5 °C.                                     |
| Automaticky                            |                                       |                                             |

### 5.2.5 UnitOff CollHsngWTempSen – Chyba snímača Teplota vody pre kolektívne bývanie (iba tepelné čerpadlo) Tento alarm sa vygeneruje vždy, keď je vstupný odpor mimo prijateľného rozsahu. Tento snímač je prítomný, iba pokiaľ je

aktivovaná funkcia Kolektívne bývanie a pokiaľ zariadenie nemá iCM alebo ovládanie Master/Slave.

| Príznak                                                               | Príčina                                        | Riešenie                                                                           |
|-----------------------------------------------------------------------|------------------------------------------------|------------------------------------------------------------------------------------|
| Jednotka je vo vypnutom stave.<br>Všetky okruhy sa zastavia normálnym | Snímač je poškodený.                           | Skontrolujte integritu snímača podľa tabuľky a povolený rozsah kOhm (k $\Omega$ ). |
| vypínacím postupom.<br>Na displeji ovládača sa pohybuje ikona         |                                                | Skontrolujte správnu činnosť snímačov.                                             |
| zvončeka.<br>Reťazec v zozname alarmov:                               | Snímač skratovaný.                             | Pomocou merania odporu overte, či<br>nedošlo k skratu snímača.                     |
| UnitOff CollHsngWTempSen<br>Reťazec v denníku alarmov:                | Snímač nie je správne pripojený<br>(rozpojený) | Skontrolujte, či na elektrických kontaktoch<br>nie je voda alebo vlhkosť.          |
| ± UnitOff CollHsngWTempSen<br>Reťazec v snímke alarmu                 |                                                | Skontrolujte správne zapojenie elektrických konektorov.                            |
| UnitOff CollHsngWTempSen                                              |                                                | Skontrolujte správne zapojenie snímačov<br>aj podľa elektrickej schémy.            |
| Reset                                                                 |                                                |                                                                                    |
| Miestne rozhranie HMI                                                 |                                                |                                                                                    |
| Sieť<br>Automaticky                                                   |                                                |                                                                                    |

# 5.3 Alarmy rýchleho zastavenia jednotky

Všetky alarmy uvedené v tejto časti vedú k okamžitému zastaveniu jednotky.

# 5.3.1 Power Failure - Výpadok napájania (iba pre jednotky s možnosťou UPS)

Tento alarm sa spustí, ak je hlavné napájanie vypnuté a ovládač jednotky sa napája z UPS.

1

Riešenie tejto poruchy si vyžaduje priamy zásah do napájania tejto jednotky. Priamy zásah do napájacieho zdroja môže spôsobiť zásah elektrickým prúdom, popáleniny alebo dokonca smrť. Túto činnosť môžu vykonávať iba vyškolené osoby. V prípade pochybností sa obráťte na servisnú spoločnosť.

| Príznak                                                                                                    | Príčina                                                                 | Riešenie                                                                                                    |
|----------------------------------------------------------------------------------------------------|-------------------------------------------------------------------------|----------------------------------------------------------------------------------------------------|
| Jednotka je vo vypnutom stave.<br>Všetky okruhy sa okamžite zastavia. Na                                               | Strata jednej fázy.                                                     | Overte úroveň napätia na každej fáze.                                                                                                    |
| displeji ovládača sa pohybuje ikona<br>zvončeka.<br>Reťazec v zozname alarmov:                                         | Nesprávne poradie pripojenia L1, L2, L3.                                | Overte poradie pripojení L1, L2, L3 podľa<br>uvedení na schéme elektrického zapojenia<br>chladiča.                                                                                                    |
| Výpadok napájania<br>Reťazec v denníku alarmov:<br>± Výpadok napájania<br>Reťazec v snímke alarmu<br>Výpadok napájania | Úroveň napätia na paneli jednotky nie je v<br>povolenom rozsahu (±10%). | Overte, či úroveň napätia na každej fáze je<br>v povolenom rozsahu, ktorý je uvedený na<br>štítku chladiča;<br>Je dôležité overiť úroveň napätia na každej<br>fáze nie iba pri spustenom chladiči, ale aj<br>pri chladiči spustenom z minimálneho<br>výkonu až po plný výkon zaťaženia. Je to<br>preto, že pokles napätia sa môže<br>vyskytnúť pri určitej úrovni výkonu<br>chladenia jednotky alebo z dôvodu istých<br>pracovných podmienok (t. j. vysoké<br>hodnoty OAT).<br>V týchto prípadoch sa problém môže<br>vzťahovať k nadimenzovaniu napájacích<br>káblov. |
|                                                                                                    | Výskyt skratu na jednotke.                                              | Overte podmienku správnej elektrickej<br>izolácie na každom okruhu jednotky<br>pomocou testovacieho prístroja Megger.                                                                                                    |
| Reset                                                                                                    |                                                                         | Poznámky                                                                                                    |
| Miestne rozhranie HMI<br>Sieť<br>Automaticky                                                                           |                                                                         |                                                                                                    |

# 5.3.2 UnitOff EvapFreeze - Alarm nízkej teploty vody vo výparníku

Keď sa vygeneruje tento alarm, indikuje, že teplota vody (vstupná alebo výstupná) klesla pod bezpečnostný limit. Ovládač sa snaží chrániť výmenník tepla, ktorý spúšťa čerpadlo a umožňuje cirkuláciu vody.

| Príznak                                | Príčina                                   | Riešenie                                 |
|----------------------------------------|-------------------------------------------|------------------------------------------|
| Jednotka je vo vypnutom stave.         | Príliš nízky prietok vody.                | Zvýšte prietok vody.                     |
| Všetky okruhy sa okamžite zastavia.    |                                           | - / /                                    |
| Na displeji ovladaca sa ponybuje ikona | Privádzaná teplota do výparnika je priliš | Zvýšte teplotu privádzanej vody.         |
| Reťazec v zozname alarmov              | Prietokomer pepracuje alebo peevistuje    | Overte prietokomer a vodné čerpadlo      |
| UnitOff EvapWaterTmpLow                | žiadny prietok vody.                      |                                          |
| Reťazec v denníku alarmov:             | Hodnoty snímačov (vstupné alebo           | Skontrolujte teplotu vody pomocou        |
| ± UnitOff EvapWaterTmpLow              | výstupné) nie sú správne kalibrované.     | správneho prístroja a nastavte odstupy.  |
| Refazec v snimke alarmu                |                                           |                                          |
| Uniton Evapwater mptow                 | Nesprávna nastavená hodnota limitu        | Limit zamrznutia sa nezmenil ako funkcia |
|                                        | zamrznutia.                               | percentualneno podlelu glykolu.          |
| Poset                                  |                                           |                                          |
| Kesel                                  | <b>1</b>                                  |                                          |
| Miestne rozhranie HMI                  |                                           |                                          |
| Sieť                                   |                                           |                                          |
| Automaticky                            |                                           |                                          |

# 5.3.3 UnitOff ExternalAlarm – externý alarm

Keď sa vygeneruje tento alarm, indikuje, že prevádzka externého zariadenia je spojená s prevádzkou tejto jednotky. Týmto externým zariadením môže byť čerpadlo alebo menič.

| Príznak                                | Príčina                            | Riešenie                                         |
|----------------------------------------|------------------------------------|--------------------------------------------------|
| Jednotka je vo vypnutom stave.         | Existuje externá udalosť, ktorá    | Overte príčiny externej udalosti alebo alarmu.   |
| Všetky okruhy sa vypnú normálnym       | spôsobila otvorenie portu na doske | Overte elektrické káblovanie z ovládača jednotky |
| vypínacím postupom.                    | ovládača najmenej na 5 sekúnd.     | do externého vybavenia v prípade výskytu         |
| Na displeji ovládača sa pohybuje ikona |                                    | akýchkoľvek externých udalostí alebo alarmov.    |
| zvončeka.                              |                                    |                                                  |
| Reťazec v zozname alarmov:             |                                    |                                                  |
| UnitOff ExternalAlarm                  |                                    |                                                  |
| Reťazec v denníku alarmov:             |                                    |                                                  |
| ± UnitOff ExternalAlarm                |                                    |                                                  |
| Reťazec v snímke alarmu                |                                    |                                                  |
| UnitOff ExternalAlarm                  |                                    |                                                  |
| Reset                                  |                                    |                                                  |
| Miestne rozhranie HMI                  |                                    |                                                  |
| Sieť                                   |                                    |                                                  |
| Automaticky                            |                                    |                                                  |

# 5.3.4 UnitOff PVM - PVM

Tento alarm sa vygeneruje v prípade problémov s napájaním chladiča.

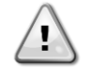

Riešenie tejto poruchy si vyžaduje priamy zásah do napájania tejto jednotky. Priamy zásah do napájacieho zdroja môže spôsobiť zásah elektrickým prúdom, popáleniny alebo dokonca smrť. Túto činnosť môžu vykonávať iba vyškolené osoby. V prípade pochybností sa obráťte na servisnú spoločnosť.

| Príznak                                                                               | Príčina                                                                          | Riešenie                                                                                                    |
|---------------------------------------------------------------------------------------|----------------------------------------------------------------------------------|----------------------------------------------------------------------------------------------------|
| Jednotka je vo vypnutom stave.<br>Všetky okruhy sa okamžite zastavia. Na              | Strata jednej fázy.                                                              | Overte úroveň napätia na každej fáze.                                                                                                    |
| displeji ovládača sa pohybuje ikona<br>zvončeka.<br>Reťazec v zozname alarmov:        | Nesprávne poradie pripojenia L1,<br>L2, L3.<br>Úroveň napätia na paneli jednotky | Overte poradie pripojení L1, L2, L3 podľa uvedení<br>na schéme elektrického zapojenia chladiča.<br>Overte, či úroveň napätia na každej fáze je v<br>povedenom roznohu ktorú je uvedený na žtítku                                                                                                    |
| Reťazec v denníku alarmov:<br>± UnitOff PVM<br>Reťazec v snímke alarmu<br>UnitOff PVM | nie je v povolenom rozsanu (±10%).                                               | povolenom rozsanu, ktory je uvedeny na stitku<br>chladiča;<br>Je dôležité overiť úroveň napätia na každej fáze<br>nie iba pri spustenom chladiči, ale aj pri chladiči<br>spustenom z minimálneho výkonu až po plný<br>výkon zaťaženia. Je to preto, že pokles napätia<br>sa môže vyskytnúť pri určitej úrovni výkonu<br>chladenia jednotky alebo z dôvodu istých<br>pracovných podmienok (t. j. vysoké hodnoty<br>OAT).<br>V týchto prípadoch sa problém môže vzťahovať k |
|                                                                                       | Walast akratu na jadaatka                                                        | nadimenzovaniu napájacích káblov.                                                                                                    |
|                                                                                       | vyskyt sklatu na jeunotke.                                                       | každom okruhu jednotky pomocou testovacieho prístroja Megger.                                                                                                    |
| Reset                                                                                 |                                                                                  |                                                                                                    |
| Miestne rozhranie HMI<br>Sieť                                                         |                                                                                  |                                                                                                    |
| Automaticky                                                                           |                                                                                  |                                                                                                    |

# 5.3.5 UnitOff EvapWaterFlow – alarm straty prietoku vody vo výparníku

Tento alarm sa vygeneruje v prípade straty prietoku do chladiča, aby sa stroj chránil pred zamrznutím.

| Príznak                                                                                                    | Príčina                                                                              | Riešenie                                                                                                    |
|----------------------------------------------------------------------------------------------------|--------------------------------------------------------------------------------------|----------------------------------------------------------------------------------------------------|
| Jednotka je vo vypnutom stave.<br>Všetky okruhy sa okamžite zastavia.<br>Na displeji ovládača sa pohybuje ikona<br>zvončeka.<br>Reťazec v zozname alarmov:<br>UnitOff EvapWaterFlow<br>Reťazec v denníku alarmov:<br>± UnitOff EvapWaterFlow<br>Reťazec v snímke alarmu<br>UnitOff EvapWaterFlow | Počas 3 minút sa nezistil žiadny<br>prúd vody alebo je príliš nízky<br>prietok vody. | Overte filter vodného čerpadla a okruh vody, či sa<br>v nich nenachádzajú prekážky.<br>Skontrolujte kalibráciu prietokového spínača a<br>prispôsobte ju minimálnemu prietoku vody.<br>Skontrolujte, či sa obežné koleso čerpadla môže<br>voľne otáčať a či nie je poškodené.<br>Skontrolujte ochranné zariadenia čerpadiel<br>(ističe, poistky, meniče atď.)<br>Skontrolujte, či nie je upchatý vodný filter.<br>Skontrolujte pripojenia prietokového spínača. |
| Reset                                                                                                    |                                                                                      |                                                                                                    |
| Miestne rozhranie HMI                                                                                                    |                                                                                      |                                                                                                    |
| Sieť                                                                                                    |                                                                                      |                                                                                                    |
| Automaticky                                                                                                    |                                                                                      |                                                                                                    |

# 5.3.6 UnitOff EXVDriverComm – Chyba komunikácie rozšírenia ovládača EXV

Tento alarm sa vygeneruje v prípade komunikačných problémov s modulom EEXV.

| Príznak                                                               | Príčina                                | Riešenie                                                                                                    |
|-----------------------------------------------------------------------|----------------------------------------|----------------------------------------------------------------------------------------------------|
| Jednotka je vo vypnutom stave.<br>Všetky okruhy sa okamžite zastavja. | Modul nemá napájanie                   | Skontrolujte napájanie z konektora na<br>bočnej strane modulu.                                                     |
| Na displeji ovládača sa pohybuje ikona zvončeka.                      |                                        | Skontrolujte, či sú LED kontrolky zelené.                                                                          |
| Reťazec v zozname alarmov:<br>UnitOff EXVDriverComm                   |                                        | Skontrolujte, či je bočný konektor pevne zasunutý v module.                                                        |
| ± UnitOff EXVDriverComm                                               | Adresa modulu nie je správne nastavená | Skontrolujte správnosť adresy modulu<br>podľa schémy zapojenia.                                                    |
| UnitOff EXVDriverComm                                                 | Modul je poškodený                     | Skontrolujte, či LED kontrolky svietia a či<br>sú zelené. Ak LED kontrolka BSP svieti<br>načerveno, modul vymeňte. |
|                                                                       |                                        | Skontrolujte, či je napájanie v poriadku,<br>keď LED kontrolky nesvietia. V takom<br>prípade vymeňte modul.        |
| Reset                                                                 |                                        |                                                                                                    |
| Miestne rozhranie HMI                                                 |                                        |                                                                                                    |
| Sieť                                                                  |                                        |                                                                                                    |
| Automaticky                                                           | —                                      |                                                                                                    |

# 5.3.7 UnitOff Option4BoardComm – Komunikácia voliteľnej dosky 4 zlyhala

Tento alarm sa vygeneruje v prípade komunikačných problémov s modulom AC.

| Príznak                                | Príčina                                | Riešenie                                                        |
|----------------------------------------|----------------------------------------|-----------------------------------------------------------------|
| Jednotka je vo vypnutom stave.         | Modul nemá napájanie                   | Skontrolujte napájanie z konektora na                           |
| Všetky okruhy sa okamžite zastavia.    |                                        | bočnej strane modulu.                                           |
| Na displeji ovladaca sa ponybuje ikona |                                        | Skontrolujte, či sú LED kontrolky zelené.                       |
| Reťazec v zozname alarmov:             |                                        | Skontrolujte, či je bočný konektor pevne zasunutý v module.     |
| Reťazec v denníku alarmov:             | Adresa modulu nie je správne nastavená | Skontrolujte správnosť adresy modulu<br>podľa schémy zapojenia. |
| Reťazec v snímke alarmu                | Modul je poškodený                     | Skontrolujte, či LED kontrolky svietia a či                     |
| Option4BoardComm                       |                                        | sú zelené. Ak LED kontrolka BSP svieti                          |
|                                        |                                        | nacerveno, modul vymente.                                       |
|                                        |                                        | Skontrolujte, či je napájanie v poriadku,                       |
|                                        |                                        | keď LED kontrolky nesvietia. V takom                            |
|                                        |                                        | prípade vymeňte modul.                                          |
| Reset                                  |                                        |                                                                 |
| Miestne rozhranie HMI                  |                                        |                                                                 |
| Sieť                                   |                                        |                                                                 |
| Automaticky                            | $\checkmark$                           |                                                                 |

# 5.4 Udalosti okruhu

# 5.4.1 Cx CompXStartFail – Udalosť zlyhania spustenia kompresora

Táto udalosť sa generuje ako označenie skutočnosti, že sa kompresor, x' nespustil správne.

| Príznak                                    | Príčina                   | Riešenie                                |
|--------------------------------------------|---------------------------|-----------------------------------------|
| Stav kompresora je Vypnuté.                | Kompresor je zablokovaný. | Skontrolujte integritu kompresora.      |
| Pokiaľ to bol prvý kompresor, ktorý sa mal |                           | V testovacom režime skontrolujte, či sa |
| zapnúť, okruh sa vypne normálnym           |                           | kompresor spúšťa manuálne a či vytvára  |
| postupom vypnutia.                         |                           | Delta tlak.                             |
| V opačnom prípade bude okruh bežať         | Kompresor je rozbitý.     | Skontrolujte integritu kompresoru.      |
| ďalej s druhým kompresorom zapnutým.       |                           | Skontrolujte správne zapojenie          |
| Retazec v zozname udalosti:                |                           | kompresoru aj podľa elektrickej schémy. |
|                                            |                           |                                         |
| Kelazec V denniku udalosti.                |                           |                                         |
|                                            |                           |                                         |
| CmpYStortEail                              |                           |                                         |
|                                            |                           |                                         |
|                                            | 1                         | 1                                       |
| Miestne rozhranie HMI                      |                           |                                         |
| Sieť                                       |                           |                                         |
| Automaticky                                |                           |                                         |

# 5.4.2 Cx DischTempUnload – Udalosť Vysoká výstupná teplota pri vypúšťaní

Táto udalosť sa generuje ako upozornenie na fragmentizáciu okruhu a zastavenie kompresora z dôvodu zistenia vysokej výstupnej teploty. Je to dôležité pre spoľahlivosť kompresora.

| Príznak                                                          | Príčina                                | Riešenie                                                                                        |
|------------------------------------------------------------------|----------------------------------------|-------------------------------------------------------------------------------------------------|
| Okruh zníži svoju kapacitu, pokiaľ<br>DischTmp > DischTmpUnload. | Okruh pracuje mimo rozsahu kompresora. | Skontrolujte pracovné podmienky, či jednotka<br>pracuje v rozsahu jednotky a či expanzný ventil |
| Pokiaľ to bol prvý kompresor, ktorý sa mal                       |                                        | správne funguje.                                                                                |
| zapnúť, okruh sa vypne normálnym<br>postupom vypnutia.           | Jeden z kompresorov je poškodený.      | Skontrolujte, či kompresor funguje správne, za normálnych podmienok a bez hluku.                |
| ďalej s druhým kompresorom zapnutým.                             |                                        |                                                                                                 |
| Cx DischTempUnload                                               |                                        |                                                                                                 |
| ± Cx DischTempUnload                                             |                                        |                                                                                                 |
| Cx DischTempUnload                                               |                                        |                                                                                                 |
|                                                                  |                                        |                                                                                                 |
| Miestne rozhranie HMI                                            |                                        |                                                                                                 |
| Siet<br>Automaticky                                              |                                        |                                                                                                 |

# 5.4.3 Cx EvapPressUnload – Udalosť Nízky tlak výparníka pri vypúšťaní

Táto udalosť sa generuje ako upozornenie na fragmentizáciu okruhu a zastavenie kompresora z dôvodu zistenia nízkej hodnoty tlaku výparníka. Je to dôležité pre spoľahlivosť kompresora.

| Príznak                                             | Príčina                                  | Riešenie                                        |
|-----------------------------------------------------|------------------------------------------|-------------------------------------------------|
| Okruh zníži svoju kapacitu, pokiaľ EvapPr           | Okruh pracuje mimo rozsahu               | Skontrolujte, či EXV funguje správne.           |
| < EvapPressUnload.                                  | kompresora.                              | Skontrolujte pracovné podmienky, či jednotka    |
| Pokiaľ beží iba jeden kompresor, okruh              |                                          | pracuje v rozsahu jednotky a či expanzný ventil |
| zachova svoju kapacitu.                             |                                          | språvne funguje.                                |
| V opačnom prípade okruh zastavi jeden               | Vonkajšia teplota je príliš nízka (režim | Skontrolujte, či jednotka funguje správne v     |
| kompresor każdých X sekund, kým sa tlak             | ohrievania).                             | rozsahu jednotky.                               |
| vyparnika nezvysi.                                  |                                          | Okruh sa blíži požiadavke na Rozmrazenie.       |
| Retazec V zozname udalosti:                         | Teplota výstupnej vody je príliš nízka   | Skontrolujte, či jednotka funguje správne v     |
| CX EvapPressOnioau<br>Reference v deppiku udelesti: | (režim chladenia).                       | rozsahu jednotky.                               |
|                                                     |                                          |                                                 |
| Evapriessonioau<br>Reťazec v snímke                 |                                          |                                                 |
| Cx EvapPressUnload                                  |                                          |                                                 |
|                                                     |                                          |                                                 |
|                                                     |                                          |                                                 |
| Miestne rozhranie HMI                               |                                          |                                                 |
| Sieť                                                |                                          |                                                 |
| Automaticky                                         |                                          |                                                 |

# 5.4.4 Cx CondPressUnload – Udalosť Vysoký tlak kondenzátora pri vypúšťaní

Táto udalosť sa generuje ako upozornenie na fragmentizáciu okruhu a zastavenie kompresora z dôvodu zistenia vysokej hodnoty kondenzačného tlaku. Je to dôležité pre spoľahlivosť kompresora.

| Príznak                                                                                                    | Príčina                                                             | Riešenie                                                                                                    |
|----------------------------------------------------------------------------------------------------|---------------------------------------------------------------------|----------------------------------------------------------------------------------------------------|
| Okruh zníži svoju kapacitu, pokiaľ CondPr<br>> CondPressUnload.                                            | Okruh pracuje mimo rozsahu kompresora.                              | Skontrolujte prítomnosť ľadu na výparníku (režim ohrievania).                                                       |
| Pokiaľ beží iba jeden kompresor, okruh<br>zachová svoju kapacitu.<br>V opačnom prípade okruh zastaví jeden |                                                                     | Skontrolujte pracovné podmienky, či jednotka<br>pracuje v rozsahu jednotky a či expanzný ventil<br>správne funguje. |
| kompresor každých X sekúnd, kým sa tlak kondenzátora nezníži.                                              | Vonkajšia teplota vzduchu je príliš<br>vysoká (v režime chladenia). | Skontrolujte správnu funkciu ventilátorov (v režime chladenia).                                                     |
| Reťazec v zozname udalosti:<br>Cx CondPressUnload                                                          | Teplota výstupnej vody je príliš<br>vysoká (režim ohrievania).      | Skontrolujte, či jednotka funguje správne v rozsahu jednotky.                                                       |
| eťazec v denniku udalosti:<br>± Cx CondpPressUnload                                                        |                                                                     |                                                                                                    |
| Cx CondPressUnload                                                                                         |                                                                     |                                                                                                    |
|                                                                                                    |                                                                     | 1                                                                                                    |
| Miestne rozhranie HMI<br>Sieť                                                                              |                                                                     |                                                                                                    |
| Automaticky                                                                                                |                                                                     |                                                                                                    |

# 5.4.5 Cx HighPressPd – Udalosť Vysoký tlak pri odčerpávaní

Táto udalosť sa generuje pri postupe odčerpávania a udáva, že kondenzujúci tlak vzrástol nad hodnotu vypúšťania.

| Príznak                            | Príčina                               | Riešenie                                  |
|------------------------------------|---------------------------------------|-------------------------------------------|
| Okruh zastaví postup odčerpávania, | Postup odčerpávania trvá príliš dlho. | Skontrolujte, či EXV funguje správne a či |
| Reťazec v zozname udalosti:        |                                       | Skontrolujte pracovné podmienky, či       |
| Cx HighPressPd                     |                                       | jednotka pracuje v rozsahu jednotky a či  |
| + Cx HighPressPd                   |                                       | expanzny ventil spravne funguje.          |
| Reťazec v snímke                   |                                       |                                           |
| Cx HighPressPd                     |                                       |                                           |
|                                    |                                       |                                           |
| Miestne rozhranie HMI              |                                       |                                           |
| Automaticky                        |                                       |                                           |

# 5.4.6 CompxOff DischTmp CompxSenf – Chyba snímača Výstupná teplota kompresora

Tento alarm udáva, že snímač výstupnej teploty, jeden pre každý jednotlivý kompresor, nefunguje správne. Tieto snímače majú aktivovanú možnosť "DLT Logic".

| Príznak                                                 | Príčina                         | Riešenie                                      |
|---------------------------------------------------------|---------------------------------|-----------------------------------------------|
| Kompresor je vypnutý.                                   | Snímač skratovaný.              | Skontrolujte integritu snímača.               |
| Okruh sa vypne normálnym postupom                       |                                 | Skontrolujte správnu činnosť snímačov         |
| vypnutia, iba pokiaľ všetky kompresory                  |                                 | podľa informácií o rozsahu kOhm (k $\Omega$ ) |
| vykazujú rovnaký alarm.                                 |                                 | vzťahujúcich sa na hodnoty teploty.           |
| Na displeji ovladača sa pohybuje ikona                  | Snímač je poškodený.            | Pomocou merania odporu overte, či             |
|                                                         |                                 | nedošlo k skratu snímača.                     |
| Retazec v zozname alarmov:                              | Snímač nie je správne pripojený | Overte správnu inštaláciu snímača na          |
| Discritting Compaseini<br>Reference v denniku elermevi: | (rozpojený)                     | potrubí okruhu chladiacej kvapaliny.          |
| + DischTmp CompySonf                                    |                                 | Skontrolujte, či na elektrických kontaktoch   |
| Et'azec v snímke alarmu                                 |                                 | snimaca nie je voda alebo vinkosť.            |
| Cx DischTmp CompxSenf                                   |                                 | Skontrolujte spravne zapojenie                |
| ex bissining compressi                                  |                                 | elektrických konektorov.                      |
|                                                         |                                 | Skontrolujte spravne zapojenie snimacov       |
| Posot                                                   |                                 | aj poura elektrickej schemy.                  |
| Resel                                                   |                                 |                                               |
|                                                         |                                 |                                               |
| Siet                                                    |                                 |                                               |
| Automaticky                                             |                                 |                                               |

# 5.4.7 CxStartFail - Zlyhanie spustenia

Tento alarm sa spúšťa pri nízkom tlaku vyparovania a nízkej saturovanej kondenzačnej teplote na začiatku okruhu. Tento alarm sa automaticky reštartuje, pretože zariadenie sa pokúsi o automatický reštart okruhu. Pri treťom výskyte tohto zlyhania sa generuje alarm pri zlyhaní reštartu.

| Príznak                                | Príčina                               | Riešenie                                  |
|----------------------------------------|---------------------------------------|-------------------------------------------|
| Okruh je vypnutý.                      | Nízka vonkajšia okolitá teplota       | Skontrolujte prevádzkový stav jednotky    |
| Okruh je zastavený.                    |                                       | bez kondenzátora.                         |
| Na displeji ovládača sa pohybuje ikona | Nízka hladina náplne chladiva.        | Skontrolujte priezor na kvapalinovom      |
| zvončeka.                              |                                       | potrubí, či v ňom nie je plyn.            |
| LED tlačidla 2 externého HMI bliká     |                                       | Zmerajte podchladenie a zistite, či je    |
| Reťazec v zozname udalosti:            |                                       | hladina správna.                          |
| +Cx StartFailAlm                       | Zadaná kondenzačná hodnota            | Skontrolujte, či je potrebné kondenzačnú  |
| Reťazec v denniku udalosti:            | nezodpovedá aplikácii.                | saturovanú teplotu zvýšiť                 |
| $\pm$ Cx StartFailAlm                  |                                       | nastavená hodnota                         |
| Reťazec v snímke udalosti:             | Chladič nie je správne nainštalovaný. | Skontrolujte, či je chladič chránený pred |
| Cx StartFall Alm                       |                                       | silným vetrom.                            |
|                                        | Rozbitý alebo nesprávne nainštalovaný | Skontrolujte správnu činnosť spínačov     |
|                                        | výparník alebo snímač kondenzačného   | tlaku.                                    |
|                                        | tlaku.                                |                                           |
| Reset                                  |                                       |                                           |
| Miestne rozhranie HMI                  |                                       |                                           |
| Sieť                                   |                                       |                                           |
| Automaticky                            |                                       |                                           |

# 5.5 Alarmy zastavenia vyčerpania okruhu

Všetky alarmy uvedené v tejto časti spôsobujú zastavenie okruhu, ktoré sa vykoná podľa bežného postupu vyčerpania.

### 5.5.1 Cx Off DischTmpSen - Porucha snímača teploty vypúšťania

Tento alarm sa vygeneruje na indikáciu toho, že snímač nezisťuje správne hodnoty.

| Príznak                                | Príčina                         | Riešenie                                      |
|----------------------------------------|---------------------------------|-----------------------------------------------|
| Okruh je vypnutý.                      | Snímač skratovaný.              | Skontrolujte integritu snímača.               |
| Okruh sa vypne normálnym vypínacím     |                                 | Skontrolujte správnu činnosť snímačov         |
| postupom.                              |                                 | podľa informácií o rozsahu kOhm (k $\Omega$ ) |
| Na displeji ovládača sa pohybuje ikona |                                 | vzťahujúcich sa na hodnoty teploty.           |
| zvončeka.                              | Snímač je poškodený.            | Pomocou merania odporu overte, či             |
| Reťazec v zozname alarmov:             |                                 | nedošlo k skratu snímača.                     |
| Cx Off Disch I mpSen                   | Snímač nie je správne pripojený | Overte správnu inštaláciu snímača na          |
| Retazec v denniku alarmov:             | (rozpojený)                     | potrubí okruhu chladiacej kvapaliny.          |
| ± CX Off Disch I mpSen                 |                                 | Skontrolujte, či na elektrických kontaktoch   |
| Cx Off DischTmpSon                     |                                 | snímača nie je voda alebo vlhkosť.            |
| CX OII DISCITTIIPSell                  |                                 | Skontrolujte správne zapojenie                |
|                                        |                                 | elektrickych konektorov.                      |
|                                        |                                 | Skontrolujte správne zapojenie snímačov       |
| <b>D</b>                               |                                 | aj podra elektrickej schemy.                  |
| Reset                                  | _                               |                                               |
| Miestne rozhranie HMI                  |                                 |                                               |
| Sieť                                   |                                 |                                               |
| Automaticky                            |                                 |                                               |

# 5.5.2 CxOff OffSuctTempSen – Porucha snímača teploty nasávania (Iba vykurovanie)

Tento alarm sa vygeneruje na indikáciu toho, že snímač nezisťuje správne hodnoty.

| Príznak                                | Príčina                                   | Riešenie                                    |
|----------------------------------------|-------------------------------------------|---------------------------------------------|
| Okruh je vypnutý.                      | Snímač skratovaný.                        | Skontrolujte integritu snímača.             |
| Okruh sa vypne normálnym vypínacím     |                                           | Skontrolujte správnu činnosť snímačov       |
| postupom.                              |                                           | podľa informácií o rozsahu kOhm (kΩ)        |
| Na displeji ovládača sa pohybuje ikona |                                           | vzťahujúcich sa na hodnoty teploty.         |
| zvončeka.                              | Snímač je poškodený.                      | Pomocou merania odporu overte, či           |
| Reťazec v zozname alarmov:             |                                           | nedošlo k skratu snímača.                   |
| CxOff OffSuctTempSen                   | Snímač nie je dobre pripojený (rozpojený) | Overte správnu inštaláciu snímača na        |
| Reťazec v denniku alarmov:             |                                           | potrubí okruhu chladiacej kvapaliny.        |
| ± CxOff OffSuctTempSen                 |                                           | Skontrolujte, či na elektrických kontaktoch |
| Refazec v snimke alarmu                |                                           | snímača nie je voda alebo vlhkosť.          |
| CXOff OffSuct TempSen                  |                                           | Skontrolujte správne zapojenie              |
|                                        |                                           | elektrických konektorov.                    |
|                                        |                                           | Skontrolujte správne zapojenie snímačov     |
|                                        |                                           | aj podľa elektrickej schémy.                |
| Reset                                  |                                           |                                             |
| Miestne rozhranie HMI                  |                                           |                                             |
| Sieť                                   |                                           |                                             |
| Automaticky                            |                                           |                                             |

# 5.5.3 CxOff GasLeakage – chyba úniku plynu

Tento alarm indikuje únik plynu v skrini kompresora.

| Príznak                                | Príčina                             | Riešenie                                  |
|----------------------------------------|-------------------------------------|-------------------------------------------|
| Okruh je vypnutý.                      | Únik plynu v skrini kompresora      | Vypnite jednotku a vykonajte skúšku úniku |
| Okruh je vypnutý pomocou postupu       | (klimatizačné jednotky).            | plynu.                                    |
| vypnutia, ktorý vedie k hlbokému       | Únik plynu v miestnosti zariadenia. | Pomocou detektora prípadne spustením      |
| vyčerpaniu okruhu.                     |                                     | sacích ventilátorov na výmenu vzduchu v   |
| Na displeji ovládača sa pohybuje ikona |                                     | miestnosti skontrolujte, či na jednotke   |
| zvončeka.                              |                                     | nedochádza k úniku.                       |
| Refazec v zozname alarmov:             | Porucha snímača úniku plynu.        | Umiestnite snímač do otvoreného           |
| CxOff GasLeakage                       |                                     | priestoru a skontrolujte, či je možné     |
| Retazec v denniku alarmov:             |                                     | vymazať alarm. Pred získaním nového       |
| ± CxOff GasLeakage                     |                                     | dielu vymeňte snímač alebo deaktivujte    |
| Refazec v snimke alarmu                |                                     | túto možnosť.                             |
| CXOff GasLeakage                       |                                     |                                           |
| Reset                                  |                                     |                                           |
| Miestne rozhranie HMI                  |                                     |                                           |
| Sieť                                   |                                     |                                           |
| Automaticky                            |                                     |                                           |

# 5.6 Alarmy rýchleho zastavenia okruhu

Všetky alarmy uvedené v tejto časti vedú k okamžitému zastaveniu okruhu.

# 5.6.1 CxOff CondPressSen – Porucha snímača tlaku kondenzátora

Tento alarm označuje, že prevodník kondenzačného tlaku nefunguje správne.

| Príznak | Príčina | Riešenie |
|---------|---------|----------|
|         |         |          |

| Okruh je vypnutý.<br>Okruh je zastavený.<br>Na displeji ovládača sa pohybuje ikona<br>zvončeka.<br>Reťazec v zozname alarmov:<br>CxOff CondPressSen | Snímač je poškodený.<br>Snímač skratovaný.     | Skontrolujte integritu snímača.<br>Skontrolujte správnu činnosť snímačov<br>podľa informácií o rozsahu mVolt (mV)<br>vzťahujúcich sa na hodnoty tlaku v kPa.<br>Pomocou merania odporu overte, či<br>nedošlo k skratu snímača.   |
|----------------------------------------------------------------------------------------------------|------------------------------------------------|----------------------------------------------------------------------------------------------------|
| Reťazec v denníku alarmov:<br>± CxCmp1 CondPressSen<br>Reťazec v snímke alarmu<br>CxCmp1 CondPressSen                                               | Snímač nie je správne pripojený<br>(rozpojený) | Overte správnu inštaláciu snímača na<br>potrubí okruhu chladiacej kvapaliny.<br>Prevodník musí byť schopný snímať tlak<br>cez ihlu ventilu.<br>Skontrolujte, či na elektrických kontaktoch<br>snímača nie je voda alebo vlhkosť. |
|                                                                                                    |                                                | Skontrolujte správne zapojenie<br>elektrických konektorov.<br>Skontrolujte správne zapojenie snímačov                                                                                                    |
|                                                                                                    |                                                | aj podľa elektrickej schémy.                                                                                                    |
| Reset                                                                                                    |                                                |                                                                                                    |
| Miestne rozhranie HMI<br>Sieť<br>Automaticky                                                                                                    |                                                |                                                                                                    |

# **5.6.2 CxOff CondPressSen – Porucha snímača tlaku odparovania** Tento alarm označuje, že prevodník odparovacieho tlaku nefunguje správne.

| Príznak                                | Príčina                         | Riešenie                                    |
|----------------------------------------|---------------------------------|---------------------------------------------|
| Okruh je vypnutý.                      | Snímač je poškodený.            | Skontrolujte integritu snímača.             |
| Okruh je zastavený.                    |                                 | Skontrolujte správnu činnosť snímačov       |
| Na displeji ovládača sa pohybuje ikona |                                 | podľa informácií o rozsahu mVolt (mV)       |
| zvončeka.                              |                                 | vzťahujúcich sa na hodnoty tlaku v kPa.     |
| Refazec v zozname alarmov:             | Snímač skratovaný.              | Pomocou merania odporu overte, či           |
| Deferres y depetitive dermey           |                                 | nedosio k skratu snimaca.                   |
|                                        | Snimac nie je spravne pripojeny | Overte spravnu instalaciu snimaca na        |
| ± CXOII EvapPressSen                   | (rozpojeny)                     | potrubi okrunu chiadiacej kvapaliny.        |
| CyOff Eyop Proce Son                   |                                 | erevounik musi byt schopny shimat tiak      |
| CXOII Evapi lessoeli                   |                                 | Skontroluite, či na elektrických kontaktoch |
|                                        |                                 | snímača nie je voda alebo vlhkosť           |
|                                        |                                 | Skontroluite správne zapojenie              |
|                                        |                                 | elektrických konektorov.                    |
|                                        |                                 | Skontrolujte správne zapojenie snímačov     |
|                                        |                                 | aj podľa elektrickej schémy.                |
| Reset                                  |                                 |                                             |
| Miestne rozhranie HMI                  |                                 |                                             |
| Sieť                                   |                                 |                                             |
| Automaticky                            |                                 |                                             |

# 5.6.3 CxOff DischTmpHigh – Alarm vysokej teploty vypúšťania

Tento alarm indikuje, že teplota na výstupnom porte kompresora presiahla maximálnu hranicu, čo môže spôsobiť poškodenie mechanických častí kompresora.

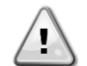

Keď sa vygeneruje tento alarm, kľuková skriňa a výstupné potrubie kompresora sa môžu veľmi zahriať. Za týchto okolností buďte pri kontakte s kompresorom a výstupným potrubím opatrní.

| Príznak                                                                                                    | Príčina Riešenie                                        |                                                                                                    |  |  |  |
|----------------------------------------------------------------------------------------------------|---------------------------------------------------------|----------------------------------------------------------------------------------------------------|--|--|--|
| Výstupná teplota > Hodnota alarmu<br>výstupnej teploty.<br>Alarm sa nespustí, pokiaľ je aktívna<br>porucha snímača teploty výtlaku. | Okruh pracuje mimo rozsahu kompresora.                  | Skontrolujte pracovné podmienky, či<br>jednotka pracuje v rozsahu jednotky a či<br>expanzný ventil správne funguje. |  |  |  |
| zvončeka.<br>Reťazec v zozname alarmov:<br>CxOff DischTmpHigh                                                                       | Jeden z kompresorov je poškodený.                       | Skontrolujte, či kompresor funguje<br>správne, za normálnych podmienok a bez<br>hluku.                              |  |  |  |
| Reťazec v denníku alarmov:<br>± CxOff DischTmpHigh<br>Reťazec v snímke alarmu<br>CxOff DischTmpHigh                                 |                                                         | Skontrolujte správnu funkciu výstupnej<br>teploty                                                                   |  |  |  |
|                                                                                                    | Snímače teploty vypúšťania nemusia<br>pracovať správne. | Skontrolujte správnu funkciu výstupnej<br>teploty                                                                   |  |  |  |
| Reset                                                                                                    |                                                         |                                                                                                    |  |  |  |
| Miestne rozhranie HMI<br>Sieť<br>Automaticky                                                                                        |                                                         |                                                                                                    |  |  |  |

# 5.6.4 CxOff CondPressHigh – Alarm vysokého tlaku kondenzátora

Tento alarm sa vygeneruje v prípade, že nasýtená teplota kondenzácie stúpne nad maximálnu nasýtenú teplotu kondenzáciou a ovládač nie je schopný tento stav kompenzovať.

V prípade vodou chladených chladičov pracujúcich pri vysokej teplote vody kondenzátora, ak nasýtená teplota kondenzátu prekročí maximálnu nasýtenú teplotu kondenzátora, sa okruh vypne bez upozornenia na obrazovke, pretože táto podmienka sa v tomto prevádzkovom rozsahu považuje za prijateľnú.

| Príznak                                              | Príčina                                   | Riešenie                                                                           |  |  |
|------------------------------------------------------|-------------------------------------------|------------------------------------------------------------------------------------|--|--|
| Okruh je vypnutý.                                    | Jeden alebo viacero ventilátorov          | Skontrolujte, či sú aktivované ochrany                                             |  |  |
| Kompresor sa už nezaťažuje alebo sa                  | kondenzátora nepracujú správne (jednotky  | ventilátorov.                                                                      |  |  |
| dokonca zaťaženie znižuje, okruh je                  | A/C).                                     | Skontrolujte, či sa ventilátory môžu voľne                                         |  |  |
| Zastaveny.<br>Na displaji ovládača sa pohybuje ikona |                                           | Otacat.                                                                            |  |  |
| zvončeka                                             |                                           | Skontrolujie, ci volneniu vyrukovaniu<br>výstupného vzduchu nebránia žiadne        |  |  |
| Reťazec v zozname alarmov:                           |                                           | prekážky                                                                           |  |  |
| CxOff CondPressHigh                                  | Cievka kondenzátora je znečistená alebo   | Odstráňte akékoľvek prekážky;                                                      |  |  |
| Reťazec v denníku alarmov:                           | čiastočne zablokovaná (jednotky A/C).     | Vyčistite cievku kondenzátora pomocou                                              |  |  |
| ± CxOff CondPressHigh                                |                                           | mäkkej kefy a dúchadla.                                                            |  |  |
| Refazec v snimke alarmu                              | Teplota privádzaného vzduchu              | Teplota vzduchu nameraná na vstupe                                                 |  |  |
| CXOILCOILGFIESSFIIGH                                 | kondenzatora je prilis vysoka (jednotky   | kondenzatora nesmie prekrocit limit                                                |  |  |
|                                                      | A(C):                                     | (pracovnom rozsahu) chladiča                                                       |  |  |
|                                                      |                                           | Skontroluite miesto, kde je jednotka                                               |  |  |
|                                                      |                                           | nainštalovaná, a skontrolujte, či                                                  |  |  |
|                                                      |                                           | nedochádza ku skratu fúkaného horúceho                                             |  |  |
|                                                      |                                           | vzduchu z ventilátorov tej istej jednotky                                          |  |  |
|                                                      |                                           | alebo dokonca z ventilatorov dalsich<br>chladičov (skontroluite správnu inštaláciu |  |  |
|                                                      |                                           | IOM).                                                                              |  |  |
|                                                      | Jeden alebo viacero ventilátorov          | Overte správne poradie fáz (L1, L2, L3) v                                          |  |  |
|                                                      | kondenzátora sa otáčajú v nesprávnom      | elektrickom pripojení ventilátorov;                                                |  |  |
|                                                      | smere (klimatizačné jednotky).            |                                                                                    |  |  |
|                                                      | Nadmerne naplnenie chladiacej kvapaliny   | Overte podchladenie kvapaliny a                                                    |  |  |
|                                                      | do jednotky.                              | prennevanie nasavania za učelom<br>nepriamej kontroly správneho naplnenia          |  |  |
|                                                      |                                           | chladiacei kvapaliny.                                                              |  |  |
|                                                      |                                           | V prípade potreby rekuperácie všetkej                                              |  |  |
|                                                      |                                           | chladiacej kvapaliny za účelom odváženia                                           |  |  |
|                                                      |                                           | celej náplne a kontroly, či hodnota súhlasí                                        |  |  |
|                                                      | Drovedník kondonzožného tloku z oficznici | s uvedením kg na stitku jednotky.                                                  |  |  |
|                                                      | správne                                   | ovene spravnu prevadzku snimača<br>vysokého tlaku                                  |  |  |
| Reset                                                |                                           |                                                                                    |  |  |
| Miestne rozhranie HMI                                |                                           |                                                                                    |  |  |
| Sieť                                                 |                                           |                                                                                    |  |  |
| Automaticky                                          |                                           |                                                                                    |  |  |

# 5.6.5 CxOff EvapPressLow – Alarm nízkeho tlaku

Tento alarm sa vygeneruje v prípade, že odparovací tlak klesne pod uvoľnenie nízkeho tlaku a ovládanie nie je schopné tento stav vyrovnať.

| Príznak                                                                                             | Príčina Riešenie                                                                        |                                                                                                    |  |  |  |  |
|----------------------------------------------------------------------------------------------------|-----------------------------------------------------------------------------------------|----------------------------------------------------------------------------------------------------|--|--|--|--|
| Okruh je vypnutý.<br>Kompresor sa už nezaťažuje alebo sa<br>dokonca zaťaženie znižuje. okruh je     | Prechodný stav, ako je napríklad<br>stupňovanie ventilátora (klimatizačné<br>jednotky). | Počkajte, kým sa stav neobnoví pomocou<br>ovládača EXV.                                                                 |  |  |  |  |
| okamžite zastavený.<br>Na displeji ovládača sa pohybuje ikona                                       | Nízka hladina náplne chladiva.                                                          | Skontrolujte priezor na kvapalinovom<br>potrubí, či v ňom nie je plyn.                                                  |  |  |  |  |
| zvončeka.<br>Reťazec v zozname alarmov:                                                             |                                                                                         | Zmerajte vedľajšie chladenie, aby ste<br>zistili, či je náplň správna.                                                  |  |  |  |  |
| CxOff EvapPressLow<br>Reťazec v denníku alarmov:<br>± CxOff EvapPressLow<br>Reťazec v snímke alarmu | Nie je nastavený limit ochrany, aby<br>vyhovoval aplikácii zákazníka.                   | Skontrolujte priblíženie výparníka a<br>zodpovedajúcu teplotu vody na<br>vyhodnotenie limitu udržania nízkeho<br>tlaku. |  |  |  |  |
| CxOff EvapPressLow                                                                                  | Vysoké priblíženie výparníka.                                                           | Vyčistite výparník.                                                                                                    |  |  |  |  |
|                                                                                                    |                                                                                         | Skontrolujte kvalitu kvapaliny, ktorá prúdi<br>do výmenníka tepla.                                                      |  |  |  |  |
|                                                                                                    |                                                                                         | Skontrolujte percento a typ glykolu<br>(etylénový alebo propylénový)                                                    |  |  |  |  |
|                                                                                                    | Prietok vody do tepelného výmenníka                                                     | Zvýšte prietok vody.                                                                                                    |  |  |  |  |
|                                                                                                    | vody je príliš nízky.                                                                   | Skontrolujte, či vodné čerpadlo výparníka<br>pracuje správne a zaisťuje požadovaný<br>prietok vody.                     |  |  |  |  |
|                                                                                                    | Prevodník vyparovacieho tlaku nepracuje správne.                                        | Skontrolujte funkčnosť snímača a nakalibrujte hodnoty meradlom.                                                         |  |  |  |  |
|                                                                                                    | EEXV nefunguje správne.<br>Neotvára sa dostatočne alebo sa pohybuje                     | Skontrolujte, či je možné dokončiť<br>vyčerpanie pre dosiahnutý limit tlaku;                                            |  |  |  |  |
|                                                                                                    | v opačnom smere.                                                                        | Skontrolujte pohyby expanzného ventilu.                                                                                 |  |  |  |  |
|                                                                                                    |                                                                                         | Skontrolujte pripojenie k ovládaču ventilu na schéme zapojenia.                                                         |  |  |  |  |
|                                                                                                    |                                                                                         | Zmerajte odpor každého vinutia, musí byť odlišný iný ako 0 Ohm.                                                         |  |  |  |  |
|                                                                                                    | Teplota vody je nízka.                                                                  | Zvýšte teplotu privádzanej vody.<br>Skontrolujte nastavenia bezpečnostných<br>prvkov pre nízky tlak.                    |  |  |  |  |
| Reset                                                                                               |                                                                                         |                                                                                                    |  |  |  |  |
| Miestne rozhranie HMI                                                                               |                                                                                         |                                                                                                    |  |  |  |  |
| Sieť                                                                                                |                                                                                         |                                                                                                    |  |  |  |  |
| Automaticky                                                                                         |                                                                                         |                                                                                                    |  |  |  |  |

# 5.6.6 CxOff RestartFault – chyba reštartovania

Tento alarm sa vygeneruje, keď dôjde k aktivácii vnútornej ochrany kompresora

| Príznak                                                                                                    | Príčina                                                                                                    | Riešenie                        |
|----------------------------------------------------------------------------------------------------|----------------------------------------------------------------------------------------------------|---------------------------------|
| Kompresor X je vypnutý<br>Na displeji ovládača sa pohybuje ikona<br>zvončeka.<br>Reťazec v zozname alarmov:<br>CxOff RestartFault<br>Reťazec v denníku alarmov:<br>± CxOff RestartFault<br>Reťazec v snímke alarmu<br>CxOff RestartFault | Tento alarm sa vygeneruje 165 sekúnd po<br>spustení okruhu, ak je odparovací tlak<br>nižší ako limit uvoľnenia nízkeho tlaku. Ak<br>sa spustí tento alarm, znamená to, že<br>jednotka pracuje pri príliš nízkej vonkajšej<br>teplote okolia alebo nie je správne<br>nastavená náplň chladiva | Pozrite si alarm nízkeho tlaku. |
| Reset                                                                                                    |                                                                                                    |                                 |
| Miestne rozhranie HMI                                                                                                    |                                                                                                    |                                 |
| Sieť                                                                                                    |                                                                                                    |                                 |
| Automaticky                                                                                                    |                                                                                                    |                                 |

# 5.6.7 CxOff MechHighPress – alarm mechanického vysokého tlaku

Tento alarm sa vygeneruje, keď tlak kondenzátora stúpne nad hranicu mechanického vysokého tlaku, čo spôsobí, že toto zariadenie odpojí napájanie všetkých pomocných relé. To spôsobí okamžité vypnutie kompresora a všetkých ostatných aktuátorov v tomto okruhu.

| _                                      |                                                    |                                                                                  |  |  |  |  |
|----------------------------------------|----------------------------------------------------|----------------------------------------------------------------------------------|--|--|--|--|
| Príznak                                | Príčina                                            | Riešenie                                                                         |  |  |  |  |
| Okruh je vypnutý.                      | Jeden alebo viacero ventilátorov                   | Skontrolujte, či sú aktivované ochrany                                           |  |  |  |  |
| Kompresor sa už nezaťažuje alebo sa    | kondenzátora nepracujú správne (jednotky           | ventilátorov.                                                                    |  |  |  |  |
| dokonca zaťaženie znižuje, okruh je    | A/C).                                              | Skontrolujte, či sa ventilátory môžu voľne                                       |  |  |  |  |
| zastavený.                             |                                                    | otáčať.                                                                          |  |  |  |  |
| Na displeji ovládača sa pohybuje ikona |                                                    | Skontroluite. či voľnému vvfukovaniu                                             |  |  |  |  |
| zvončeka.                              |                                                    | výstupného vzduchu nebránia žiadne                                               |  |  |  |  |
| Reťazec v zozname alarmov:             |                                                    | prekážky.                                                                        |  |  |  |  |
| CxOff MechHighPress                    | Cievka kondenzátora je znečistená alebo            | Odstráňte akékoľvek prekážky:                                                    |  |  |  |  |
| Reťazec v denníku alarmov:             | čiastočne zablokovaná (jednotky A/C)               | Vyčistite cievku kondenzátora pomocou                                            |  |  |  |  |
| ± CxOff MechHighPress                  |                                                    | mäkkei kefv a dúchadla.                                                          |  |  |  |  |
| Reťazec v snímke alarmu                | Teplota privádzaného vzduchu                       | Teplota vzduchu nameraná na vstupe                                               |  |  |  |  |
| CxOff MechHighPress                    | kondenzátora je príliš vysoká (jednotky            | kondenzátora nesmie prekročiť limit                                              |  |  |  |  |
| 3                                      |                                                    | uvedený v prevádzkovom rozsahu<br>(pracovnom rozsahu) chladiča (jednotky<br>A/C) |  |  |  |  |
|                                        | ,,,,,,,,,,,,,,,,,,,,,,,,,,,,,,,,,,,,,,,            |                                                                                  |  |  |  |  |
|                                        |                                                    |                                                                                  |  |  |  |  |
|                                        |                                                    | Skontroluite miesto kde je jednotka                                              |  |  |  |  |
|                                        |                                                    | nainštalovaná a skontroluite či                                                  |  |  |  |  |
|                                        |                                                    | nedochádza ku skratu fúkaného horúceho                                           |  |  |  |  |
|                                        |                                                    | vzduchu z ventilátorov tej istej jednotky                                        |  |  |  |  |
|                                        |                                                    | alebo dokonca z ventilátorov ďalších                                             |  |  |  |  |
|                                        |                                                    | alebo dokonca z ventilatorov dalsich                                             |  |  |  |  |
|                                        |                                                    |                                                                                  |  |  |  |  |
|                                        | leden alebo viacero ventilátorov                   | Overte správne poradie fáz (11.12.13) v                                          |  |  |  |  |
|                                        | kondonzátora sa otáčajú v nosprávnom               | olektrickom principal vontilátorov:                                              |  |  |  |  |
|                                        | condenzatora sa otacaju v nespravnom               |                                                                                  |  |  |  |  |
|                                        | Siliele,<br>Opínež mechaniského vyvolkého tloky is |                                                                                  |  |  |  |  |
|                                        | Spinac mechanickeno vysokeno liaku je              | Overte spravnu prevadzku spinaca                                                 |  |  |  |  |
| Deset                                  | poskoueny alebo nie je nakalibrovany.              |                                                                                  |  |  |  |  |
| Keset                                  |                                                    |                                                                                  |  |  |  |  |
| Miestne rozhranie HMI                  |                                                    |                                                                                  |  |  |  |  |
| Sieť                                   |                                                    |                                                                                  |  |  |  |  |
| Automaticky                            |                                                    |                                                                                  |  |  |  |  |

# 5.6.8 CxOff NoPressChange – alarm nulovej zmeny tlaku pri spustení

Tento alarm indikuje, že kompresor nie je schopný naštartovať alebo vytvoriť určitú minimálnu zmenu odparovacieho alebo kondenzačného tlaku po spustení.

| Príznak                                | Príčina                                    | Riešenie                                      |  |  |
|----------------------------------------|--------------------------------------------|-----------------------------------------------|--|--|
| Okruh je vypnutý.                      | Kompresor sa nedá spustiť.                 | Skontrolujte, či je štartovací signál správne |  |  |
| Okruh je zastavený.                    |                                            | pripojený k meniču.                           |  |  |
| Na displeji ovládača sa pohybuje ikona |                                            |                                               |  |  |
| zvončeka.                              | Nespravny smer otacania kompresora.        | Overte spravne poradie faz kompresoru         |  |  |
| Reťazec v zozname alarmov:             |                                            | (L1, L2, L3) podľa elektrickej schemy.        |  |  |
| CxOff NoPressChange                    |                                            | Maniž nia je aprávne poprogramovoný ne        |  |  |
| Reťazec v denníku alarmov:             |                                            | opróvov emor otóčenie                         |  |  |
| ± CxOff NoPressChange                  | V chladiacom okrubu pio io chladiaca       | Overte tlak ekrubu a wiskut ebladiacoj        |  |  |
| Refazec v snimke alarmu                | kvapalina                                  | kvanaliny                                     |  |  |
| CXOff NoPressChange                    | Napalina.<br>Nesprávna činnosť prevodníkov | Skontroluite správnu činnosť prevodníkov      |  |  |
|                                        | odparovacieho alebo kondenzačného          | odparovacieho alebo kondenzačného             |  |  |
|                                        | tlaku.                                     | tlaku.                                        |  |  |
| Reset                                  |                                            |                                               |  |  |
| Miestne rozhranie HMI                  |                                            |                                               |  |  |
| Sieť                                   |                                            |                                               |  |  |
| Automaticky                            |                                            |                                               |  |  |

# 5.6.9 Cx FailedPumpdown – zlyhal postup vyčerpania

Tento alarm sa vygeneruje, aby indikoval, že okruh nebol schopný odstrániť z chladiča všetko chladivo. Automaticky sa vymaže, hneď ako sa kompresor zastaví, aby sa mohol zaznamenať do histórie alarmov. BMS ho nemusí rozpoznať, pretože latencia komunikácie môže poskytnúť dostatok času na resetovanie. Dokonca sa nemusí zobraziť ani na miestnom rozhraní HMI.

| Príznak                                                                                           | Príčina                                                                                                    | Riešenie                                                                                                    |
|---------------------------------------------------------------------------------------------------|----------------------------------------------------------------------------------------------------|----------------------------------------------------------------------------------------------------|
| Okruh je vypnutý.<br>Na obrazovke nie sú žiadne indikácie<br>Reťazec v zozname alarmov:<br>       | EEXV sa celkom nezatvorí, preto nastane<br>"skrat" medzi stranou vysokého tlaku a<br>stranou nízkeho tlaku okruhu.                                                        | Overte správnu prevádzku a polohu<br>celkového zatvorenia EEXV. Po zatvorení<br>ventilu by cez priezor nemal byť viditeľný<br>prietok chladiva.                       |
| Reťazec v denníku alarmov:<br>± Cx FailedPumpdown<br>Reťazec v snímke alarmu<br>Cx FailedPumpdown |                                                                                                    | Skontrolujte LED kontrolku na vrchu<br>ventilu, C LED by mala svietiť nazeleno. Ak<br>obe LED kontrolky striedavo blikajú, motor<br>ventilu nie je správne pripojený. |
|                                                                                                   | Snímač tlaku vyparovania nepracuje správne.                                                                                                    | Overte správnu prevádzku snímača tlaku<br>vyparovania.                                                                                                    |
|                                                                                                   | Vnútorná škoda kompresora na okruhu z<br>dôvodu mechanických problémov,<br>napríklad na vnútornom overovacom<br>ventile alebo na vnútorných vinutiach<br>alebo lopatkách. | Overte kompresory na okruhoch.                                                                                                    |
| Reset                                                                                             |                                                                                                    |                                                                                                    |
| Miestne rozhranie HMI<br>Sieť<br>Automaticky                                                      |                                                                                                    |                                                                                                    |

# 5.6.10 CmpX Protection – Ochrana kompresora

Tento alarm sa vygeneruje, keď dôjde k aktivácii vnútornej ochrany kompresora

| Príznak                                | Príčina                       | Riešenie                       |
|----------------------------------------|-------------------------------|--------------------------------|
| Kompresor X je vypnutý                 | Motor kompresora PTC.         | Kompresor je poškodený         |
| Na displeji ovládača sa pohybuje ikona | Výstupný port kompresora PTC. |                                |
| zvončeka.                              |                               |                                |
| Reťazec v zozname alarmov:             |                               | Kompresor funguje mimo svojich |
| CmpX Protection                        |                               | prevádzkových limitov          |
| Reťazec v denníku alarmov:             |                               |                                |
| ± CmpX Protection                      |                               |                                |
| Reťazec v snímke alarmu                |                               |                                |
| CmpX Protection                        |                               |                                |
| Reset                                  |                               | ·                              |
| Miestne rozhranie HMI                  | $\checkmark$                  |                                |
| Sieť                                   |                               |                                |
| Automaticky                            |                               |                                |

# 5.6.11 CxOff SSH LowLimit – SSH príliš nízky

Tento alarm sa vygeneruje, keď sa okruh určitý čas prevádzkuje pri príliš nízkej hodnote SSH

| Príznak                                                                                                    | Príčina                                    | Riešenie          |
|----------------------------------------------------------------------------------------------------|--------------------------------------------|-------------------|
| Okruh X je vypnutý<br>Na displeji ovládača sa pohybuje ikona<br>zvončeka.<br>Reťazec v zozname alarmov:<br>SSH LowLimit<br>Reťazec v denníku alarmov:<br>SSH LowLimit<br>Reťazec v snímke alarmu<br>SSH LowLimit | Vysoký tlak výpar.<br>Zamrznutie výparníka | Reštartovať okruh |
| Reset                                                                                                    |                                            |                   |
| Miestne rozhranie HMI<br>Sieť<br>Automaticky                                                                                                    |                                            |                   |

# 5.6.12 CxOff LowPrRatio - Alarm nízkeho tlaku

Tento alarm znamená, že pomer medzi vyparovacím a kondenzačným tlakom je pod limitom, čo zaručuje správnu lubrikáciu kompresora.

| Príznak                                                                            | Príčina                                            | Riešenie                                                                                                    |
|------------------------------------------------------------------------------------|----------------------------------------------------|----------------------------------------------------------------------------------------------------|
| Okruh je vypnutý.<br>Okruh je zastavený.<br>Na displeji ovládača sa pohybuje ikona | Kompresor nedokáže vyvinúť minimálnu<br>kompresiu. | Skontrolujte zadanú hodnotu a nastavenie<br>ventilátora, môže byť príliš nízka (jednotky<br>A/C).                                                                                                    |
| zvončeka.<br>Reťazec v zozname alarmov:<br>CxCmp1 LowPrRatio                       |                                                    | Skontrolujte napätie kompresora a<br>prehrievanie na výstupe. Kompresor môže<br>byť poškodený.                                                                                                    |
| Reťazec v denníku alarmov:<br>± CxCmp1 LowPrRatio                                  |                                                    | skontrolujte správnu funkciu snímačov tlaku.                                                                                                    |
| Refazec v snimke alarmu<br>CxCmp1 LowPrRatio                                       |                                                    | Skontrolujte, či sa počas predchádzajúcej<br>prevádzky neotvoril bezpečnostný ventil<br>(skontrolujte históriu zariadenia).<br>Poznámka:<br>Pokiaľ rozdiel medzi výtlačným a<br>nasávacím tlakom prekročí 22 bar, otvorí<br>sa vnútorný bezpečnostný ventil a je<br>potrebné vykonať výmenu.<br>Skontrolujte možné poškodenie rotorov<br>brány/skrutky rotora. |
|                                                                                    |                                                    | Skontrolujte, či chladiaca veža alebo<br>trojcestné ventily správne fungujú a sú<br>správne nastavené.                                                                                                    |
| Reset                                                                              |                                                    | Poznámky                                                                                                    |
| Miestne rozhranie HMI<br>Sieť<br>Automaticky                                       |                                                    |                                                                                                    |

# 5.6.13 CxEXVDriverFailure – Zlyhanie ovládača EXV (samostatná jednotka)

Tento alarm sa vygeneruje, keď je okruh v prevádzke, a zistí sa poruchový stav ovládača EXV POL94U.

| Príznak                                | Príčina                      | Riešenie    |       |       |             |
|----------------------------------------|------------------------------|-------------|-------|-------|-------------|
| Okruh X je vypnutý                     | Porucha ovládača POL94U EXV. | Reštartovať | okruh | alebo | reštartovať |
| Na displeji ovládača sa pohybuje ikona |                              | ovládač.    |       |       |             |
| zvončeka.                              |                              |             |       |       |             |
| Reťazec v zozname alarmov:             |                              |             |       |       |             |
| EXVDriverFailure                       |                              |             |       |       |             |
| Reťazec v denníku udalostí:            |                              |             |       |       |             |
| EXVDriverFailure                       |                              |             |       |       |             |
| Reťazec v snímke alarmu                |                              |             |       |       |             |
| EXVDriverFailure                       |                              |             |       |       |             |
| Reset                                  |                              | •           |       |       |             |
| Miestne rozhranie HMI                  |                              |             |       |       |             |
| Sieť                                   |                              |             |       |       |             |
| Automaticky                            |                              |             |       |       |             |

# 5.6.14 CxOff BadFeedbackVIv – Zlá spätná väzba od alarmu ventilov (Iba chladenie)

Tento alarm sa vygeneruje, ak je spätná väzba zatvárania a otvárania súčasne pravdivá, ak beží obvod alebo je čerpadlo vypnuté.

| Príznak                                             | Príčina                                                               | Riešenie                                              |
|-----------------------------------------------------|-----------------------------------------------------------------------|-------------------------------------------------------|
| Okruh je vypnutý.                                   | Čítanie otvárania a/alebo zatvárania je                               | Skontrolujte, že elektrické pripojenie je             |
| Na displeji ovládača sa pohybuje ikona zvončeka.    | chybné: spätná väzba zatvárania a otvárania je pravdivá na určitý čas | správne                                               |
| Reťazec v zozname alarmov:<br>CxOff BadFeedback//lv | súčasne, takže skutočný stav ventilu nie je<br>definovaný             | Skontrolujte, či pohyb ventilu nie je                 |
| Reťazec v denníku alarmov:                          |                                                                       | Zablokovany                                           |
| ± CxOff BadFeedbackVlv                              |                                                                       |                                                       |
| CxOff BadFeedbackVIv                                |                                                                       |                                                       |
|                                                     |                                                                       | Skontrolujte správnosť nastavenia<br>medzného spínača |
| Reset                                               |                                                                       |                                                       |
| Miestne rozhranie HMI                               |                                                                       |                                                       |
| Sieť                                                |                                                                       |                                                       |
| Automaticky                                         |                                                                       |                                                       |

# 5.6.15 Cx BadFeedbackVlvFC – Alarm zlej spätnej väzby od ventilov v režime Chladenie vonkajším vzduchom (lba chladenie)

Tento alarm sa generuje, ak beží obvod v režime Chladenie vonkajším vzduchom a spätná väzba zatvárania mechanických ventilov vracia "ZLE" alebo spätná väzba otvárania ventilov Chladenie vonkajším vzduchom vracia "ZLE" určitý čas. V tomto prípade sa jednotka nezastaví, obvod, ktorý nie je v alarmovom stave prejde do mechanického režimu a alarm sa zobrazí v HMI.

| Príznak                                                                                                    | Príčina                                                                                                    | Riešenie                                              |
|----------------------------------------------------------------------------------------------------|----------------------------------------------------------------------------------------------------|-------------------------------------------------------|
| Chladenie vonkajším vzduchom Stav<br>okruhu je Vyp.<br>Obvod zmení svoj prevádzkový režim na                                                                                                    | Čítanie otvárania a/alebo uzatvorenia<br>ventilu je v špecifickom stave obvodu<br>chybné: ventily, ktoré musia byť | Skontrolujte, že elektrické pripojenie je<br>správne. |
| mechanický režim.<br>Na displeji ovládača sa pohybuje ikona<br>zvončeka.<br>Reťazec v zozname alarmov:<br>Cx BadFeedbackVlvFC<br>Reťazec v denníku alarmov:<br>± Cx BadFeedbackVlvFC<br>Reťazec v snímke alarmu<br>Cx BadFeedbackVlvFC | uzatvorené, sú miesto toho v<br>nedefinovanom stave, rovnako ako tie,<br>ktoré musia byť otvorené.                 | Skontrolujte, či pohyb ventilu nie je zablokovaný.    |
|                                                                                                    |                                                                                                    | Skontrolujte správnosť nastavenia medzného spínača.   |
| Reset                                                                                                    |                                                                                                    |                                                       |
| Miestne rozhranie HMI                                                                                                    |                                                                                                    |                                                       |
| Sieť                                                                                                    |                                                                                                    |                                                       |
| Automaticky                                                                                                    |                                                                                                    |                                                       |

# 5.6.16 CxOff BadFeedbackVIvMech – Alarm zlej spätnej väzby od ventilov v Mechanickom režime vonkajším vzduchom (Iba chladenie)

Tento alarm sa generuje, ak beží obvod v mechanickom režime a spätná väzba zatvárania spätných ventilov chladenia vonkajším vzduchom vracia "ZLE" alebo spätná väzba otvárania mechanických ventilov vracia "ZLE" určitý čas.

| Príznak                                | Príčina                               | Riešenie                                  |
|----------------------------------------|---------------------------------------|-------------------------------------------|
| Okruh je vypnutý.                      | Čítanie otvárania a/alebo uzatvorenia | Skontrolujte, že elektrické pripojenie je |
| Na displeji ovládača sa pohybuje ikona | ventilu je v špecifickom stave obvodu | správne                                   |
| zvončeka.                              | chybné: ventily, ktoré musia byť      |                                           |
| Reťazec v zozname alarmov:             | uzatvorené, sú miesto toho v          | Skontrolujte, či pohyb ventilu nie je     |
| CxOff BadFeedbackVlvMech               | nedefinovanom stave, rovnako ako tie, | zablokovaný                               |
| Refazec v denniku alarmov:             | ktoré musia byť otvorené.             |                                           |
|                                        |                                       |                                           |
| Relazed v snimke alarmu                |                                       |                                           |
|                                        |                                       | Skontroluite správnosť nastavenia         |
|                                        |                                       | medzného spínača                          |
| Posot                                  |                                       |                                           |
| Resel                                  |                                       |                                           |
| Miestne rozhranie HMI                  |                                       |                                           |
| Sieť                                   |                                       |                                           |
| Automaticky                            |                                       |                                           |

# 5.6.17 CxOff BadFeedbackVlvMechPd – Alarm zlej spätnej väzby od ventilov v režime odčerpávania (Iba chladenie)

Tento alarm sa generuje, ak beží obvod v mechanickom režime odčerpávania a spätná väzba zatvárania spätných ventilov chladenia vonkajším vzduchom vracia "ZLE" alebo spätná väzba otvárania mechanických ventilov vracia "PRAVDA" určitý čas.

| Príznak                                | Príčina                               | Riešenie                                  |
|----------------------------------------|---------------------------------------|-------------------------------------------|
| Okruh je vypnutý.                      | Čítanie otvárania a/alebo uzatvorenia | Skontrolujte, že elektrické pripojenie je |
| Na displeji ovládača sa pohybuje ikona | ventilu je v špecifickom stave obvodu | správne.                                  |
| zvončeka.                              | chybné: ventily, ktoré musia byť      |                                           |
| Reťazec v zozname alarmov:             | uzatvorené, sú miesto toho v          | Skontrolujte, či pohyb ventilu nebol      |
| CxOff BadFeedbackVIvMechPd             | nedefinovanom stave, rovnako ako tie, | zanesený.                                 |
| Reťazec v denníku alarmov:             | ktoré musia byť otvorené.             |                                           |
| ± CxOff BadFeedbackVlvMechPd           |                                       |                                           |
| Reťazec v snímke alarmu                |                                       |                                           |
| CxOff BadFeedbackVIvMechPd             |                                       |                                           |
|                                        |                                       |                                           |
|                                        |                                       |                                           |
|                                        |                                       | Skontrolujte správnosť nastavenia         |
|                                        |                                       | medzného spínača.                         |
| Reset                                  |                                       |                                           |

| Miestne rozhranie HMI |  |
|-----------------------|--|
| Sieť                  |  |
| Automaticky           |  |

# 5.6.18 CxOff BadFeedbackVIvFCPd – Alarm zlej spätnej väzby od ventilov v FreeCooling režime vonkajším vzduchom (Iba chladenie)

Tento alarm sa generuje, ak beží obvod v režime Chladenia vonkajším vzduchom odčerpávania a spätná väzba otvárania spätných ventilov chladenia vonkajším vzduchom vracia "PRAVDA" alebo spätná väzba zatvárania mechanických ventilov vracia "ZLE" určitý čas.

| Príznak                                | Príčina                               | Riešenie                                  |
|----------------------------------------|---------------------------------------|-------------------------------------------|
| Okruh je vypnutý.                      | Čítanie otvárania a/alebo uzatvorenia | Skontrolujte, že elektrické pripojenie je |
| Na displeji ovládača sa pohybuje ikona | ventilu je v špecifickom stave obvodu | správne                                   |
| zvončeka.                              | chybné: ventily, ktoré musia byť      |                                           |
| Reťazec v zozname alarmov:             | uzatvorené, sú miesto toho v          | Skontrolujte, či pohyb ventilu nie je     |
| CxOff BadFeedbackVIvFCPd               | nedefinovanom stave, rovnako ako tie, | zablokovaný                               |
| Refazec V denniku alarmov:             | ktore musia byt otvorene.             |                                           |
| ± CXOIT BAOFEEODACKVIVFCPO             |                                       |                                           |
| CxOff BadFeedback\/lyFCPd              |                                       |                                           |
|                                        |                                       |                                           |
|                                        |                                       |                                           |
|                                        |                                       | Skontroluite správnosť nastavenia         |
|                                        |                                       | medzného spínača                          |
| Reset                                  |                                       |                                           |
| Miestne rozhranie HMI                  |                                       |                                           |
| Sieť                                   |                                       |                                           |
| Automaticky                            |                                       |                                           |

# 5.6.19 CxOff BadFeedbackVIvOnTransition – Alarm zlej spätnej väzby od ventilov v stave prechodu (Iba chladenie)

Tento alarm sa generuje, keď je obvod v prechode medzi režimom Chladenie vonkajším vzduchom a mechanickým režimom a otváranie a zatváranie ventilov trvá príliš dlho.

| Príznak                                                                                                    | Príčina                                                                                                    | Riešenie                                              |
|----------------------------------------------------------------------------------------------------|----------------------------------------------------------------------------------------------------|-------------------------------------------------------|
| Okruh je vypnutý.<br>Na displeji ovládača sa pohybuje ikona<br>zvončeka.                                                                                                    | Ventily, ktoré sa musia uzavrieť, nevracajú<br>spätnú väzbu zatvárania v určitom<br>časovom intervale ani ventily, ktoré sa | Skontrolujte, že elektrické pripojenie je správne     |
| Reťazec v zozname alarmov:<br>CxOff BadFeedbackVlvOnTransition<br>Reťazec v denníku alarmov:<br>± CxOff BadFeedbackVlvOnTransition<br>Reťazec v snímke alarmu<br>CxOff BadFeedbackVlvOnTransition | musia otvoriť.                                                                                                    | Skontrolujte, či pohyb ventilu nie je<br>zablokovaný  |
|                                                                                                    |                                                                                                    | Skontrolujte správnosť nastavenia<br>medzného spínača |
| Reset                                                                                                    |                                                                                                    |                                                       |
| Miestne rozhranie HMI<br>Sieť                                                                                                    |                                                                                                    |                                                       |
| Automaticky                                                                                                    |                                                                                                    |                                                       |

Táto publikácia je vypracovaná len za účelom poskytnutia informácií a nepredstavuje žiadnu záväznú ponuku pre spoločnosť Daikin Applied Europe S.p.A.. Daikin Applied Europe S.p.A. zostavila obsah tejto publikácie najlepšie ako vedela. Žiadna výslovná ani implicitná záruka sa neposkytuje na kompletnosť, presnosť, spoľahlivosť alebo spôsobilosť pre zvláštne účely jej obsahu, výrobky a služby v nej uvedené. Špecifikácie podliehajú zmenám bez predchádzajúceho upozornenia. Prečítajte si údaje poskytnuté v čase objednávky. Spoločnosť Daikin Applied Europe S.p.A. nepreberá zodpovednosť za žiadne priame ani nepriame škody, a to v najširšom slova zmysle, vyplývajúce alebo spojené s používaním a/alebo interpretáciou tohto dokumentu. Celý obsah je chránený autorskými právami spoločnosti Daikin Applied Europe S.p.A.